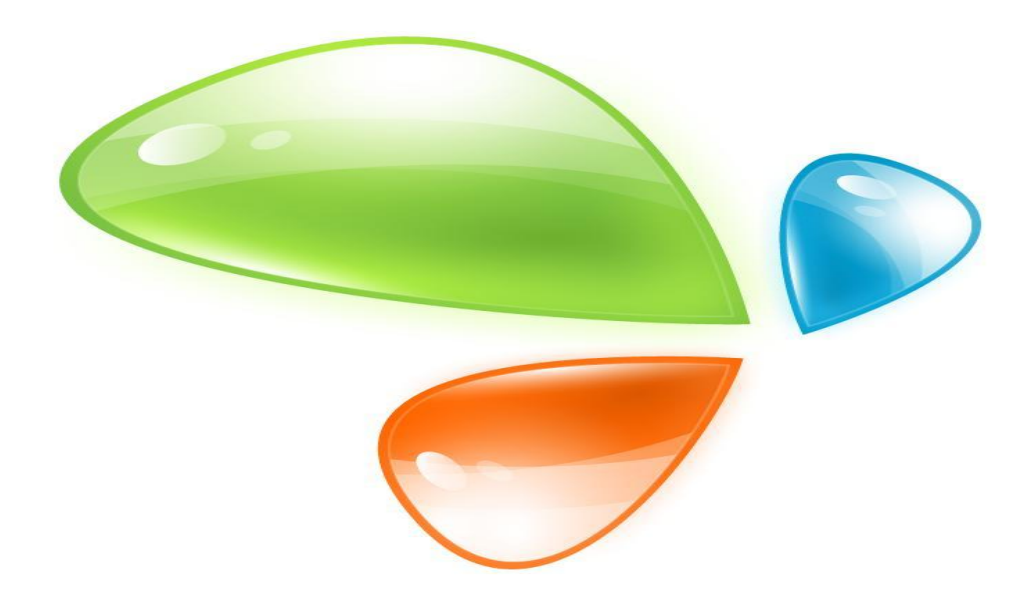

# GPON OLT CLI USER MANUAL

Version V2.0

Release Date 2019-5-20

# CONTENTS

| 1.  | Ac                         | Access OLT                 |                                   |    |  |
|-----|----------------------------|----------------------------|-----------------------------------|----|--|
| 2.  | . Command Line Interface14 |                            |                                   |    |  |
|     | 2.1 Abstract               |                            |                                   | 14 |  |
|     | 2.2                        | 2.2 CLI Configuration Mode |                                   |    |  |
|     | 2.3                        | CLI                        | Specialities                      | 15 |  |
|     | 2.3                        | 3.1                        | Online Help                       | 15 |  |
|     | 2.3                        | 3.2                        | Display Specialities              | 20 |  |
|     | 2.3                        | 3.3                        | History Commands                  | 20 |  |
|     | 2.3                        | 3.4                        | Error Messages                    | 21 |  |
|     | 2.3                        | 3.5                        | Edit Specialities                 | 22 |  |
| 3.  | OI                         | T Ma                       | anagement Configuration           | 24 |  |
|     | 3.1                        | Cor                        | nfigure Outband Management        | 24 |  |
|     | 3.3                        | 1.1                        | Enter AUX Port Configuration Mode | 24 |  |
|     | 3.:                        | 1.2                        | Outband Management IP address     | 24 |  |
| 3.1 |                            | 1.3                        | Outband Management IPv6 Address   | 25 |  |
|     | 3.:                        | 1.4                        | Show AUX Port Information         | 26 |  |
|     | 3.2                        | Cor                        | nfigure Inband Management         | 26 |  |
|     | 3.3                        | Cor                        | nfigure Manangement Gateway       | 27 |  |
|     | 3.4                        | Cor                        | nfigure DNS                       | 29 |  |
| 4.  | Рс                         | ort Co                     | nfiguration                       | 30 |  |
|     | 4.1                        | Por                        | t Configuration                   | 30 |  |
|     | 4.:                        | 1.1                        | Enter Port Configuration Mode     | 30 |  |
|     | 4.:                        | 1.2                        | Enable /Disable Port              | 30 |  |
|     | 4.:                        | 1.3                        | Configure Port Description        | 31 |  |
|     | 4.:                        | 1.4                        | Configure Port Duplex Mode        | 32 |  |
|     | 4.:                        | 1.5                        | Configure Port Speed              | 33 |  |
|     | 4.:                        | 1.6                        | Configure Port Rate Limitation    | 34 |  |
|     | 4.:                        | 1.7                        | Configure Port VLAN Mode          | 35 |  |
|     | 4.:                        | 1.8                        | Configure Hybrid Port VLAN        | 36 |  |
|     | 4.:                        | 1.9                        | Configure Trunk Port VLAN         | 37 |  |

|    | 4.1.10 |       | Configure Port PVID                          | . 38 |
|----|--------|-------|----------------------------------------------|------|
|    | 4.1.11 |       | Configure Access Port VLAN                   | . 39 |
|    | 4.1.12 |       | Configure Port Flow Control                  | . 40 |
|    | 4.1.13 |       | Configure Port Broadcast Suppression         | .40  |
|    | 4.1    | .14   | Configure Port Multicast Suppression         | .41  |
|    | 4.1    | .15   | Configure Port Unknown Unicast Suppression   | 42   |
|    | 4.1    | .16   | Configure Port Isolation                     | .43  |
|    | 4.1    | .17   | Configure Port Loopback                      | . 44 |
|    | 4.1    | .18   | Configure Port Loopback Detection            | 45   |
|    | 4.1    | .19   | Configure Port Jumboframe                    | 46   |
|    | 4.1    | .20   | Show Port Statistics                         | . 47 |
|    | 4.1    | .21   | Clean Port Statistics                        | . 48 |
|    | 4.1    | .22   | Show Interface Configurations                | . 48 |
| 4  | 4.2    | Exa   | mple                                         | 50   |
| 5. | Por    | t Ag  | gregation Configuration                      | 52   |
| !  | 5.1    | Intr  | oduction                                     | . 52 |
| !  | 5.2    | Por   | t Aggregation Configuration                  | .52  |
|    | 5.2    | .1    | Create Static Aggregation Group              | .52  |
|    | 5.2    | .2    | Configure Load Balancing Policy of Group     | 53   |
|    | 5.2    | .3    | Configure Member Port of Group               | 54   |
| 6. | VLA    | AN Co | onfiguration                                 | . 56 |
| (  | 6.1    | VLA   | N Configuration                              | 56   |
|    | 6.1    | .1    | Create/Delete VLAN                           | .56  |
|    | 6.1    | .2    | Configure/Delete VLAN Description            | . 57 |
|    | 6.1    | .3    | Configure/Delete IP Address and Mask of VLAN | .58  |
| (  | 6.2    | Sho   | w VLAN Information                           | 59   |
| 7. | VLA    | AN Tr | ranslation/QinQ                              | . 61 |
| -  | 7.1    | Con   | ifigure VLAN Translation/QinQ                | .61  |
| -  | 7.2    | Exa   | mple                                         | 62   |
| 8. | ARI    | P Pro | эху                                          | 63   |
| 9. | MA     | C Ad  | Idress Configuration                         | . 64 |
| 9  | 9.1    | Ove   | erview                                       | .64  |

| 9.2 C     | onfigure MAC Address                        | 65 |
|-----------|---------------------------------------------|----|
| 9.2.1     | Configure MAC address Table                 | 65 |
| 9.2.2     | Configure MAC Address Aging Time            | 66 |
| 9.2.3     | Clean MAC Address Table                     | 66 |
| 9.2.4     | Configure Maximum Learnt MAC Enties of Port | 67 |
| 9.3 SI    | now MAC Address Table                       | 67 |
| 9.3.1     | Show MAC Address Table                      | 67 |
| 9.3.2     | Show MAC Address Aging Time                 | 68 |
| 10. Confi | gure Port Mirroring                         | 69 |
| 10.1      | Configure Mirroring Destination Port        | 69 |
| 10.2      | Configure Mirroring Source Port             | 69 |
| 10.3      | Delete Port Mirroring                       | 70 |
| 11. IGMP  | Configuration                               | 72 |
| 11.1      | IGMP Snooping                               | 72 |
| 11.1.1    | Enable/Disable IGMP Snooping                | 72 |
| 11.1.2    | Configure Multicast Data Forwarding Mode    | 72 |
| 11.1.3    | Configure Port Multicast VLAN               | 73 |
| 11.1.4    | Configure Multicast Router Port             | 74 |
| 11.1.5    | Configure Static Multicast                  | 75 |
| 11.1.6    | 6 Configure Fast Leave                      | 75 |
| 11.1.7    | Configure Multicast Group Limit             | 76 |
| 11.1.8    | Configure Parameters of Special Query       | 77 |
| 11.1.9    | Configure Parameters of General Query       | 78 |
| 11.1.1    | .0 Configure Source IP of Query             | 78 |
| 11.1.1    | 1 Configure Multicast Member Aging Time     | 79 |
| 11.1.1    | .2 Show Multicast Gourp Information         | 80 |
| 11.1.1    | .3 Configure Multcast on PON                | 80 |
| 11.2      | Example                                     | 81 |
| 12. ACL C | onfiguration                                | 84 |
| 12.1      | Overview                                    | 84 |
| 12.2      | ACL Confiuration                            | 85 |
| 12.2.1    | IP Standard ACL                             | 85 |

| 12.2.                           | 2 IP Extended ACL                        | 86  |
|---------------------------------|------------------------------------------|-----|
| 12.2.                           | 3 ACL Based on MAC Address               | 87  |
| 12.2.4                          | 4 ACL Based on Port Binding              | 89  |
| 12.2.                           | 5 ACL Based on QoS                       | 90  |
| 12.2.                           | 6 ACL Rule Apply to Port                 | 92  |
| 12.3                            | Example                                  | 93  |
| 13. QoS (                       | Configuration                            | 95  |
| 13.1                            | Configure Queue Scheduling Mode          | 95  |
| 13.2                            | Configure Queue Mapping                  | 96  |
| 14. STP C                       | Configuration                            | 98  |
| 14.1                            | STP Default Settings                     | 98  |
| 14.2                            | Cofigure STP                             |     |
| 14.2.                           | 1 Enable STP Function                    |     |
| 14.2.                           | 2 Enable Port STP                        | 100 |
| 14.2.                           | 3 Configure Bridge Priority              | 100 |
| 14.2.                           | 4 Configure Forward Delay                | 101 |
| 14.2.                           | 5 Configure Hello Time                   | 103 |
| 14.2.6 Configure Max Aging Time |                                          | 104 |
| 14.2.                           | 7 Configure Priority of Designated Port  | 105 |
| 14.2.                           | 8 Configure Path Cost of Designated Port | 106 |
| 14.2.                           | 9 Configure Edge Port                    | 107 |
| 14.2.                           | 10 Configure Point to Point Mode         | 108 |
| 14.3                            | Show STP Information                     | 109 |
| 15. DHCF                        | P Management Configuration               | 110 |
| 15.1                            | Configure DHCP Server                    | 110 |
| 15.2                            | Configure DHCP Relay                     |     |
| 15.3                            | Configure DHCP Snooping                  | 113 |
| 16. L3 Ro                       | ute Configuration                        | 119 |
| 16.1                            | L3 Route Configuration                   | 119 |
| 16.1.                           | 1 Hardware Router Table                  | 119 |
| 16.1.                           | 2 Static Route                           | 119 |
| 16.1.                           | 3 Key Chain                              | 120 |

| 16.2 F   | RIP                                       | 121 |
|----------|-------------------------------------------|-----|
| 16.2.1   | RIP Overview                              | 121 |
| 16.2.2   | RIP Configuration                         | 122 |
| 16.2.3   | RIP Configuration Example                 | 131 |
| 16.3 (   | DSPF                                      | 138 |
| 16.3.1   | OSPF Overview                             | 138 |
| 16.3.2   | OSPF Configuration                        | 139 |
| 16.3.3   | OSPF Configuration Example                | 150 |
| 16.4 ľ   | Vanipulate Routing Updates                | 158 |
| 16.4.1   | Route IP List                             | 158 |
| 16.4.2   | Route Redistribution                      | 164 |
| 16.4.3   | Distribution List Control Routing Updates | 169 |
| 16.4.4   | Routing Maps to Control Routing Updates   | 176 |
| 16.4.5   | Prefix Lists to Filter Routing            |     |
| 17 IPv6  |                                           | 186 |
| 17.2     | /LAN IPv6 Address                         | 186 |
| 17.3 I   | Pv6 Static Neighbour                      |     |
| 17.4 I   | Pv6 SLAAC                                 |     |
| 17.4.1   | IPv6 SLAAC Work Processes                 | 189 |
| 17.4.2   | IPv6 SLAAC Configuration                  | 190 |
| 17.4.3   | Example(pending)                          |     |
| 17.5 I   | DHCPv6                                    | 195 |
| 17.5.1   | DHCPv6 Overview                           | 195 |
| 17.5.2   | DHCPv6 Server                             | 198 |
| 17.5.3   | DHCPv6 Relay                              | 207 |
| 17.6 I   | Pv6 Route                                 | 212 |
| 17.6.1   | IPv6 Static Route Configuration           | 212 |
| 17.6.2   | View IPv6 Hardware Routing Information    | 213 |
| 17.7 I   | Pv6 Connectivity Test                     | 214 |
| 18 PON M | lanagement                                |     |
| 18.2 9   | Show PON Port Info and Optical Power      | 215 |
| 18.2.1   | Show Pon Port Statistics                  | 215 |

| 18.2.2 |    | Show PON Port Optical Power         | 215 |
|--------|----|-------------------------------------|-----|
| 18.2.3 |    | Show ONU Optical Transceiver        | 216 |
| 18.3 F |    | ON Port Configuration               | 216 |
| 18.3.1 |    | Enable/Disable PON                  | 216 |
| 17.1   | 0  | NU auto-learn configuration         | 218 |
| 19 ONU | M  | anagement                           | 219 |
| 19.2   | 0  | NU Basic Configuration              | 219 |
| 19.2.  | 1  | Show Auto-find ONU                  | 219 |
| 19.2.  | 2  | ONU Automatic Authorize             | 219 |
| 19.2.  | 3  | Show ONU Authorized Info            | 220 |
| 19.2.  | 4  | Show ONU Authorized Detail-info     | 220 |
| 19.2.  | 5  | Activate   Deactivate ONU           | 221 |
| 19.2.  | 6  | ONU Authorization                   | 221 |
| 19.2.  | 7  | Configure ONU Description String    | 222 |
| 19.3   | 0  | NU Remote Configuration             | 223 |
| 19.3.  | 1  | Show ONU SFP Info                   | 223 |
| 19.3.2 |    | Upgrade ONU                         | 223 |
| 19.3.3 |    | Auto-upgrade ONU                    | 225 |
| 19.3.  | 4  | Reboot ONU                          | 225 |
| 19.3.  | 5  | TCONT Configuration                 | 226 |
| 19.3.  | 6  | GEMPORT Configuration               | 227 |
| 19.3.  | 7  | ONU Service Configuration           | 228 |
| 19.3.  | 8  | Service-port Configuration          | 229 |
| 19.3.  | 9  | ONU UNI Configuration               | 231 |
| 19.3.  | 10 | ONU FEC Configuration               | 233 |
| 19.3.  | 11 | Show ONU Service                    | 233 |
| 19.3.  | 12 | Show ONU Capability                 | 233 |
| 19.4   | 0  | NU Remote Port Configuration        | 234 |
| 19.4.1 |    | ONU Port Enable   Disable           | 234 |
| 19.4.  | 2  | ONU Port Autonegotiation            | 234 |
| 19.4.  | 3  | ONU Port Flow Control Configuration | 235 |
| 19.4.  | 4  | Multicast VLAN Configuration        | 235 |
|        |    | 7                                   |     |

| 19.4.5    | Configure ONU Iphost                       | 236 |
|-----------|--------------------------------------------|-----|
| 19.4.6    | ONU Port Multicast Tag-strip Configuration | 237 |
| 19.4.7    | Example for SFU                            | 237 |
| 19.4.8    | Example for HGU                            | 239 |
| 19.5 I    | Rogue-onu Configuration                    | 242 |
| 19.5.1    | Rogue-onu-detect                           | 242 |
| 19.5.2    | Rogue-onu status                           | 243 |
| 20 ONU T  | emplate Management                         | 244 |
| 20.2      | Summary of ONU Template                    | 244 |
| 20.3      | ONU Template Configuration                 | 245 |
| 20.4      | DBA Template Configuation                  | 246 |
| 20.5      | Traffic Template Configuation              | 248 |
| 20.6 I    | Line Template Configuation                 | 249 |
| 20.7      | Service Template Configuation              | 253 |
| 20.8      | Alarm Threshold Template Configuration     | 255 |
| 20.9      | Show/Delete Profile Configuration          | 256 |
| 21 ONU A  | uto-learn Configuration                    | 258 |
| 21.2 (    | ONU Auto-learn                             | 258 |
| 21.3 I    | Enable Auto-learn                          | 259 |
| 22 System | n Management                               | 260 |
| 22.2 (    | Configuration Management                   | 260 |
| 22.2.1    | Save Configurations                        | 260 |
| 22.2.2    | Erase Configurations                       | 260 |
| 22.2.3    | Show Startup Configurations                | 261 |
| 22.2.4    | Show Running Configurations                | 261 |
| 22.2.5    | Upload/Download Configuration File         | 261 |
| 22.3 (    | Check System Information                   | 262 |
| 22.3.1    | Check System Running Information           | 262 |
| 22.3.2    | Check Version Information                  | 262 |
| 22.3.3    | Check System Running Time                  | 263 |
| 22.4      | System Basic Configurations                | 263 |
| 22.4.1    | Configure System Name                      | 263 |

| 22.4.2 Confi |        | Configure Terminal Display Attribute               | 264 |
|--------------|--------|----------------------------------------------------|-----|
|              | 22.4.3 | Configure Terminal Time-out Value                  | 264 |
| 22.5 S       |        | System Basic Operations                            | 265 |
|              | 22.5.1 | Upgrade System                                     | 265 |
|              | 22.5.2 | Network Connectivity Test                          | 266 |
|              | 22.5.3 | Reboot System                                      | 266 |
|              | 22.5.4 | Telnet                                             | 266 |
|              | 22.5.5 | Configure RTC System Time                          | 267 |
|              | 22.5.6 | NTP Client                                         | 267 |
|              | 22.5.7 | Timezone Configuration                             | 268 |
|              | 22.5.8 | Fan Control                                        | 268 |
| 2            | 2.6    | Debug Information                                  | 269 |
|              | 22.6.1 | Enable/Disable CPU Debug Information               | 269 |
|              | 22.6.2 | Enable/Disable Functional Module Debug Information | 270 |
| 23           | User N | /Janagement                                        | 271 |
| 2            | 3.2    | User Privilege                                     | 271 |
| 2            | 3.3    | Default User                                       | 271 |
| 2            | 3.4    | Add User Account                                   | 271 |
| 2            | 3.5    | Show User Account List                             | 272 |
| 2            | 3.6    | Delete User Account                                | 272 |
| 2            | 3.7    | Modify Password                                    | 272 |
| 24           | SNMP   | Configuration                                      | 274 |
| 2            | 4.2    | SNMP Introduction                                  | 274 |
| 2            | 4.3    | SNMP Version and MIB                               | 274 |
| 2            | 4.4    | SNMP Configuration                                 | 276 |
|              | 24.4.1 | Configure Community                                | 276 |
|              | 24.4.2 | Configure Trap Server Address                      | 276 |
|              | 24.4.3 | Configure Contact Information                      | 277 |
|              | 24.4.4 | Configure Location Information                     | 278 |
| 25           | Alarm  | and Event Management                               | 279 |
| 2            | 5.2    | Alarm and Event Introduction                       | 279 |
| 2            | 5.3    | Alarm Management                                   | 279 |

|    | 25.3.1 | System Alarms                      |     |  |
|----|--------|------------------------------------|-----|--|
|    | 25.3.2 | PON Alarms                         | 282 |  |
|    | 25.3.3 | ONU Alarms                         | 284 |  |
| 2  | 5.4 E  | vent Management                    | 286 |  |
|    | 25.4.1 | System Events                      | 287 |  |
|    | 25.4.2 | PON Events                         | 288 |  |
|    | 25.4.3 | ONU Events                         | 288 |  |
| 26 | System | Log                                | 290 |  |
| 2  | 6.2 S  | ystem Log Introduction             | 290 |  |
|    | 26.2.1 | Log Type                           | 290 |  |
|    | 26.2.2 | System Log Level                   | 291 |  |
| 2  | 6.3 C  | Configure System Log               | 292 |  |
|    | 26.3.1 | Show System Log                    | 292 |  |
|    | 26.3.2 | Clear System Log                   | 292 |  |
|    | 26.3.3 | Configure System Log Server        | 293 |  |
|    | 26.3.4 | Configure Save Level of System Log | 293 |  |
|    | 26.3.5 | Save System Log to Flash           | 294 |  |
|    | 26.3.6 | Clear System Log in Flash          | 294 |  |
|    | 26.3.7 | Upload System Log                  | 294 |  |

## **1. Access OLT**

You can access OLT by CLI (Command Line Interface) via console cable or telnet. This charpter introduces how to access OLT CLI via console cable.

- 1. Connect PC serial port or USB-to-Serial port to OLT console port by console cable.
- 2. Run secureCRT or other simulation tools such as Putty in the PC, and set parameters as follows.
  - Baudrate: 115200
  - Data bits: 8
  - > Parity: none
  - Stop bits: 1
  - Follow control: none

| tegory:                                                                                                    |                                                                                                    |                                                 |                                       |   |
|----------------------------------------------------------------------------------------------------|----------------------------------------------------------------------------------------------------|-------------------------------------------------|---------------------------------------|---|
| Connection                                                                                                    | Serial Opti                                                                                                    | ons                                             |                                       |   |
| Logon Scripts<br>Senal<br>Terminal<br>Modes<br>Mapped Keys<br>Advanced<br>Appearance<br>Window<br>Log File<br>Printing<br>Advanced<br>Advanced<br>Ymodem/Zmodem | P <u>o</u> rt:<br><u>B</u> aud rate:<br><u>D</u> ata bits:<br>P <u>a</u> rity:<br><u>S</u> top bits:<br><u>S</u> erial break | COM1<br>115200<br>8<br>None<br>1<br>length: 100 | Flow Control DIR/DSR RTS/CTS XON/XOFF |   |
|                                                                                                    |                                                                                                    |                                                 |                                       | [ |

#### COM port properties

After truned on the power, there is boot information printing. After startup, press enter and input username and password to login.

Notice: The default username and password of CLI both are admin. For example,

Login: admin Password: admin gpon-olt> enable Password: admin gpon-olt#

Input commands to configure or check device's status. Input "?" any

time you need help.

This document will introduce each command begin at next charpter.

# 2. Command Line Interface

## 2.1 Abstract

GPON OLT provides command line interface for configuration and management. The following is its specialities.

- Configure from console port.
- Input "?" any time you need help.
- Provide network test command, such as ping, for diagnosing connection.
- Provide FTP service for uploading and downloading files.
- Provide Doskey analogous function, you can execute a history command.
- Support ambiguous keywords searching, you just need to input unconflict keywords and press "tab" or "?".

## 2.2 CLI Configuration Mode

GPON OLT provides three configuration modes.

- Privileged mode
- Global configuration mode
- Interface configuration mode

The following table shows specialties, commands to enter and prompts.

| Clumodo     | Specialty           | Drompt       | Command              | Command |           |      |
|-------------|---------------------|--------------|----------------------|---------|-----------|------|
| CLIMODE     | Specialty           | Flompt       | to enter             | to exit |           |      |
|             | Show                |              |                      |         |           |      |
| Drivilogod  | configuration       |              |                      |         |           |      |
| Privilegeu  | s and execute       | gpon-olt#    |                      | exit    |           |      |
| mode        | system              |              |                      |         |           |      |
|             | commands            |              |                      |         |           |      |
| Global      | Configure           | anon olt     | and the second terms |         |           |      |
| configurati | system              | gpon-olt     | gpon-oit             | gpon-on | configure | exit |
| on mode     | parameters          | (conig)#     | terminai             |         |           |      |
| Interface   | Configure           | anon olt     | interface            |         |           |      |
| configurati | nfigurati interface |              | {interface_ty        | exit    |           |      |
| on mode     | parameters          | (contig-it)# | pe slot/port}        |         |           |      |

## 2.3 CLI Specialities

#### 2.3.1 Online Help

GPON OLT CLI provides the following online help:

- Completely help
- Partly help

You can get some help information of CLI with the help above.

(1) Input "?" to get all commands and illustrations at any configuration mode.

## gpon-olt (config)#

|   | access-list     | Add an access list entry.                   |
|---|-----------------|---------------------------------------------|
|   | alarm           | Specify alarm.                              |
|   | banner          | Set banner string                           |
|   | channel-group   | Etherchannel/port bundling configuration.   |
|   | clean           | Specify clean operation.                    |
|   | clear           | Specific save syslog to flash.              |
|   | сору            | Copy configuration                          |
|   | debug           | System debugging functions.                 |
|   | enable          | Modify enable password parameters           |
|   | enable-password | Set your enable password.                   |
|   | end             | Exit current mode and down to previous      |
| n | node            |                                             |
|   | erase           | Erase info from flash.                      |
|   | event           | Specify event.                              |
|   | exec            | exec system cmd                             |
|   | exit            | Exit current mode and down to previous mode |
|   | fan             | Specify olt fan management.                 |
|   | gateway         | system manage gateway.                      |
|   | help            | Description of the interactive help system  |
|   | hostname        | Set system's network name                   |
|   | igmp            | Global IP configuration subcommands         |

| interface | Select an interface to configure.         |
|-----------|-------------------------------------------|
| ір        | IP information                            |
| ipmc      | Global IP configuration subcommands       |
| isolate   | the isolate configuration information.Set |

switchport characteristics.

| 13              | set ecmp dip reg                            |
|-----------------|---------------------------------------------|
| line            | Configure a terminal line                   |
| list            | Print command list                          |
| log             | Logging control                             |
| login-password  | Reset your login password.                  |
| mac             | Configure the MAC address table.            |
| mc              | pim add ipmc group                          |
| monitor         | Configure SPAN monitoring.                  |
| no              | Negate a command or set its default.        |
| password        | Assign the terminal connection password     |
| pim             | pim add ipmc group                          |
| ping            | ping command                                |
| profile         | Select profile to configure.                |
| queue-scheduler | Configure egress queueing policy.           |
| quit            | Exit current mode and down to previous mode |
| reboot          | Reboot the switch.                          |
| save            | Specific save syslog to flash.              |

| service       | Set up miscellaneous service                       |
|---------------|----------------------------------------------------|
| set           | Specify set command.                               |
| show          | Show information                                   |
| snmp-server   | Snmp server config                                 |
| spanning-tree | Config STPD information.                           |
| storm-control | Specify the storm control.                         |
| switch        | switch to shell                                    |
| syslog        | Specific system log save level, which syslog level |

not less than level will save to flash.

| tftp    | Specify tftp download.                   |
|---------|------------------------------------------|
| time    | Specify system time configuration.       |
| upgrade | Specify upgrade system.                  |
| upload  | Upload file for software or user config. |
| user    | Manage System's users.                   |
| vlan    | Vlan commands.                           |
| write   | Write running configuration to memory,   |

network, or terminal

(2) Input "?" behind a command, it will display all key words and illustrations when this site should be a key word.

#### gpon-olt (config)# interface

gpon Specify gpon interface

gigabitethernet GigabitEthernet IEEE 802.3z. vlan Config vlan information.

(3) Input "?" behind a command, it will display description of parameters

when this site should be a parameter.

gpon-olt (config)# access-list

| <0-999>     | IP standard access list.                           |
|-------------|----------------------------------------------------|
| <1000-1999> | IP extended access list.                           |
| <2000-2999> | L2 packet header access list.                      |
| <3000-3999> | User define field access list.                     |
| <4000-4999> | Vlan translation access list.                      |
| <5000-5999> | Port business access list.                         |
| <6000-6999> | Port quality of service access list.               |
| <7000-7999> | Port Ipmc Vlan translation of service access list. |
|             |                                                    |

(4) Input a character string end with "?", it will display all key words that

Begin at this character string.

gpon-olt (config)# e

enable Modify enable password parameters

enable-password Set your enable password.

end End current mode and change to enable

mode.

erase Erase info from flash.

event Specify event

exec Exec system cmd

exit Exit current mode and down to previous mode(5) Input a command and a character string end with "?", it will display all key words Begin at this character sring.

gpon-olt (config)# show ver

version show version command.

(6) Input a character string end with "Tab", it will display completely key words that Begin at this character string when it is unique.

## 2.3.2 Display Specialities

GPON OLT CLI provides the following display specialities. There is a pause when the information displays a whole screen at a time. Users have two ways to choose.

| Operation               | function                        |
|-------------------------|---------------------------------|
| Input <ctrl+c></ctrl+c> | Stop displaying and executing.  |
| Input any key           | Continue displaying next screen |

#### 2.3.3 History Commands

CLI provides Doskey analogous function. It can save history commands that executed before. Users can use direction key to invoke history command. The device can save at most ten commands.

| Operation action | result |
|------------------|--------|
|------------------|--------|

| Display history | history                                                     | Display all history     |
|-----------------|-------------------------------------------------------------|-------------------------|
| commands        |                                                             | commands.               |
| Visit provious  | Lin direction key "个" or                                    | Display previous        |
|                 | Up direction key "个" or<br><ctrl+p></ctrl+p>                | command if there is     |
| command         |                                                             | early history command.  |
|                 | Down direction key " $\downarrow$ "<br>or <ctrl+n></ctrl+n> | Display next command if |
| visit next      |                                                             | there is later history  |
| command         |                                                             | command.                |

## 2.3.4 Error Messages

Every command will be executed if it passes syntax check. Otherwise it will come out error message. The following table shows some frequent errors.

| Error messages      | Reasons                 |
|---------------------|-------------------------|
|                     | No this command         |
| Unknown command     | No this key word        |
|                     | Parameter type error    |
|                     | Parameter out of range  |
| Command incomplete  | Command is not complete |
| Too many parameters | Too many parameters     |
| Ambiguous command   | Command is ambiguous    |

## 2.3.5 Edit Specialities

CLI provides basic edit function. Every command supports maxum 256 characters. The following table shows how to edit.

| operation                                      | function                              |  |
|------------------------------------------------|---------------------------------------|--|
|                                                | Insert character at cursor position   |  |
| Generally input                                | and move cursor to right if edit      |  |
|                                                | buffer has enough space.              |  |
| Rackspace kov                                  | Delete the character in front of      |  |
|                                                | cursor.                               |  |
| Laft direction key 4 or 20trl+R>               | Cursor moves one character            |  |
|                                                | position towards the left.            |  |
| Pight direction key $\rightarrow$ or $-Ctrl+E$ | Cursor moves one character            |  |
| Right direction key -> of <cth+f></cth+f>      | position towards the right.           |  |
| Up direction key个or <ctrl+p></ctrl+p>          | Display history command               |  |
| Down direction key↓or <ctrl+n></ctrl+n>        | Display history command.              |  |
|                                                | Input incomplete key words end        |  |
|                                                | with Tab key, CLI will provide partly |  |
| Tab kov                                        | help.                                 |  |
|                                                | If it is unique, the key word which   |  |
|                                                | matches what you input will be        |  |
|                                                | used and display in another row.      |  |

| If it should be parameter, or the |
|-----------------------------------|
| key word is mismatched or         |
| matched but not unique, CLI will  |
| use what you input and display in |
| another row.                      |

# **3. OLT Management Configuration**

## 3.1 Configure Outband Management

Port AUX is outband management port. So its IP is outband management IP.

## 3.1.1 Enter AUX Port Configuration Mode

Begin at privileged configuration mode, enter interface configuration mode as the following table shows.

|        | Command            | Function             |
|--------|--------------------|----------------------|
| Step 1 | configure terminal | Enter global         |
|        |                    | configuration mode.  |
| Step 2 | interface aux      | Enter AUX interface. |

#### 3.1.2 Outband Management IP address

Begin at privileged configuration mode, configure outband management IP address and mask as the following table shows.

|        | Command         | Function             |
|--------|-----------------|----------------------|
| Step 1 | config terminal | Enter global         |
|        |                 | configuration mode.  |
| Step 2 | interface aux   | Enter AUX interface. |

| Step 3a | ip address <a.b.c.d> net-mask</a.b.c.d> | Configure IP address  |
|---------|-----------------------------------------|-----------------------|
|         |                                         | and mask of AUX port. |
| Step 3b | no aux ip address                       | Reset outband         |
|         |                                         | management IP to      |
|         |                                         | default.              |
| Step 4  | exit                                    | Exit to global        |
|         |                                         | configuration mode.   |
| Step 5  | show aux ip address                     | Show outband          |
|         |                                         | management IP.        |
| Step 6  | write                                   | Save configurations.  |

# 3.1.3 Outband Management IPv6 Address

Begin at privileged configuration mode, configure outband management IPv6 address and mask as the following table shows.

|         | Command                                     | Function            |
|---------|---------------------------------------------|---------------------|
| Step 1  | config terminal                             | Enter gobal         |
|         |                                             | configuration mode. |
| Step 2  | interface aux                               | Enter AUX port      |
|         |                                             | configuration mode. |
| Step 3a | ipv6 address <x:x::x:x> [eui-64]</x:x::x:x> | Configure IPv6      |
|         |                                             | addressand prefix   |

|         |                       | length of AUX port.    |
|---------|-----------------------|------------------------|
| Step 3b | no aux ipv6 address   | Delete IPv6 address of |
|         |                       | AUX port.              |
| Step 4  | exit                  | Exit to global         |
|         |                       | configuration mode.    |
| Step 5  | show aux ipv6 address | Display AUX port       |
|         |                       | cofniguraiton.         |
| Step 6  | write                 | Save configuration.    |

#### 3.1.4 Show AUX Port Information

Begin at privileged configuration mode, show AUX port information as the following table shows.

|        | Command            | Function            |
|--------|--------------------|---------------------|
| Step 1 | configure terminal | Enter global        |
|        |                    | configuration mode. |
| Step 2 | show interface aux | Show AUX port       |
|        |                    | information.        |

## 3.2 Configure Inband Management

This device provides inband management which can be managed from uplink port.

Begin at privileged configuration mode, configure inband management

|         | Command                                 | Function               |
|---------|-----------------------------------------|------------------------|
| Step 1  | config terminal                         | Enter global           |
|         |                                         | configuration mode.    |
| Step 2  | <b>vlan</b> vlan_id                     | Create VLAN.           |
| Step 3  | exit                                    | Exit to global         |
|         |                                         | configuration mode.    |
| Step 4  | interface vlan vlan_id                  | Enter VLAN interface   |
|         |                                         | configuration mode.    |
|         |                                         | vlan_id range is 1 $-$ |
|         |                                         | 4094.                  |
| Step 5a | ip address <a.b.c.d> net-mask</a.b.c.d> | Configure IP address   |
|         |                                         | and mask.              |
| Step 5b | no ip address <a.b.c.d></a.b.c.d>       | Delete IP address and  |
|         |                                         | mask.                  |
| Step 6  | exit                                    | Exit to global         |
|         |                                         | configuration mode.    |
| Step 7  | show interface vlan vlan_id             | Show VLAN information. |
| Step 8  | write                                   | Save configurations.   |

IP address and mask as the following table shows.

# 3.3 Configure Manangement Gateway

When OLT management IP and management server are not in the same

network segment, it needs to configure a gateway.

Begin at privileged configuration mode, configure management gateway

|        | Command                                   | Function               |
|--------|-------------------------------------------|------------------------|
| Step 1 | config terminal                           | Enter global           |
|        |                                           | configuration mode.    |
| Step 2 | ip route 0.0.0.0/0 <a.b.c.d></a.b.c.d>    | Configure management   |
|        |                                           | gateway.               |
| Step 3 | no ip route 0.0.0.0/0 <a.b.c.d></a.b.c.d> | Delete management      |
|        |                                           | gateway.               |
| Step 4 | show ip route                             | Show management        |
|        |                                           | gateway configuration. |
| Step 5 | write                                     | Save configurations.   |

# 3.4 Configure DNS

It can configure two DNS server

|        | Command                                               | Function             |
|--------|-------------------------------------------------------|----------------------|
| Step 1 | config terminal                                       | Enter global         |
|        |                                                       | configuration mode.  |
| Step 2 | <b>ip dns</b> < <i>A.B.C.D</i> > {< <i>A.B.C.D</i> >} | Configure DNS        |
| Step 3 | show ip dns                                           | Show management      |
|        |                                                       | gateway.             |
| Step 4 | write                                                 | Save configurations. |

# **4. Port Configuration**

## 4.1 Port Configuration

## 4.1.1 Enter Port Configuration Mode

Begin at privileged configuration mode, input the following commands to enter port configuration mode.

|        | Command                   | Function                   |
|--------|---------------------------|----------------------------|
| Step 1 | configure terminal        | Enter global configuration |
|        |                           | mode.                      |
| Step 2 | interface {interface_type | Enter interface            |
|        | slot/port}                | configuration mode.        |

#### 4.1.2 Enable / Disable Port

You can use these commands to enable or disable port. The ports are enabled by default. If you want a port not to transfer data, you can shutdown it.

Begin at privileged configuration mode, enable or disable ports as the following table shows.

|        | Command            | Function                   |
|--------|--------------------|----------------------------|
| Step 1 | configure terminal | Enter global configuration |
|        |                    | mode.                      |

| Step 2  | interface {interface_type                 | Enter interface      |
|---------|-------------------------------------------|----------------------|
|         | slot/port}                                | configuration mode.  |
| Step 3a | no shutdown                               | Enable port          |
| Step 3b | shutdown                                  | Disable port.        |
| Step 4  | exit                                      | Exit to gloable      |
|         |                                           | configuration mode.  |
| Step 5  | <pre>show interface {interface_type</pre> | Show interface       |
|         | slot/port}                                | configurations.      |
| Step 6  | write                                     | Save configurations. |

## 4.1.3 Configure Port Description

This command is used to configure port description. There is no description by default.

Begin at privileged configuration mode, configure port description as the following table shows.

|         | Command                              | Function                   |
|---------|--------------------------------------|----------------------------|
| Step 1  | configure terminal                   | Enter global configuration |
|         |                                      | mode.                      |
| Step 2  | <pre>interface {interface_type</pre> | Enter interface            |
|         | slot/port}                           | configuration mode.        |
| Step 3a | description <string></string>        | Configure port             |
|         |                                      | description.               |

| Step 3b | no description                            | Delete description.  |
|---------|-------------------------------------------|----------------------|
| Step 4  | exit                                      | Exit to global       |
|         |                                           | configuration mode.  |
| Step 5  | <pre>show interface {interface_type</pre> | Show interface       |
|         | slot/port}                                | configurations.      |
| Step 6  | write                                     | Save configurations. |

#### 4.1.4 Configure Port Duplex Mode

Duplex includes full duplex and half duplex. When it works at full duplex, port can transmit and receive data at the same time; when it works at half duplex, port can only transmit or receive data at the same time. The duplex is auto by default.

Begin at privileged configuration mode, configure port duplex mode as the following table shows.

|         | Command                       | Function                   |
|---------|-------------------------------|----------------------------|
| Step 1  | configure terminal            | Enter global configuration |
|         |                               | mode.                      |
| Step 2  | interface {interface_type     | Enter interface            |
|         | slot/port}                    | configuration mode.        |
| Step 3a | duplex { auto   full   half } | Configure port duplex      |
|         |                               | mode.                      |
| Step 3b | no duplex                     | Reset duplex mode to       |

|        |                                           | default.                     |
|--------|-------------------------------------------|------------------------------|
| Step 4 | exit                                      | Exit to global configuration |
|        |                                           | mode.                        |
| Step 5 | <pre>show interface {interface_type</pre> | Show interface               |
|        | slot/port}                                | configurations.              |
| Step6  | write                                     | Save configurations.         |

#### 4.1.5 Configure Port Speed

When port speed mode is auto, the actual speed of port is determined by the automated negotiation result with opposite port. The speed is auto by default.

Begin at privileged configuration mode, configure port speed as the following table shows.

|         | Command                          | Function                     |
|---------|----------------------------------|------------------------------|
| Step 1  | configure terminal               | Enter global configuration   |
|         |                                  | mode.                        |
| Step 2  | interface {interface_type        | Enter interface              |
|         | slot/port}                       | configuration mode.          |
| Step 3a | speed { 10   100   1000   auto } | Configure port speed.        |
| Step 3b | no speed                         | Reset port speed to          |
|         |                                  | default.                     |
| Step 4  | exit                             | Exit to global configuration |

|        |                                           | mode.                |
|--------|-------------------------------------------|----------------------|
| Step 5 | <pre>show interface {interface_type</pre> | Show interface       |
|        | slot/port}                                | configurations.      |
| Step 6 | write                                     | Save configurations. |

# 4.1.6 Configure Port Rate Limitation

Begin at privileged configuration mode, configure port rate limitation as the following table shows.

|         | Command                              | Function                     |
|---------|--------------------------------------|------------------------------|
| Step 1  | configure terminal                   | Enter global configuration   |
|         |                                      | mode.                        |
| Step 2  | <pre>interface {interface_type</pre> | Enter interface              |
|         | slot/port}                           | configuration mode.          |
| Step 3a | line-rate {ingress   egress} bps     | Configure port rate          |
|         | value                                | limitation. Value range:     |
|         |                                      | 64-1000000, it should be     |
|         |                                      | integral multiple of         |
|         |                                      | 64kbps.                      |
| Step 3b | no line-rate {ingress   egress}      | Delete port rate limitation  |
|         |                                      | configurations.              |
| Step 4  | exit                                 | Exit to global configuration |
|         |                                      | mode.                        |

| Step 5 | <pre>show interface {interface_type</pre> | Show interface       |
|--------|-------------------------------------------|----------------------|
|        | slot/port}                                | configurations.      |
| Step6  | write                                     | Save configurations. |

## 4.1.7 Configure Port VLAN Mode

Each port has three VLAN mode, access, trunk and hybrid.

Access mode is usually used for port that connects with PC or other terminals, only one VLAN can be set up. Trunk mode is usually used for port that connects with switch; one or more VLAN can be set up. Hybrid mode can be used for port that connects with PC or switch. Default VLAN mode is hybrid.

Begin at privileged configuration mode, configure port VLAN mode as the following table shows.

|         | Command                              | Function                   |
|---------|--------------------------------------|----------------------------|
| Step 1  | configure terminal                   | Enter global configuration |
|         |                                      | mode.                      |
| Step 2  | <pre>interface {interface_type</pre> | Enter interface            |
|         | slot/port}                           | configuration mode.        |
| Step 3a | switchport mode { access             | Configure port VLAN        |
|         | trunk   hybrid}                      | mode.                      |
| Step 3b | no switchport mode                   | Reset VLAN mode to         |
|         |                                      | default.                   |

| exit                                      | Exit to global configuration                                    |
|-------------------------------------------|-----------------------------------------------------------------|
|                                           | mode.                                                           |
| <pre>show interface {interface_type</pre> | Show interface                                                  |
| slot/port}                                | configurations.                                                 |
| write                                     | Save configurations.                                            |
|                                           | exit <pre>show interface {interface_type slot/port} write</pre> |

Notice:

All VLAN configurations will lose when you change port VLAN mode.

## 4.1.8 Configure Hybrid Port VLAN

Hybrid port can belong to several VLAN. It can be used to connect with switch or router, and also terminal host.

Begin at privileged configuration mode, configure hybrid port VLAN as the following table shows.

|         | Command                                   | Function                      |
|---------|-------------------------------------------|-------------------------------|
| Step 1  | configure terminal                        | Enter global configuration    |
|         |                                           | mode.                         |
| Step 2  | <pre>interface {interface_type</pre>      | Enter interface configuration |
|         | slot/port}                                | mode.                         |
| Step 3a | <pre>switchport hybrid vlan vlan_id</pre> | Add specific VLAN to hybrid   |
|         | {tagged   untagged}                       | port.                         |
| Step 3b | no switchport hybrid vlan                 | Remove VLAN from port.        |
|         | vlan_id                                   |                               |
| Step 4 | exit                                      | Exit to global configuration |
|--------|-------------------------------------------|------------------------------|
|        |                                           | mode.                        |
| Step 5 | <pre>show interface {interface_type</pre> | Show interface               |
|        | slot/port}                                | configurations.              |
| Step 6 | write                                     | Save configurations.         |

#### Notice:

You must configure PVID for the port that if it is configured untagged mode. PVID is the same as VLAN ID. Please refer to 3.1.10.

## 4.1.9 Configure Trunk Port VLAN

Trunk mode port can belong to several VLAN. It is usually used to connect with switches routers.

Begin at privileged configuration mode, configure trunk port VLAN as the following table shows.

|         | Command                       | Function                      |
|---------|-------------------------------|-------------------------------|
| Step 1  | configure terminal            | Enter global configuration    |
| Step 2  | interface {interface_type     | Enter interface configuration |
|         | slot/port}                    |                               |
| Step 3a | switchport trunk vlan vlan_id | Add specific VLAN to trunk    |
|         |                               | port. VLAN mode is tagged.    |
| Step 3b | no switchport trunk vlan      | Remove VLAN from port.        |
|         | vlan_id                       |                               |

| Step 5 | exit                                      | Exit to global configuration |
|--------|-------------------------------------------|------------------------------|
|        |                                           | mode.                        |
| Step 6 | <pre>show interface {interface_type</pre> | Show interface               |
|        | slot/port}                                | configurations.              |
| Step 7 | write                                     | Save configurations.         |

#### Notice:

If PVID of trunk mode port is the same as VLAN ID, the VLAN will add to the port as untagged mode.

## 4.1.10 Configure Port PVID

Only under hybrid mode and trunk mode can set up PVID.

Begin at privileged configuration mode. Configure port PVID as the following table shows.

|         | Command                                         | Function                    |
|---------|-------------------------------------------------|-----------------------------|
| Step 1  | configure terminal                              | Enter global configuration. |
| Step 2  | <pre>interface {interface_type slot/port}</pre> | Enter interface             |
|         |                                                 | configuration mode.         |
| Step 3a | switchport {hybrid trunk} pvid                  | Configure hybrid mode or    |
|         | vlan vlan_id                                    | trunk mode port PVID.       |
| Step 3b | no switchport {hybrid trunk} pvid               | Reset hybrid or trunk port  |
|         |                                                 | PVID to default.            |
| Step 4  | exit                                            | Exit to global              |

|        |                                           | configuration mode.  |
|--------|-------------------------------------------|----------------------|
| Step 5 | <pre>show interface {interface_type</pre> | Show interface       |
|        | slot/port}                                | configurations.      |
| Step 6 | write                                     | Save configurations. |

# 4.1.11 Configure Access Port VLAN

Only one untagged mode VLAN can be set to access port. Port's PVID is the same as VLAN ID.

Begin at privileged configuration mode, configure access port VLAN as the thable shows.

|         | Command                                         | Function                   |
|---------|-------------------------------------------------|----------------------------|
| Step 1  | configure terminal                              | Enter global configuration |
|         |                                                 | mode.                      |
| Step 2  | <pre>interface {interface_type slot/port}</pre> | Enter interface            |
|         |                                                 | configuration mode.        |
| Step 3a | switchport access vlan vlan_id                  | Configure access port      |
|         |                                                 | VLAN.                      |
| Step 3b | no switchport access vlan                       | Reset access port VLAN to  |
|         |                                                 | default.                   |
| Step 4  | exit                                            | Exit to global             |
|         |                                                 | configuration mode.        |
| Step 5  | <pre>show interface {interface_type</pre>       | Show interface             |

|        | slot/port} | configurations.      |
|--------|------------|----------------------|
| Step 6 | write      | Save configurations. |

### 4.1.12 Configure Port Flow Control

Begin at privileged configuration mode, configure port flow control as the following table shows.

|         | Command                                   | Function                       |
|---------|-------------------------------------------|--------------------------------|
| Step 1  | configure terminal                        | Enter global configuration     |
|         |                                           | mode.                          |
| Step 2  | interface {interface_type                 | Enter interface configuration  |
|         | slot/port}                                | mode.                          |
| Step 3a | flowcontrol on                            | Enable flow control function.  |
| Step 3b | no flowcontrol                            | Disable flow control function. |
| Step 4  | exit                                      | Exit to global configuration   |
|         |                                           | mode.                          |
| Step 5  | <pre>show interface {interface_type</pre> | Show interface configurations. |
|         | slot/port}                                |                                |
| Step 6  | write                                     | Save configurations.           |

### 4.1.13 Configure Port Broadcast Suppression

Begin at privileged configuration mode, configure port broadcast suppression as the following table shows.

|         | Command                                         | Function                  |
|---------|-------------------------------------------------|---------------------------|
| Step 1  | configure terminal                              | Enter global              |
|         |                                                 | configuration mode.       |
| Step 2  | <pre>interface {interface_type slot/port}</pre> | Enter interface           |
|         |                                                 | configuration mode.       |
| Step 3a | storm-control broadcast bps value               | Configure broadcast       |
|         |                                                 | suppression.              |
|         |                                                 | Value range:              |
|         |                                                 | 64-1000000, it should     |
|         |                                                 | be integral multiple of   |
|         |                                                 | 64kbps.                   |
| Step 3b | no storm-control broadcast                      | Remove broadcast          |
|         |                                                 | suppression.              |
| Step 4  | exit                                            | Exit global configuration |
|         |                                                 | mode.                     |
| Step 5  | <pre>show interface {interface_type</pre>       | Show interface            |
|         | slot/port}                                      | configurations.           |
| Step 6  | write                                           | Save configurations.      |

# 4.1.14 Configure Port Multicast Suppression

Begin at privileged configuration mode, configure port multicast suppression as the following table shows.

|         | Command                                         | Function                  |
|---------|-------------------------------------------------|---------------------------|
| Step 1  | configure terminal                              | Enter global              |
|         |                                                 | configuration mode.       |
| Step 2  | <pre>interface {interface_type slot/port}</pre> | Enter interface           |
|         |                                                 | configuration mode.       |
| Step 3a | storm-control multicast bps value               | Configure multicast       |
|         |                                                 | suppression.              |
|         |                                                 | Value range:              |
|         |                                                 | 64-1000000, it should     |
|         |                                                 | be integral multiple of   |
|         |                                                 | 64kbps.                   |
| Step 3b | no storm-control multicast                      | Remove multicast          |
|         |                                                 | suppression.              |
| Step 4  | exit                                            | Exit global configuration |
|         |                                                 | mode.                     |
| Step 5  | <pre>show interface {interface_type</pre>       | Show interface            |
|         | slot/port}                                      | configurations.           |
| Step 6  | write                                           | Save configurations.      |

# 4.1.15 Configure Port Unknown Unicast Suppression

Begin at privileged configuration mode, configure port unknown unicast suppression as the following table shows.

|         | Command                                         | Function                   |
|---------|-------------------------------------------------|----------------------------|
| Step 1  | configure terminal                              | Enter global configuration |
|         |                                                 | mode.                      |
| Step 2  | <pre>interface {interface_type slot/port}</pre> | Enter interface            |
|         |                                                 | configuration mode.        |
| Step 3a | storm-control unicast bps value                 | Configure unknown          |
|         |                                                 | unicast suppression.       |
|         |                                                 | Value range: 64-1000000,   |
|         |                                                 | it should be integral      |
|         |                                                 | multiple of 64kbps.        |
| Step 3b | no storm-control unicast                        | Remove unknown unicast     |
|         |                                                 | suppression.               |
| Step 4  | exit                                            | Exit global configuration  |
|         |                                                 | mode.                      |
| Step 5  | <pre>show interface {interface_type</pre>       | Show interface             |
|         | slot/port}                                      | configurations.            |
| Step 6  | write                                           | Save configurations.       |

## 4.1.16 Configure Port Isolation

With this function, customers can add ports to a same isolation group so that these ports can be isolated among L2 and L3 steams. This will improve security of network and provide flexible networking scheme. Begin at privileged configuration mode, configure port isolation as the following table shows.

|         | Command                                         | Function                   |
|---------|-------------------------------------------------|----------------------------|
| Step 1  | configure terminal                              | Enter global configuration |
|         |                                                 | mode.                      |
| Step 2  | <pre>interface {interface_type slot/port}</pre> | Enter interface            |
|         |                                                 | configuration mode.        |
| Step 3a | switchport isolate                              | Add port to isolation      |
|         |                                                 | group.                     |
| Step 3b | no switchport isolate                           | Remove port from           |
|         |                                                 | isolation group.           |
| Step 4  | exit                                            | Exit to global             |
|         |                                                 | configuration mode.        |
| Step 5a | <pre>show interface {interface_type</pre>       | Show interface             |
|         | slot/port}                                      | configurations.            |
| Step 5b | show isolate port                               | Show isolation group.      |
| Step 6  | write                                           | Save configurations.       |

# 4.1.17 Configure Port Loopback

Begin at privileged configuration mode, configure port loopback as the following table shows.

| Command | Function |
|---------|----------|
|---------|----------|

| Step 1 | configure terminal                              | Enter global configuration |
|--------|-------------------------------------------------|----------------------------|
|        |                                                 | mode.                      |
| Step 2 | <pre>interface {interface_type slot/port}</pre> | Enter interface            |
|        |                                                 | configuration mode.        |
| Step 3 | loopback [internal   external                   | Internal means cpu inner   |
|        | outside]                                        | loopback.                  |
|        |                                                 | External means cpu outer   |
|        |                                                 | loopback.                  |
|        |                                                 | Outside means external     |
|        |                                                 | data loopback.             |
| Step 4 | exit                                            | Exit to global             |
|        |                                                 | configuration mode.        |

#### Notice:

When testing port loopback function, please disable port loopback detection. Please refer to 3.1.18.

### 4.1.18 Configure Port Loopback Detection

Begin at privileged configuration mode, configure port loopback detection as the following table shows.

|        | Command            | Function                   |
|--------|--------------------|----------------------------|
| Step 1 | configure terminal | Enter global configuration |
|        |                    | mode.                      |

| Step 2a | loopback detect enable | Enable port loopback  |
|---------|------------------------|-----------------------|
|         |                        | detection.            |
| Step 2b | no loopback detect     | Disable port loopback |
|         |                        | detection.            |
| Step 3  | show loopback detect   | Show port loopback    |
|         |                        | detection status.     |
| Step 4  | exit                   | Exit to global        |
|         |                        | configuration mode.   |

# 4.1.19 Configure Port Jumboframe

Begin at privileged configuration mode, configure jumboframe that the

port can pass as the following table shows.

|         | Command                                         | Function                   |
|---------|-------------------------------------------------|----------------------------|
| Step 1  | configure terminal                              | Enter global configuration |
|         |                                                 | mode.                      |
| Step 2  | <pre>interface {interface_type slot/port}</pre> | Enter interface            |
|         |                                                 | configuration mode.        |
| Step 3a | jumboframe enable                               | Enable jumboframe          |
|         |                                                 | transmission.              |
|         |                                                 | By default, switch chipset |
|         |                                                 | supports transmitting      |
|         |                                                 | maximum 1536 bytes         |

|         |               | frame; PON chipset    |
|---------|---------------|-----------------------|
|         |               | supports transmitting |
|         |               | maximum 2047 bytes    |
|         |               | frame.                |
| Step 3b | no jumboframe | Disable jumboframe    |
|         |               | transmission.         |
| Step 4  | exit          | Exit to global        |
|         |               | configuration mode.   |

## 4.1.20 Show Port Statistics

Begin at privileged configuration mode, show port statistics as the following table shows.

|        | Command                                         | Function                   |
|--------|-------------------------------------------------|----------------------------|
| Step 1 | configure terminal                              | Enter global configuration |
|        |                                                 | mode.                      |
| Step 2 | <pre>interface {interface_type slot/port}</pre> | Enter interface            |
|        |                                                 | configuration mode.        |
| Step 3 | show statistics                                 | Show port statistics.      |
| Step 4 | exit                                            | Exit to global             |
|        |                                                 | configuration mode.        |

### 4.1.21 Clean Port Statistics

Begin at privileged configuration mode, clean port statistics as the following table shows.

|        | Command                                   | Function               |
|--------|-------------------------------------------|------------------------|
| Step 1 | configure terminal                        | Enter global           |
|        |                                           | configuration mode.    |
| Step 2 | <pre>show interface {interface_type</pre> | Show port statistics.  |
|        | slot/port}                                |                        |
| Step 3 | clean statistics                          | Clean port statistics. |

### 4.1.22 Show Interface Configurations

| Operation                      | Command                        |  |
|--------------------------------|--------------------------------|--|
| Show interface configurations. | Show interface {interface_type |  |
|                                | slot/port}                     |  |

In the system, interface gigabitethernet  $0/1\sim0/x$  stands for uplink port

1~x. Interface gpon0/1~0/x stands for GPON port 1~x.

For example, display configurations of uplink port 5.

gpon-olt (config)# show interface gigabitethernet 0/5

Interface gigabitEthernet0/5's information.

GigabitEthernet0/5 current state : Down

Hardware Type is Gigabit Ethernet, Hardware address is 0:0:0:0:0:0

The Maximum Transmit Unit is 1500

Media type is twisted pair, loopback not set

Port hardware type is 1000Base-TX

Link speed type: autonegotiation, Link duplex type: autonegotiation

Current link state: Down

Current autonegotiation mode: enable

Current link speed: 1000Mbps, Current link mode: half-duplex

Flow Control: disable MDIX Mode: force

The Maximum Frame Length is 1536

Broadcast storm control: 512 fps

Multicast storm control: disable

Unknow unicast storm control: 512 fps

Ingress line rate control: no limit

Egress line rate control: no limit

mac address learn state : enable, no limit

Port priority: 0

PVID: 1

Port combo mode: null

Isolate member : yes

Port link-type: hybrid

Untagged VLAN ID: 1

Tagged VLAN ID : 100

Last 300 seconds input:0 packets0 bytesLast 300 seconds output:0 packets0 bytes

Input(total): 1113473691 packets, 4081075466 bytes 0 broadcasts, 1113473687 multicasts

Input(normal): 1113473691 packets, 4081075466 bytes 0 broadcasts, 1113473687 multicasts, 0 pauses

Input: 0 input errors, 0 runts, 0 giants, 0 throttles, 4 CRC 0 overruns, 0 aborts, 0 ignored, 0 parity errors

Output(total): 4371 packets, 351860 bytes

1280 broadcasts, 3091 multicasts, 0 pauses

Output(normal): 4371 packets, 351860 bytes

1280 broadcasts, 3091 multicasts, 0 pauses

Output: 0 output errors, 0 underruns, 0 buffer failures

0 aborts, 0 deferred, 0 collisions, 0 late collisions

0 lost carrier, 0 no carrier

#### 4.2 Example

Configure VLAN and broadcast suppresstion of trunk mode port.

#### 1. Requirement

Uplink port 1 of OLT connects to switch, port mode is trunk. It can pass through VLAN 20 and VLAN 100, add VLAN tag 123 to untagged streams. Rate of broadcast streams is 64bps.

#### 2. Framework

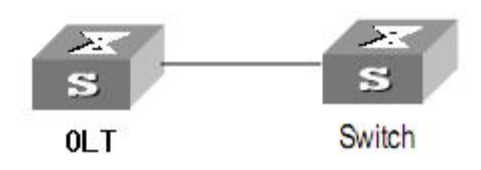

#### 3. Steps

(1)Enter interface configuration mode.

gpon-olt (config)# interface gigabitethernet 0/1

gpon-olt (config-if-ge0/1) #

(2) configure port mode and add VLAN

gpon-olt (config-if-ge0/1) # switchport mode trunk

gpon-olt (config-if-ge0/1) # switchport trunk vlan 20

gpon-olt (config-if-ge0/1) # switchport trunk vlan 100

- PS. The VLAN must be added first. Please refer to 5.1.1.
- (3) configure port PVID

gpon-olt (config-if-ge0/1) # switchport trunk pvid vlan 123

(4) configure port broadcast suppression

gpon-olt (config-if-ge0/1) # storm-control broadcast pps 64

# **5. Port Aggregation Configuration**

### 5.1 Introduction

Port aggregation is that several ports constitute an aggregation group so that it can share responsibility for traffic load in each port. When one link is broken down, the traffic will switch to another automatically to ensure traffic is unblocked. It seems that the aggregation group is the same as a port.

In an aggregation group, member ports must have the same speed, the same duplex mode and the same basic configurations. Basic configurations contain:

 STP configurations such as STP status, link properties (e.g. p2p port), priority, cost, message format, loopdetect status, edge port or not.

(2) QoS configurations such as rate limiting, priority mark, 802.1p priority, congestion avoidance.

(3) VLAN configurations such as VLAN ID, PVID.

(4) Port link type such as trunk mode, hybrid mode and access mode.

(5) GVRP configurations such as switch status, registration type, timer value.

# 5.2 Port Aggregation Configuration

### 5.2.1 Create Static Aggregation Group

At most 4 groups can be created. You can add 4 member ports

altogether in every group and at most 4 ports will come into being aggregation at the same time.

Every group is defined as a channel group; the commands are centre on channel group.

|         | Command                         | Function                |
|---------|---------------------------------|-------------------------|
| Step 1  | configure terminal              | Enter global            |
|         |                                 | configuration mode.     |
| Step 2a | channel-group <1-4> mode static | Create static           |
|         |                                 | aggregation group.      |
| Step 2b | no channel-group <1-4>          | Delete static           |
|         |                                 | aggregation group.      |
| Step 3  | show channel-group summary      | Show static aggregation |
|         |                                 | group configuration.    |

#### 5.2.2 Configure Load Balancing Policy of Group

Configuring load balancing policy includes source MAC, destination MAC, both source and destination MAC, source IP, destination IP, both source and destination IP. Default load balancing policy is based on source MAC.

|        | Command            | Function            |
|--------|--------------------|---------------------|
| Step 1 | configure terminal | Enter global        |
|        |                    | configuration mode. |

| Step 2 | channel-group <1-4> load-balance | Specify which link is    |
|--------|----------------------------------|--------------------------|
|        | {smac dmac sdmac sip dip sdip    | used to transmit traffic |
|        | }                                | in aggregation group.    |
| Step 3 | show channel-group summary       | Show aggregation         |
|        |                                  | configurations.          |

# 5.2.3 Configure Member Port of Group

| Command                    | Function                                                                                                    |
|----------------------------|----------------------------------------------------------------------------------------------------|
| configure terminal         | Enter global                                                                                                    |
|                            | configuration mode.                                                                                                    |
| interface {interface_type  | Enter interface                                                                                                    |
| slot/port}                 | configuration mode.                                                                                                    |
| channel-group <1-4>        | Add current port to                                                                                                    |
|                            | specific channel group.                                                                                                    |
| no channel-group <1-4>     | Delete current port                                                                                                    |
|                            | from specific channel                                                                                                    |
|                            | group.                                                                                                    |
| exit                       | Exit global configuration                                                                                                    |
|                            | mode.                                                                                                    |
| show channel-group summary | Show aggregation gourp                                                                                                    |
|                            | configurations.                                                                                                    |
|                            | Command   configure terminal   interface {interface_type   slot/port}   channel-group <1-4>   no channel-group <1-4>   exit   show channel-group summary |

# **6. VLAN Configuration**

# 6.1 VLAN Configuration

VLAN configuration mainly contains:

- Create/delete VLAN
- Configure/delete VLAN description
- Configure/delete IP address and mask of VLAN

### 6.1.1 Create/Delete VLAN

Begin at privileged configuration mode, create or delete VLAN as the following table shows.

|         | Command            | Function                |
|---------|--------------------|-------------------------|
| Step 1  | configure terminal | Enter global            |
|         |                    | configuration mode.     |
| Step 2a | vlan vlan_id       | Create VLAN or enter    |
|         |                    | VLAN interface          |
|         |                    | configuration mode.     |
|         |                    | VLAN ID range is from 1 |
|         |                    | to 4094.                |
| Step 2b | no vlan vlan_id    | Delete specific VLAN.   |
| Step 3  | exit               | Exit to global          |

|         |                         | configuration mode.         |
|---------|-------------------------|-----------------------------|
| Step 4a | show vlan [vlan_id/all] | Show VLAN                   |
|         |                         | configurations.             |
|         |                         | Choosing <b>all</b> means   |
|         |                         | display all existed VLAN.   |
|         |                         | And choosing <i>vlan_id</i> |
|         |                         | means display               |
|         |                         | information of specific     |
|         |                         | VLAN.                       |
| Step 4b | show vlan               | Show information of all     |
|         |                         | existed VLAN.               |
| Step 5  | write                   | Save configurations.        |

# 6.1.2 Configure/Delete VLAN Description

Begin at privileged configuration mode, configure or delete VLAN description as the following table shows.

|        | Command                | Function             |
|--------|------------------------|----------------------|
| Step 1 | configure terminal     | Enter global         |
|        |                        | configuration mode.  |
| Step 2 | interface vlan vlan_id | Create VLAN or enter |
|        |                        | VLAN infterface      |
|        |                        | configuration mode.  |

|         |                             | VLAN ID range is from 1 |
|---------|-----------------------------|-------------------------|
|         |                             | to 4094.                |
| Step 3a | description string          | Configure VLAN          |
|         |                             | description.            |
| Step 3b | no description              | Delete VLAN             |
|         |                             | description.            |
| Step 4  | exit                        | Exit to bloble          |
|         |                             | configuration mode.     |
| Step 5  | show interface vlan vlan_id | Show VLAN interface     |
|         |                             | information.            |
| Step 6  | write                       | Save configurations.    |
|         |                             |                         |

Notice:

By default, VLAN description is VLAN ID, such as " vlan 1".

# 6.1.3 Configure/Delete IP Address and Mask of VLAN

Begin at privileged configuration mode, configure or delete IP address and mask of VLAN as the following table shows.

|        | Command                | Function             |
|--------|------------------------|----------------------|
| Step 1 | config terminal        | Enter global         |
|        |                        | configuration mode.  |
| Step 2 | interface vlan vlan_id | Enter VLAN interface |
|        |                        | configuration mode.  |

|         |                                         | VLAN ID range is from 1 |
|---------|-----------------------------------------|-------------------------|
|         |                                         | to 4094.                |
| Step 3a | ip address <a.b.c.d> net-mask</a.b.c.d> | Configure IP address    |
|         |                                         | and mask of VLAN.       |
| Step 3b | no ip address <a.b.c.d></a.b.c.d>       | Delete IP address and   |
|         |                                         | mask of VLAN.           |
| Step 4  | exit                                    | Exit to global          |
|         |                                         | configuration mode.     |
| Step 5  | show interface vlan vlan_id             | Show VLAN information.  |
| Step 6  | write                                   | Save configurations.    |

# 6.2 Show VLAN Information

Input the following commands to Show VLAN information and port members.

| Operation              | Command                     |
|------------------------|-----------------------------|
| Show VLAN information  | show interface vlan         |
| Show VLAN port members | show interface vlan vlan-id |

#### Example:

Show VLAN 100 port members

gpon-olt (config)# show in vlan 100

Vlan ID : 100

Name : vlan100

Mac address : 00:90:4c:06:a5:73

Tagged Ports : gpon0/1

Untagged Ports : ge0/8

#### Notice:

By default, It have one vlan on system ,do not delete and edit.

Vlan ID : 1

Name : vlan1

Mac address : 00:90:4c:06:a5:73

Tagged Ports :

| Untagge | d Ports : ge0/1 | ge0/2 | ge0/3 | ge0/4 | ge0/5 | ge0/6 |
|---------|-----------------|-------|-------|-------|-------|-------|
| ge0/7   | ge0/8           |       |       |       |       |       |

ge0/9 ge0/10 ge0/11 ge0/12

gpon0/1 gpon0/2 gpon0/3 gpon0/4 gpon0/5 gpon0/6 gpon0/7 gpon0/8

# 7. VLAN Translation/QinQ

# 7.1 Configure VLAN Translation/QinQ

Begin at privileged configuration mode, configure VLAN translation/QinQ as the following table shows.

|         | Command                                     | Function                     |  |
|---------|---------------------------------------------|------------------------------|--|
| Step 1  | configure terminal                          | Enter global configuration   |  |
|         |                                             | mode.                        |  |
| Step 2  | interface {interface_type                   | Enter interface              |  |
|         | slot/port}                                  | configuration mode.          |  |
| Step 3a | dot1q-tunnel vlan-maping                    | Configure VLAN               |  |
|         | ori_vlan <b>{any </b> ori_vlan_pri <b>}</b> | translation/QinQ.            |  |
|         | tra_vlani <b>{any tra_vlan_pri}</b>         | db-tag means QinQ.           |  |
|         | {db-tag one-tag}                            | one-tag means translation.   |  |
| Step 3b | no dot1q-tunnel vlan-maping                 | Delete VLAN                  |  |
|         | ori_vlan tra_vlanid                         | translation/QinQ.            |  |
| Step 4  | exit                                        | Exit to global configuration |  |
|         |                                             | mode.                        |  |
| Step 5  | show vlan vlan-maping                       | Show VLAN                    |  |
|         | <pre>interface {interface_type</pre>        | translation/QinQ             |  |
|         | slot/port}                                  | configurations.              |  |

| Step 6 | write | Save configurations. |
|--------|-------|----------------------|
|        |       |                      |

### 7.2 Example

#### (1)VLAN translation function

Configure GE1 VLAN translation function, CVLAN is 100, priority is 1, and

translated VLAN is 200, priority is 2.

gpon-olt (config)# interface gigabitethernet 0/1

gpon-olt (config-if)#switchport hybrid vlan 100 tagged

gpon-olt (config-if)#switchport hybrid vlan 200 tagged

gpon-olt(config-if)# vlan-mapping 100 1 200 2 one-tagged

gpon-olt (config)#show vlan vlan-mapping interface gigabitethernet

0/1

#### (2)QinQ function

Configure GE2 QinQ function, CVLAN is 300, priority is 3, and SVLAN is 400, priority is 4.

gpon-olt (config)# interface gigabitethernet 0/2

gpon-olt (config-if)#switchport hybrid vlan 300 tagged

gpon-olt (config-if)#switchport hybrid vlan 400 tagged

gpon-olt (config-if)# vlan-mapping 300 3 400 4 db-tagged

gpon-olt (config)#show vlan vlan-mapping interface gigabitethernet

0/2

# 8. ARP Proxy

In order to achieve interconnection between ONU in the same PON, the devices added the ARP Proxy function.

|         | Command                | Function              |
|---------|------------------------|-----------------------|
| Step 1  | config terminal        | Enter global          |
|         |                        | configuration mode.   |
| Step 2  | interface vlan vlan_id | Create vlan and enter |
|         |                        | to vlan interface     |
| Step 3a | ip proxy-arp           | Enable ARP Proxy      |
| Step 3b | no ip proxy-arp        | Disable ARP Proxy     |

## 9. MAC Address Configuration

#### 9.1 Overview

In order to forward messages rapidly, a device need to maintain its MAC address table. MAC address table contains MAC addresses that connect with the device, ports, VLAN, type and aging status. Dynamic MAC addresses in the table are learnt by device. The proccess of learning is that: if port A receives a message, device will analyze the source MAC address (SrcMAC), and think of messages whose destination MAC address is SrcMAC can be forwarded to port A. If SrcMAC has been in the table, device will update it; if not, device will add this new address to the table.

For the messages whose destination MAC address can be found in MAC address table, they are forwarded by hardware. Otherwise, they flood to all ports. When flooded messages arrive to its destination, the destination device will respond. The device will add new MAC to the table. Then, messages with this destination MAC will be forwarded via the new table. However, when messages still can't find its destination by flood, device will discard them and tell sender destination is unreachable.

# 9.2 Configure MAC Address

MAC address management includes:

- Configure MAC address table
- Configure MAC address aging time

### 9.2.1 Configure MAC address Table

You can add static MAC address entries, delete MAC address entries or clean MAC address table.

Begin at privileged configuration mode, configure MAC address table as the following table shows.

|         | Command                                     | Function               |
|---------|---------------------------------------------|------------------------|
| Step 1  | configure terminal                          | Enter global           |
|         |                                             | configuration mode.    |
| Step 2a | mac address-table static vlan               | Add static MAC address |
|         | <pre>vlan_id xxxx:xxxx:xxxx interface</pre> | entry.                 |
|         | interface_type slot/port                    |                        |
| Step 2b | no mac address-table vlan vlan_id           | Delete MAC address     |
|         | xxxx:xxxx:xxxx                              | entry.                 |
| Step 2c | mac address-table clean                     | Clean MAC address      |
|         |                                             | table.                 |
| Step 3  | show mac address-table                      | Show MAC address       |
|         |                                             | table.                 |

| Step 4 | write | Save configurations. |
|--------|-------|----------------------|
|        |       |                      |

#### 9.2.2 Configure MAC Address Aging Time

There is aging time in device. If device doesn't receive any message from other devices in aging time, it will delete the MAC address from MAC table. But for static MAC in the table, aging time is not effective.

Begin at privileged configuration mode, configure MAC address aging time as the following table shows.

|        | Command                     | Function              |  |
|--------|-----------------------------|-----------------------|--|
| Step 1 | configure terminal          | Enter global          |  |
|        |                             | configuration mode.   |  |
| Step 2 | mac address-table agingtime | Configure MAC address |  |
|        | value                       | aging time, range is  |  |
|        |                             | 10-100000s.           |  |
|        |                             | Os means don't aging. |  |
|        |                             | Default is 300s.      |  |
| Step 3 | show mac address-table      | Show aging time.      |  |
|        | agingtime                   |                       |  |
| Step 4 | write                       | Save configurations.  |  |

#### 9.2.3 Clean MAC Address Table

Begin at privileged configuration mode, clean MAC address table as the

following table shows.

|        | Command                 | Function            |  |  |
|--------|-------------------------|---------------------|--|--|
| Step 1 | configure terminal      | Enter global        |  |  |
|        |                         | configuration mode. |  |  |
| Step 2 | mac address-table clean | Clean MAC address   |  |  |
|        |                         | table.              |  |  |

### 9.2.4 Configure Maximum Learnt MAC Enties of Port

Begin at privileged configuration mode, configure maximum learnt MAC entries of port as the following table shows.

|        | Command                                         | Function                   |
|--------|-------------------------------------------------|----------------------------|
| Step 1 | configure terminal                              | Enter global configuration |
|        |                                                 | mode.                      |
| Step 2 | <pre>interface {interface_type slot/port}</pre> | Enter interface            |
|        |                                                 | configuration mode.        |
| Step 3 | mac-address mac-limit <0-16384>                 | 0 means no limitation.     |
| Step 4 | exit                                            | Exit to global             |
|        |                                                 | configuration mode.        |

## 9.3 Show MAC Address Table

#### 9.3.1 Show MAC Address Table

Begin at privileged configuration mode, show MAC address table as the

following table shows.

|         | Command                          | Function                |  |  |
|---------|----------------------------------|-------------------------|--|--|
| Step 1  | configure terminal               | Enter global            |  |  |
|         |                                  | configuration mode.     |  |  |
| Step 2a | show mac address-table interface | Show MAC address        |  |  |
|         | {interface_type slot/port}       | table basedon           |  |  |
|         |                                  | Ethernet port.          |  |  |
| Step 2b | show mac address-table vlan      | Show MAC address        |  |  |
|         | vlan_id                          | table based on VLAN ID. |  |  |
| Step 2c | show mac address-table           | Show whole MAC          |  |  |
|         |                                  | address table.          |  |  |

# 9.3.2 Show MAC Address Aging Time

Begin at privileged configuration mode, show MAC address aging time as the following table shows.

|        | Command                |  |                  | Function            |  |              |
|--------|------------------------|--|------------------|---------------------|--|--------------|
| Step 1 | configure terminal     |  |                  | configure terminal  |  | Enter global |
|        |                        |  |                  | configuration mode. |  |              |
| Step 2 | show mac address-table |  | Show MAC address |                     |  |              |
|        | agingtime              |  |                  | aging time.         |  |              |

# **10.** Configure Port Mirroring

Port mirroring is to copy one or more ports' traffic to specific port. It is usually used for network traffic analysis and diagnosis.

The device supports 4 mirroring sessions.

# **10.1 Configure Mirroring Destination Port**

Begin at privileged configuration mode, configure mirroring destination port as the following table shows.

|        | Command                        | Function               |
|--------|--------------------------------|------------------------|
| Step 1 | configure terminal             | Enter global           |
|        |                                | configuration mode.    |
| Step 2 | monitor session session_number | Confire mirroring      |
|        | destination interface          | destination port.      |
|        | interface_type interface_num   | Session number is 1~4. |
| Step 3 | show monitor session all       | Show mirroring         |
|        |                                | configurations.        |
| Step 4 | write                          | Save configurations.   |

# **10.2** Configure Mirroring Source Port

Mirroring source port is the port we want to monitor. Data that pass through the port will be copied to mirroring destination port. Begin at privileged configuration mode, configure mirroring source port as the following table shows.

|        | Command                                     | Function                       |
|--------|---------------------------------------------|--------------------------------|
| Step 1 | configure terminal                          | Enter global                   |
|        |                                             | configuration mode.            |
| Step 2 | monitor session session_number              | Configure mirroring            |
|        | source interface interface_type             | source port.                   |
|        | start_interface_num [ -                     | session_number is 1-4.         |
|        | <pre>end_interface_num ] {both rx tx}</pre> | Both means received            |
|        |                                             | data and transmitted           |
|        |                                             | data.                          |
|        |                                             | <b>rx</b> means received data. |
|        |                                             | <b>tx</b> means transmitted    |
|        |                                             | data.                          |
| Step 3 | show monitor session all                    | Show mirroring                 |
|        |                                             | configurations.                |
| Step 4 | write                                       | Save configurations.           |

# **10.3 Delete Port Mirroring**

Begin at privileged configuration mode, delete port mirroring as the following table shows.

|        | Command                                     | Function               |
|--------|---------------------------------------------|------------------------|
| Step 1 | configure terminal                          | Enter global           |
|        |                                             | configuration mode.    |
| Step 2 | no monitor session                          | Delete port mirroring. |
|        | session_number {[destination                | session_number is 1-4  |
|        | <pre>source] interface interface_type</pre> |                        |
|        | slot/port}                                  |                        |
| Step 3 | show monitor session all                    | Show mirroring         |
|        |                                             | configurations.        |

## Example:

Mirror data from gpon 0/1 to uplink port 1.

| gpon-olt(config)# | monitor | session | 1 | destination | interface |
|-------------------|---------|---------|---|-------------|-----------|
|                   |         |         |   |             |           |

gigabitethernet 0/1

gpon-olt (config)# monitor session 1 source interface gpon 0/1 both

# **11. IGMP Configuration**

# **11.1 IGMP Snooping**

### 11.1.1 Enable/Disable IGMP Snooping

IGMP snooping is disabled by default. You should enable by the following command.

Begin at privileged configuration mode, enable/disable IGMP snooping as the following table shows.

|         | Command                 |    |      |          | Function |           |          |
|---------|-------------------------|----|------|----------|----------|-----------|----------|
| Step 1  | configure terminal      |    |      |          | Enter    |           | global   |
|         |                         |    |      |          | config   | uration r | node.    |
| Step 2a | ip igmp snooping enable |    |      | Enable   | IGMP S   | nooping.  |          |
| Step 2b | no ip igmp snooping     |    |      | Disable  | e IGMP s | nooping.  |          |
| Step 3  | show                    | ір | igmp | snooping | Show     | IGMP      | snooping |
|         | configuration           |    |      | config   | urations |           |          |
| Step 4  | write                   |    |      | Save c   | onfigura | tions.    |          |

### **11.1.2** Configure Multicast Data Forwarding Mode

Begin at privileged configuration mode, configure multicast data forwarding mode as the following table shows.

| Command | Function |
|---------|----------|
|---------|----------|
| Step 1 | configure terminal            | Enter               | global |
|--------|-------------------------------|---------------------|--------|
|        |                               | configuration mode  |        |
| Step 2 | ip igmp snooping forward vlan | Configure multicast | data   |
|        | vlan-id mode { flood          | forwarding mode.    |        |
|        | forward   strict-forward}     |                     |        |
| Step 3 | write                         | Save configurations | •      |

# **11.1.3 Configure Port Multicast VLAN**

After add VLAN to the port, you should also configure multicast VLAN for multicast service. Begin at privileged configuration mode, configure port multicast VLAN as the following table shows.

|         | Command                              | Function                 |
|---------|--------------------------------------|--------------------------|
| Step 1  | configure terminal                   | Enter global             |
|         |                                      | configuration mode.      |
| Step 2  | <pre>interface {interface_type</pre> | Enter interface          |
|         | slot/port}                           | configuration mode.      |
| Step 3a | ip igmp snooping user-vlan           | Configure port multicast |
|         | vlan_id group-vlan vlan_id           | VLAN.                    |
|         | { tagged   untagged }                | VLAN range is 1-4094.    |
| Step 3b | no ip igmp snooping group-vlan       | Delete port multicast    |
|         | vlan_id                              | VLAN.                    |
| Step 4  | exit                                 | Exit to global           |

|        |                       | configuration mode.  |
|--------|-----------------------|----------------------|
| Step 5 | show ip igmp snooping | Show multicast VLAN. |
|        | user-vlan             |                      |
| Step 6 | write                 | Save configurations. |

# **11.1.4 Configure Multicast Router Port**

Multicast router port is used to forward IGMP messages. Usually, uplink port is configured as multicast router port.

Begin at privileged configuration mode, configure multicast router port as the following table shows.

|         | Command                           | Function                |
|---------|-----------------------------------|-------------------------|
| Step 1  | configure terminal                | Enter global            |
|         |                                   | configuration mode.     |
| Step 2a | ip igmp snooping mrouter vlan     | Configure multicast     |
|         | vlan-id interface {interface_type | router port.            |
|         | slot/port}                        |                         |
| Step 2b | no ip igmp snooping mrouter vlan  | Delete multicast router |
|         | vlan-id interface {interface_type | port.                   |
|         | slot/port}                        |                         |
| Step 3  | show ip igmp-snooping mrouter     | Show multicast router   |
|         | vlan all                          | mode configuration.     |
| Step 4  | write                             | Save configurations.    |

# 11.1.5 Configure Static Multicast

| 0       |                     |                     |                             |                    |        |
|---------|---------------------|---------------------|-----------------------------|--------------------|--------|
|         | Command             |                     |                             | Function           |        |
| Step 1  | configure t         | erminal             |                             | Enter              | global |
|         |                     |                     |                             | configuration mo   | de.    |
| Step 2a | ip igmp sn          | ooping stati        | c <mark>vlan</mark> vlan-id | Configure          | static |
|         | <a.b.c.d></a.b.c.d> | interface int       | erface-id                   | multicast.         |        |
| Step 2b | no ip igm           | ip snooping         | static vlan                 | Delete static mult | icast. |
|         | vlan-id             | <a.b.c.d></a.b.c.d> | interface                   |                    |        |
|         | interface-io        | d                   |                             |                    |        |
| Step 3  | show                | ip ig               | mp-snooping                 | Show               | IGMP   |
|         | configurat          | ion                 |                             | configurations.    |        |
| Step 4  | write               |                     |                             | Save configuratio  | ns.    |

Begin at privileged configuration mode, configure static multicast as the following table shows.

# 11.1.6 Configure Fast Leave

Begin at privileged configuration mode, configure fast leave as the following table shows.

|        | Command            | Function |        |
|--------|--------------------|----------|--------|
| Step 1 | configure terminal | Enter    | global |

|         |                                                 | configuration mode.  |
|---------|-------------------------------------------------|----------------------|
| Step 2  | <pre>interface {interface_type slot/port}</pre> | Enter interface      |
|         |                                                 | configuration mode.  |
| Step 3a | ip igmp snooping immediate-leave                | Enable fast leave.   |
| Step 3b | no ip igmp snooping                             | Disable fast leave.  |
|         | immediate-leave                                 |                      |
| Step 4  | exit                                            | Exit to global       |
|         |                                                 | configuration mode.  |
| Step 5  | show ip igmp snooping port                      | Show port IGMP       |
|         | information                                     | information.         |
| Step 6  | write                                           | Save configurations. |

# **11.1.7 Configure Multicast Group Limit**

Begin at privileged configuration mode, configure multicast group limitation as the following table shows.

|         | Command                                         | Function                 |
|---------|-------------------------------------------------|--------------------------|
| Step 1  | configure terminal                              | Enter global             |
|         |                                                 | configuration mode.      |
| Step 2  | <pre>interface {interface_type slot/port}</pre> | Enter interface          |
|         |                                                 | configuration mode.      |
| Step 3a | ip igmp snooping limit <0-1024>                 | Configure port multicast |
|         |                                                 | group limitation.        |

| Step 3b | no ip igmp snooping limit  | Reset   | multicast   | group  |
|---------|----------------------------|---------|-------------|--------|
|         |                            | limitat | ion to defa | ult.   |
| Step 4  | exit                       | Exit    | to          | global |
|         |                            | config  | uration mo  | de.    |
| Step 5  | show ip igmp snooping port | Show p  | port multic | ast    |
|         | information                | inform  | ation.      |        |
| Step 6  | write                      | Save co | onfiguratic | ns.    |

# **11.1.8 Configure Parameters of Special Query**

Begin at privileged configuration mode, configure parameters of specific query as the following table shows.

|         | Command                          | Function                 |
|---------|----------------------------------|--------------------------|
| Step 1  | configure terminal               | Enter global             |
|         |                                  | configuration mode.      |
| Step 2a | ip igmp snooping                 | Configure specific query |
|         | lastmember-querycount <1-255>    | count. Default is 2.     |
| Step 2b | ip igmp snooping                 | Configure specific query |
|         | lastmember-queryinterval <1-255> | interval. Default is 1s. |
| Step 2c | ip igmp snooping                 | Configure specific query |
|         | lastmember-queryresponse         | response time. Default   |
|         | <1-255>                          | is 1s.                   |
| Step 3  | show ip igmp snooping            | Show IGMP                |

|        | configuration | configurations.      |
|--------|---------------|----------------------|
| Step 4 | write         | Save configurations. |

### **11.1.9 Configure Parameters of General Query**

Begin at privileged configuration mode, configure parameters of general query as the following table shows.

|         | Command                           | Function                   |
|---------|-----------------------------------|----------------------------|
| Step 1  | configure terminal                | Enter global               |
|         |                                   | configuration mode.        |
| Step 2a | ip igmp snooping                  | Enable or disable          |
|         | general-query-packet              | general query function.    |
|         | <enable disable></enable disable> | Default is disable.        |
| Step 2b | ip igmp snooping                  | Configure general query    |
|         | general-query-time <10-255>       | interval. Default is 126s. |
| Step 3  | show ip igmp snooping             | Show IGMP                  |
|         | configuration                     | configurations.            |
| Step 4  | write                             | Save configurations.       |

### **11.1.10** Configure Source IP of Query

Begin at privileged configuration mode, configure source IP of query message as the following table shows.

| Command | Function |
|---------|----------|
|---------|----------|

| Step 1 | configure terminal            | Enter global           |
|--------|-------------------------------|------------------------|
|        |                               | configuration mode.    |
| Step 2 | ip igmp snooping member-query | Configure source IP of |
|        | source-ip <a.b.c.d></a.b.c.d> | query message. Default |
|        |                               | is 1.1.1.1.            |
| Step 3 | show ip igmp snooping         | Show IGMP              |
|        | configuration                 | configurations.        |
| Step 4 | write                         | Save configurations.   |

# 11.1.11 Configure Multicast Member Aging Time

If the port doesn't receive any report message from member in aging time, device will delete this port from group members.

Begin at privileged configuration mode, configure muticast member aging time as the following table shows.

|        | Command                          | Function                 |
|--------|----------------------------------|--------------------------|
| Step 1 | configure terminal               | Enter global             |
|        |                                  | configuration mode.      |
| Step 2 | ip igmp snooping host-aging-time | Configure multicast port |
|        | seconds                          | member aging time.       |
|        |                                  | Value range is 10-3600s, |
|        |                                  | defaultis260s.           |
| Step 3 | show ip igmp snooping            | Show IGMP                |

|        | configuration | configurations.      |
|--------|---------------|----------------------|
| Step 4 | write         | Save configurations. |

# 11.1.12 Show Multicast Gourp Information

If there is member join a group, you can use the following commands to show multicast group information.

|         | Command                         | Function                  |
|---------|---------------------------------|---------------------------|
| Step 1  | configure terminal              | Enter global              |
|         |                                 | configuration mode.       |
| Step 2a | show ip igmp snooping vlan      | Show multicast group      |
|         | [vlan-id   all]                 | information.              |
| Step 2b | show ip igmp snooping statistic | Show multicast statistic. |

# **11.1.13** Configure Multcast on PON

Include the way to process unknown-mcast and igmp

|         | Command                         | Function               |
|---------|---------------------------------|------------------------|
| Step 1  | configure terminal              | Enter global           |
|         |                                 | configuration mode     |
| Step 2a | ip igmp snooping mvlan <1-4094> | Configurate the way to |
|         | unknown-mcast [forward drop]    | process mvlan and      |
|         | igmp [forward trap-to-cpu]      | unknown multcast.      |

# 11.2 Example

This example introduces how to configure IGMP snooping function, including multicast VLAN, multicast router port and ONU LAN port, etc.

#### 1. Requirement

In order to achieve multicast function, you should enable IGMP Snooping, configure multicast VLAN, multicast router port, and so on.

The requirement contains:

multicast is VLAN 100.

Multicast server connects to uplink port 1.

ONU connects to PON 1.

Client, such as a PC, connects to ONU LAN 1.

#### 2. Framework

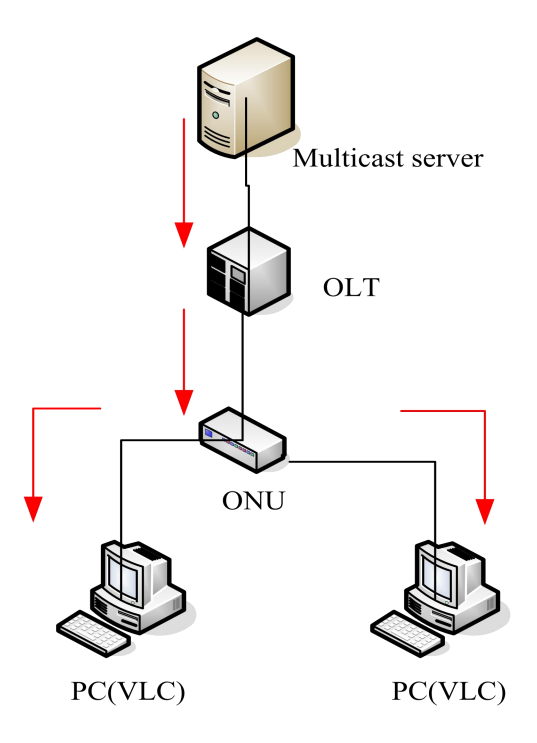

3. Steps

#### (1)Create VLAN

gpon-olt (config)# vlan 100

gpon-olt (config-vlan-100)# exit

(2)Configure multcast VLAN100

gpon-olt (config)# interface g 0/1

gpon-olt (config-if-ge0/1)# switchport hybrid vlan 100 tagged

gpon-olt (config-if-ge0/1)# exit

gpon-olt (config)# inter gpon 0/1

gpon-olt (config-pon-0/1)# switchport hybrid vlan 100 tagged

gpon-olt(config-pon-0/1)# ip igmp snooping user-vlan 100 group-vlan

100 tagged

gpon-olt(config-pon-0/1)# exit

(3) Enable IGMP Snooping

gpon-olt(config)# ip igmp snooping enable

(4)Configure the G0/1 to multcast router port

gpon-olt(config)# ip igmp snooping mrouter vlan 100 interface gigabitethernet 0/1

(5)Configure the multcast and igmp rule

gpon-olt(config)# ip igmp snooping mvlan 100 unknown-mcast drop

igmp trap-to-cpu

(6)Configure the onu

gpon-olt(config)# inter gpon 0/1

gpon-olt(config-pon-0/1)# onu add 1 profile 1GE sn GPON0000031

gpon-olt(config-pon-0/1)# onu 1 tcont 1

gpon-olt(config-pon-0/1)# onu 1 gemport 1 tcont 1

gpon-olt(config-pon-0/1)# onu 1 service 1 gemport 1 vlan 100

gpon-olt(config-pon-0/1)# onu 1 service-port 1 gemport 1 uservlan

100 vlan 100

gpon-olt(config-pon-0/1)# onu 1 portvlan eth 1 mode hybrid def\_vlan 100

gpon-olt(config)#ip igmp snooping mvlan 100

gpon-olt(config)#ip igmp snooping mvlan 100 receive-port
gpon-onu\_1/1/2:1 vport 1

gpon-olt(config)#ip igmp snooping mvlan 100 group 224.1.1.1 to 224.1.1.10 static-port gpon-onu\_1/1/2:1 vport 1

# 12. ACL Configuration

# 12.1 Overview

In order to filter data packages, network equipments need to setup a series of rules for identifying what need to be filtered. Only matched with the rules the data packages can be filtered. ACL can achieve this function. Matched conditions of ACL rules can be source address, destination address, Ethernet type, VLAN, protocol port, and so on.

These ACL rules also can be used in other situations, such as classification of stream in QoS. An ACL rule may contain one or several sub-rules, which have different matched conditions.

This device supports the following types of ACL.

- IP Standard ACL.
- IP Extended ACL.
- ACL based on MAC address
- ACL based on port binding.
- ACL based on QoS.

Limitation of each ACL rule:

| ACL type        | ACL index | Maxium rules |
|-----------------|-----------|--------------|
| IP Standard ACL | 0-999     | 1000         |
| IP Extended ACL | 1000-1999 | 1000         |

| ACL based on MAC address  | 2000-2999 | 1000 |
|---------------------------|-----------|------|
| ACL based on port binding | 5000-5999 | 1000 |
| ACL based on QoS          | 6000-6999 | 1000 |

# **12.2 ACL Confiuration**

ACL configuration mainly includes:

- IP Standard ACL.
- IP Extended ACL.
- ACL based on MAC address
- ACL based on port binding.
- ACL based on QoS.
- ACL rule apply to port.

## 12.2.1 IP Standard ACL

Begin at privileged configuration mode, configure IP standard ACL as the

following table shows.

|        | Command                       | Function                   |
|--------|-------------------------------|----------------------------|
| Step 1 | configure terminal            | Enter global configuration |
|        |                               | mode.                      |
| Step 2 | access-list access-list-index | Enter ACL configuration    |
|        |                               | mode.                      |
|        |                               | access-list-number is ACL  |

|         |                                  | index. range:0-999.                  |
|---------|----------------------------------|--------------------------------------|
| Step 3a | subset ip (permit deny)          | Configure ACL rule.                  |
|         | <a.b.c.d> [net-mask]</a.b.c.d>   | <a.b.c.d>: define based on</a.b.c.d> |
|         | subset ip (permit deny) host     | source IP address and mask           |
|         | <a.b.c.d></a.b.c.d>              | ACL rule.                            |
|         | subset ip [permit deny] any      | Host: define based on                |
|         |                                  | single IP address ACL rule.          |
|         |                                  | Any: define based on any             |
|         |                                  | source IP address ACL rule.          |
| Step 3b | No access-list access-list-index | Delete the ACL                       |
| Step 4  | exit                             | Exit to global configuration         |
|         |                                  | mode.                                |
| Step 5  | show access-list                 | Show ACL configurations.             |
|         | [access-list-number   all]       |                                      |
| Step 6  | write                            | Save configurations.                 |

# 12.2.2 IP Extended ACL

Begin at privileged configuration mode, configure IP extended ACL as the following table shows.

|        | Command            | Functi | on     |              |
|--------|--------------------|--------|--------|--------------|
| Step 1 | configure terminal | Enter  | global | configration |

|         |                                                 | mode.                            |
|---------|-------------------------------------------------|----------------------------------|
| Step 2  | access-list access-list-index                   | Enter ACL configuration          |
|         |                                                 | mode.                            |
|         |                                                 | access-list-number is ACL        |
|         |                                                 | index. range:1000-1999.          |
| Step 3a | subset protocol {deny   permit}                 | Configure IP extended ACL        |
|         | protocol { <a.b.c.d> net-mask</a.b.c.d>         | rule.                            |
|         | { <a.b.c.d> net-mask   host</a.b.c.d>           | Parameter <i>protocol</i> should |
|         | <a.b.c.d> / any }[match {dscp</a.b.c.d>         | be icmp, igmp, igrp, ip,         |
|         | priority   precedence priority   tos            | ospf, pim, tcp, or udp, etc.     |
|         | <pre>priority}] [set {dscp priority </pre>      | it also can be replaced by       |
|         | <pre>precedence priority   tos priority}]</pre> | protocol code 0~255.             |
| Step 3b | no access-list access-list-index                | Delete ACL                       |
| Step 4  | exit                                            | Exit global configuration        |
|         |                                                 | mode.                            |
| Step 5  | show access-list                                | Show ACL configurations.         |
|         | [access-list-number   all ]                     |                                  |
| Step 6  | write                                           | Save configurations.             |

## 12.2.3 ACL Based on MAC Address

Begin at privileged configuration mode, configure ACL based on MAC address as the following table shows.

|         | Command                                      | Function                     |
|---------|----------------------------------------------|------------------------------|
| Step 1  | configure terminal                           | Enter global configuration   |
|         |                                              | mode.                        |
| Step 2  | access-list access-list-number               | Enter ACL configuration      |
|         |                                              | mode.                        |
|         |                                              | access-list-number is ACL    |
|         |                                              | index. range:2000-2999.      |
| Step 3a | subset ethernet [permit deny]                | Configure IP extended ACL    |
|         | [source] <xx:xx:xx:xx:xx></xx:xx:xx:xx:xx>   | rule.                        |
|         | <xx:xx:xx:xx:xx> {[dest]</xx:xx:xx:xx:xx>    |                              |
|         | <xx:xx:xx:xx:xx:xx></xx:xx:xx:xx:xx:xx>      |                              |
|         | <xx:xx:xx:xx:xx>}*1 {[vlan]</xx:xx:xx:xx:xx> |                              |
|         | <1-4094>}*1 {[cos] <0-7>}*1                  |                              |
|         | {[ethernet-type] <xxxx> <xxxx></xxxx></xxxx> |                              |
| Step 3b | no access-list access-list-index             | Delete ACL                   |
| Step 4  | exit                                         | Exit to global configuration |
|         |                                              | mode.                        |
| Step 5  | show access-list                             | Show ACL configurations.     |
|         | [access-list-number   all]                   |                              |
| Step 6  | write                                        | Save configurations.         |

# 12.2.4 ACL Based on Port Binding

This type of ACL includes the other types.

Begin at privileged configuration mode, configure ACL based on port binding as the following table shows.

|         | Command                        | Function                   |
|---------|--------------------------------|----------------------------|
| Step 1  | configure terminal             | Enter global configuration |
|         |                                | mode.                      |
| Step 2  | access-list access-list-number | Enter ACL configuration    |
|         |                                | mode.                      |
|         |                                | access-list-number is ACL  |
|         |                                | index. range:5000-5999;    |
| Step 3a | subset port-business           | Permit:Permit data stream  |
|         | [permit deny] {src-ip  dest-ip | which match the rule       |
|         | protocol   tos-dscp   src-mac  | passing through.           |
|         | dest-mac   vlan   cos          | Deny:Do not permit data    |
|         | ethernet-type   src-port       | stream which match the     |
|         | dest-port}                     | rule passing through.      |
|         |                                | src-ip : source IP address |
|         |                                | dest-ip:destination IP     |
|         |                                | address                    |
|         |                                | protocol:IP protocol type  |

|                                     | tos-dscp:IP priority                                                            |
|-------------------------------------|---------------------------------------------------------------------------------|
|                                     | src-mac:source MAC                                                              |
|                                     | address                                                                         |
|                                     | dest-mac:destination MAC                                                        |
|                                     | address                                                                         |
|                                     | vlan:VLAN IAD                                                                   |
|                                     | cos:802.1p priority                                                             |
|                                     | ethernet-type:ethernet                                                          |
|                                     | type                                                                            |
|                                     | src-port:Layer 4 source port                                                    |
|                                     | dest-port:Layer 4                                                               |
|                                     | destination port                                                                |
| no access-list access-list-index    | Delete ACL                                                                      |
|                                     |                                                                                 |
| exit                                | Exit to global configuration                                                    |
|                                     | mode.                                                                           |
| show access-list access-list-number | Show ACL configurations.                                                        |
| write                               | Save configurations.                                                            |
|                                     | no access-list access-list-index exit show access-list access-list-number write |

# 12.2.5 ACL Based on QoS

Begin at privileged configuration mode, configure ACL based on QoS as the following table shows.

|         | Command                        | Function                   |
|---------|--------------------------------|----------------------------|
| Step 1  | configure terminal             | Enter global configuration |
|         |                                | mode.                      |
| Step 2  | access-list access-list-number | Enter ACL configuration    |
|         |                                | mode.                      |
|         |                                | access-list-number is ACL  |
|         |                                | index. range:6000-6999.    |
| Step 3a | subset qos <0-8> <0-7> <1-12>  | <0-8>: output priority     |
|         |                                | <0-7>: output queue        |
|         |                                | <1-12>: rule priority      |
| Step 3b | subset qos {src-ip  dest-ip    | src-ip : source IP address |
|         | protocol   tos-dscp   src-mac  | dest-ip: destination IP    |
|         | dest-mac   vlan   cos          | address                    |
|         | ethernet-type   src-port       | protocol: IP protocol type |
|         | dest-port}                     | tos-dscp: IP priority      |
|         |                                | src-mac: source MAC        |
|         |                                | address                    |
|         |                                | dest-mac: destination MAC  |
|         |                                | address                    |
|         |                                | vlan: VLAN ID              |
|         |                                | cos:802.1p priority        |
|         |                                | ethernet-type: Ethernet    |

|         |                                     | type                         |
|---------|-------------------------------------|------------------------------|
|         |                                     | src-port:Layer 4 source port |
|         |                                     | dest-port:Layer 4            |
|         |                                     | destination port             |
| Step 3c | no access-list access-list-number   | Deleting ACL rule. Only the  |
|         |                                     | ACL that have not been       |
|         |                                     | applied can be deleted.      |
| Step 4  | exit                                | Exit to global configuration |
|         |                                     | mode.                        |
| Step 5  | show access-list access-list-number | Show ACL configurations.     |
| Step 6  | write                               | Save configurations.         |
|         |                                     |                              |

# **12.2.6 ACL Rule Apply to Port**

Begin at privileged configuration mode, apply ACL rule to port as the following table shows.

|         | Command                              | Function                   |
|---------|--------------------------------------|----------------------------|
| Step 1  | configure terminal                   | Enter globle configuration |
|         |                                      | mode.                      |
| Step 2  | <pre>interface {interface_type</pre> | Enter interface            |
|         | slot/port}                           | configuration mode.        |
| Step 3a | ip access-group                      | Apply ACL rule to port.    |
|         | access-list-number in                |                            |

| Step 3b | no ip access-group    |           | Delete ACL rule from port.    |
|---------|-----------------------|-----------|-------------------------------|
|         | access-list-number in |           |                               |
| Step 4  | exit                  |           | Exit to glogbal configuration |
|         |                       | 1         | mode.                         |
| Step 5  | show ac               | cess-list | Show ACL configurations.      |
|         | access-list-number    |           |                               |
| Step 6  | write                 |           | Save configurations.          |

### 12.3 Example

#### (1)Deny specific IP address packets passing through

PON1 denies packets which source IP is 192.168.100.10 passing through.

gpon-olt(config)# access-list 5000

gpon-olt(config-bsn-acl-5000)# subset port-business deny src-ip

 $192.168.100.10\ 255.255.255.255$ 

gpon-olt(config-bsn-acl-5000)# exit

gpon-olt(config)# interface gpon 0/1

gpon-olt(config-pon-0/1)# ip access-group 5000 in

#### (2)Permit specific MAC address packets passing through

PON1 permits IP packets which source MAC is b8:97:5a:72:37:8d passing through.

gpon-olt(config)#access-list 2000

gpon-olt(config-eth-acl-2000)# subset ethernet deny ethernet-type

0800 ffff

gpon-olt(config-eth-acl-2000)#exit

gpon-olt(config)# access-list 2001

gpon-olt(config-eth-acl-2001)# subset ethernet permit source

b8:97:5a:72:37:8d ff:ff:ff:ff:ff:ff

gpon-olt(config-eth-acl-2001) # exit

gpon-olt(config)# interface gpon 0/1

gpon-olt(config-pon-0/1)# ip access-group 2000 in

gpon-olt(config-pon-0/1)# ip access-group 2001 in

gpon-olt(config-pon-0/1)#exit

# 13. QoS Configuration

# 13.1 Configure Queue Scheduling Mode

Queue scheduling mode contains strict priority, weighted round robin and hybrid mode. This device supports 8 queues altogether.

Begin at privileged configuration mode, configure queue scheduling mode as the following table shows.

|         | Command                         | Function                  |
|---------|---------------------------------|---------------------------|
| Step 1  | configure terminal              | Enter global              |
|         |                                 | configuration mode.       |
| Step 2a | queue-scheduler strict-priority | Configure strict priority |
|         |                                 | scheduling mode.          |
| Step 2b | queue-scheduler wrr [queue0     | Configure weighted        |
|         | queue1 queue2 queue3 queue4     | round robin scheduling    |
|         | queue5 queue6 queue7]           | mode.                     |
|         |                                 | Queuex is weight of       |
|         |                                 | queue x, range is 1-127.  |
|         |                                 | By default, weights of    |
|         |                                 | queue 0~7 are 1, 1, 2, 2, |
|         |                                 | 4, 4, 8, 8.               |
| Step 2c | queue-scheduler sp-wrr [queue0  | Configure hybrid          |

|        | queue1 queue2 queue3 queue4 | scheduling mode.          |
|--------|-----------------------------|---------------------------|
|        | queue5 queue6 queue7]       | Queuex is weight of       |
|        |                             | queue x, range is 0-127.  |
|        |                             | If it is set to be 0, the |
|        |                             | queue is strict priority  |
|        |                             | queue.                    |
|        |                             | By default, weights of    |
|        |                             | queue 0~7 are 1, 1, 2, 2, |
|        |                             | 4, 4, 8, 8.               |
| Step 3 | show queue-scheduler        | Show queue scheduling     |
|        |                             | configurations.           |
| Step 4 | write                       | Save configurations.      |

# **13.2** Configure Queue Mapping

Begin at privileged configuration mode, configure queue mapping as the

following table shows.

|        | Command                           | Function          |        |
|--------|-----------------------------------|-------------------|--------|
| Step 1 | configure terminal                | Enter             | global |
|        |                                   | configuration mo  | de.    |
| Step 2 | queue-scheduler tc priority queue | Configure mappir  | ıg     |
|        | queue                             | relation between  |        |
|        |                                   | queues and priori | ty.    |

|        |                               | By default, priority 0~7 |  |
|--------|-------------------------------|--------------------------|--|
|        |                               | maps to queue 0~7        |  |
|        |                               | respectively.            |  |
| Step 3 | show queue-scheduler priority | Show queue mapping.      |  |
|        | mapping                       |                          |  |
| Step 4 | write                         | Save configurations.     |  |

# 14. STP Configuration

# 14.1 STP Default Settings

| Speciality         | Default value          |
|--------------------|------------------------|
| Enable status      | STP disabled           |
| Bridge priority    | 32768                  |
| STP port priority  | 128                    |
| STP port cost      | 10-Gigabit Ethernet :2 |
|                    | Gigabit Ethernet :4    |
|                    | Fast Ethernet :19      |
|                    | Ethernet :100          |
| Hello time         | 2s                     |
| Forward delay time | 15s                    |
| Maxmum aging time  | 20s                    |
| Mode               | RSTP                   |

STP default settings:

# 14.2 Cofigure STP

STP configurations mainly contain:

- Enable device's STP function.
- Enable port's STP function.

- Configure STP mode.
- Configure bridge priority of device.
- Configure forward delay of device.
- Configure hello time of device.
- Configure max age of designated device.
- Configure priority of designated port.
- Configure path cost of designated port.

### 14.2.1 Enable STP Function

Begin at privileged configuration mode, enable device's STP function as the following table shows.

|         | Command            | Function                    |
|---------|--------------------|-----------------------------|
| Step 1  | configure terminal | Enter global configuration  |
|         |                    | mode.                       |
| Step 2a | spanning-tree on   | Enable device's STP         |
|         |                    | function.                   |
|         |                    | By default, STP function is |
|         |                    | disabled.                   |
| Step 2b | no spanning-tree   | Disable device's STP        |
|         |                    | function.                   |
| Step 3  | show spanning-tree | Show STP configurations.    |
| Step 4  | write              | Save configurations.        |

### 14.2.2 Enable Port STP

In order to work flexibly, you can disable some specific ports' STP function.

Begin at privileged configuration mode, enable port's STP function as the following table shows.

|         | Command                                         | Function             |
|---------|-------------------------------------------------|----------------------|
| Step 1  | configure terminal                              | Enter global         |
|         |                                                 | configuration mode.  |
| Step 2  | <pre>interface {interface_type slot/port}</pre> | Enter interface      |
|         |                                                 | configuration mode.  |
| Step 3a | spanning-tree on                                | Enable port's STP    |
|         |                                                 | function.            |
| Step 3b | no spanning-tree on                             | Disable port's STP   |
|         |                                                 | function.            |
| Step 4  | exit                                            | Exit to global       |
|         |                                                 | configuration mode.  |
| Step 5  | show spanning-tree interface                    | Show port's STP      |
|         | {interface_type slot/port}                      | configurations.      |
| Step 6  | write                                           | Save configurations. |

## 14.2.3 Configure Bridge Priority

Device's bridge priority decides if it will be selected as root of spanning

tree.

Begin at privileged configuration mode, configure device's bridge prority as the following table shows.

|        |                        | -                    |
|--------|------------------------|----------------------|
|        | Command                | Function             |
| Step 1 | configure terminal     | Enter global         |
|        |                        | configuration mode.  |
| Step 2 | spanning-tree priority | Configure device's   |
|        | bridge-priority        | bridge priority.     |
|        |                        | Priority range is    |
|        |                        | 0~65535, default is  |
|        |                        | 32768.               |
| Step 3 | show spanning-tree     | Show STP             |
|        |                        | configurations.      |
| Step 4 | write                  | Save configurations. |

### 14.2.4 Configure Forward Delay

Network will recompute spanning tree when there is link down in network. Construction of spanning tree will be changed too. But the new STP PDU can't go the rounds of network. In this case, a temporary loop will come out if the new root port and designated port forward data immediately. So, STP adopts state transition mechanism. Before re-forwarding data, root port and designated port will undergo an intermediate state. After forward delay time out in the intermediate state, the new STP PDU have gone the rounds of network, then root port and designated port begin to forward data.

Begin at privileged configuration mode, configure device's forward delay as the following table shows.

|        | Command                    | Function                 |
|--------|----------------------------|--------------------------|
| Step 1 | configure terminal         | Enter global             |
|        |                            | configuration mode.      |
| Step 2 | spanning-tree forward-time | Configure device's       |
|        | seconds                    | forward delay.           |
|        |                            | bridge-priority range is |
|        |                            | 4~30, default is 15.     |
| Step 3 | show spanning-tree         | Show STP                 |
|        |                            | configurations.          |
| Step 4 | write                      | Save configurations.     |

Forward Delay has something to do with that how big the network is. Generally, the bigger the network, the longer forward delay should be configured. If forward delay is too small, there may be temporary redundant path; while it is too big, network will take more time to resume connectivity. We suggest using default value if you have no idea about this.

#### Notice:

Hello time, forward delay and maximum age are time parameters of root device. These three parameters should meet the following formula, otherwise, the network will not stable.

2 × (forward-delay -1) >= maximum-agemaximum-age >= 2 × (hello + 1)

The unit of "1" in formula is second.

#### 14.2.5 Configure Hello Time

Network Bridge will send hello message to other surrounding network bridge at regular intervals for verifying link connectivity. A suitable hello time can ensure a device find link failure in time and not occupy more network resource. If hello time is too big, device will be in mistake for link failure when loss packets. Then network device recomputes spanning tree. While if too small, network device sends repeated STP PDU frequently. This will increase device's load and waste network resource.

Begin at privileged configuration mode, configure device's hello time as the following table shows.

|        | Command            | Function            |
|--------|--------------------|---------------------|
| Step 1 | configure terminal | Enter global        |
|        |                    | configuration mode. |

| Step 2 | spanning-tree hellotime seconds | Configure device's hello |
|--------|---------------------------------|--------------------------|
|        |                                 | time.                    |
|        |                                 | Hello time range is      |
|        |                                 | 1~10, default is 2.      |
| Step 3 | show spanning-tree              | Show STP                 |
|        |                                 | configurations.          |
| Step 4 | write                           | Save configurations.     |

### 14.2.6 Configure Max Aging Time

Max age time is maximum life time of configuration message. When message age is biger than maximum age, configuration message will be discarded.

Begin at privileged configuration mode, configure maximum age as the following table shows.

|        | Command                       | Function               |
|--------|-------------------------------|------------------------|
| Step 1 | configure terminal            | Enter global           |
|        |                               | configuration mode.    |
| Step 2 | spanning-tree max-age seconds | Configure maximum age  |
|        |                               | of device.             |
|        |                               | max age range is 6-40, |
|        |                               | default is 20.         |
| Step 3 | show spanning-tree            | Show STP               |

|        |       | configurations.      |
|--------|-------|----------------------|
| Step 4 | write | Save configurations. |

### 14.2.7 Configure Priority of Designated Port

Port priority decides whether it can be selected as root port or not. On equal conditions, the higher priority port will be selected as root port. Generally, the priority value is smaller, the port has higher priority. If all ports' priority value are the same, their priority decided by their port index.

Begin at privileged configuration mode, configure priority of designated port as the following table shows.

|        | Command                                         | Function                 |
|--------|-------------------------------------------------|--------------------------|
| Step 1 | configure terminal                              | Enter global             |
|        |                                                 | configuration mode.      |
| Step 2 | <pre>interface {interface_type slot/port}</pre> | Enter interface          |
|        |                                                 | configuration mode.      |
| Step 3 | spanning-tree port-priority priority            | Configure priority of    |
|        |                                                 | designated port.         |
|        |                                                 | priority range is 1-255, |
|        |                                                 | default is 128.          |
| Step 4 | exit                                            | Exit to global           |
|        |                                                 | configuration mode.      |

| Step 5 | show spanning-tree interface | Show port STP        |
|--------|------------------------------|----------------------|
|        | {interface_type slot/port}   | configurations.      |
| Step 6 | write                        | Save configurations. |

# 14.2.8 Configure Path Cost of Designated Port

Path Cost is related to the speed of the link connected to the port. On the STP switch, a port can be configured with different path costs.

Begin at privileged configuration mode, configure path cost of designated port as the following table shows.

|        | Command                                         | Function                   |
|--------|-------------------------------------------------|----------------------------|
| Step 1 | configure terminal                              | Enter global configuration |
|        |                                                 | mode.                      |
| Step 2 | <pre>interface {interface_type slot/port}</pre> | Enter interface            |
|        |                                                 | configuration mode.        |
| Step 3 | spanning-tree cost value                        | Configure path cost of     |
|        |                                                 | designated port.           |
|        |                                                 | Path cost range is         |
|        |                                                 | 1-65535, default is auto.  |
| Step 4 | exit                                            | Exit to global             |
|        |                                                 | configuration mode.        |
| Step 5 | show spanning-tree interface                    | Show port STP              |
|        | {interface_type slot/port}                      | configurations.            |

| Step 6 | write | Save configurations. |
|--------|-------|----------------------|
| Step 0 | wille | Save configurations. |

### 14.2.9 Configure Edge Port

The port which connects with terminal host is Edge Port. In process of spanning tree recomputation, edge port can transfer to forwarding status derectly so that it can reduce transfer time. Because RSTP can't detect whether the port is edge port or not, if the port doesn't connect with switch, you'd better configure it as edge port. But when the port connects with a switch, RSTP can detect and configure it as non-edge port. By default, all ports are configured as non-edged port.

Begin at privileged configuration mode, configure edge port as the following table shows.

|         | Command                                         | Function             |
|---------|-------------------------------------------------|----------------------|
| Step 1  | configure terminal                              | Enter global         |
|         |                                                 | configuration mode.  |
| Step 2  | <pre>interface {interface_type slot/port}</pre> | Enter interface      |
|         |                                                 | configuration mode.  |
| Step 3a | spanning-tree operedge                          | Configure port as an |
|         |                                                 | edge port.           |
| Step 3b | no spanning-tree operedge                       | Reset spanning tree  |
|         |                                                 | port to default.     |
| Step 4  | exit                                            | Exit to global       |

|        |                              | configuration mode.  |
|--------|------------------------------|----------------------|
| Step 5 | show spanning-tree interface | Show port STP        |
|        | {interface_type slot/port}   | configurations.      |
| Step 6 | write                        | Save configurations. |

### 14.2.10 Configure Point to Point Mode

Point to point mode is usually the link which connects with switches. For the ports connected with the point-to-point link, upon some port role conditions met, they can transit to forwarding state fast through transmitting synchronization packet, thereby reducing the unnecessary forwarding delay.

Begin at privileged configuration mode, configure port to connect with point to point link as the following table shows.

|         | Command                              | Function                  |
|---------|--------------------------------------|---------------------------|
| Step 1  | configure terminal                   | Enter global              |
|         |                                      | configuration mode.       |
| Step 2  | <pre>interface {interface_type</pre> | Enter interface           |
|         | slot/port}                           | configuration mode.       |
| Step 3a | spanning-tree point-to-point         | Configure a port as point |
|         |                                      | to point port.            |
|         |                                      | By default, all ports are |
|         |                                      | configured as point to    |
|         |                                 | point ports.               |
|---------|---------------------------------|----------------------------|
| Step 3b | no spanning-tree point-to-point | Not to configure a port as |
|         |                                 | point to point port.       |
| Step 4  | exit                            | Exit to global             |
|         |                                 | configuration mode.        |
| Step 5  | show spanning-tree interface    | Show port STP              |
|         | {interface_type slot/port}      | configurations.            |
| Step 6  | write                           | Save configurations.       |

# 14.3 Show STP Information

After configuring, use the following commands to show STP information.

| Command                      | Function                |
|------------------------------|-------------------------|
| show spanning-tree           | Show STP configurations |
|                              | and running status.     |
| show spanning-tree interface | Show STP configurations |
| {interface_type slot/port}   | and running status of a |
|                              | port.                   |

# **15. DHCP Management Configuration**

# **15.1 Configure DHCP Server**

Now, larger and larger number of IP address are needed to allocate .DHCP (Dynamic Host configuration Protocol) is created to solve this problem .It concludes DHCP Server and DHCP Client.Requested by client, IP address are allocated by the server.Configure DHCP Server as the following table show:

|         | Command                          | Function                    |
|---------|----------------------------------|-----------------------------|
| Step 1  | config terminal                  | Enter global configuration  |
|         |                                  | mode.                       |
| Step 2a | dhcp-server [enable   disable]   | Disable the DHCP server     |
|         |                                  | function                    |
| Step 2b | dhcp-server [ dns1   dns2        | Configure DHCP's DNS and    |
|         | dns3   wins] <a.b.c.d></a.b.c.d> | WINS Server                 |
| Step 2c | dhcp-server startip A.B.C.D      | Configure DHCP IP address   |
|         | endip A.B.C.D                    | pool                        |
| Step 2d | dhcp-server subnet A.B.C.D       | Configure DHCP mask         |
| Step 2e | dhcp-server gateway A.B.C.D      | Configure DHCP gateway      |
| Step 2f | dhcp-server interface vlan       | Add the VLAN to the DHCP    |
|         | <1-4095>                         | Server (If want DHCP server |

|         |                                 | successful, need to          |
|---------|---------------------------------|------------------------------|
|         |                                 | configure the vlan interface |
|         |                                 | IP address)                  |
| Step 2g | dhcp-server leasetime leasetime | Configure IP address         |
|         |                                 | leasetime                    |
| Step 3a | show dhcp-server                | Show DHCP server             |
|         |                                 | configuration                |
| Step 3d | show dhcp-server lease          | Show DHCP Server allocate    |
|         |                                 | IP address                   |
| Step 4  | copy running-config             | Save the configuration       |
|         | startup-config                  |                              |

# **15.2 Configure DHCP Relay**

Because the DHCP receiving need to broadcast, so the server and the client should be in the same network. The DHCP relay can save this issue effective. Configure DHCP relay as the following table show:

|        | Command                | Function                   |
|--------|------------------------|----------------------------|
| Step 1 | config terminal        | Enter global configuration |
|        |                        | mode.                      |
| Step 2 | interface vlan vlan_id | Add VLAN and enter VLAN    |

|         |                           | interface configuration      |
|---------|---------------------------|------------------------------|
|         |                           | vlan_id(1—4094);             |
| Step 3  | dhcp relay A.B.C.D        | Configure the DHP relay      |
|         |                           | server IP address ,and       |
|         |                           | enable the DHCP relay        |
| Step 3b | no dhcp relay A.B.C.D     | Delete DHCP relay            |
| Step 4  | exit                      | Exit to global configuration |
|         |                           | mode                         |
| Step 5  | show dhcp-relay configure | Show the DHCP relay          |
|         |                           | configuration <sub>°</sub>   |
| Step 6  | copy running-config       | Save the configuration       |
|         | startup-config            |                              |

# 2. Multiple DHCP relay configuration:

|         | Command                 | Function                   |
|---------|-------------------------|----------------------------|
| Step 1  | config terminal         | Enter global configuration |
|         |                         | mode.                      |
| Step 2  | dhcp-server group       | Add a DHCP server group,   |
|         | <groupname></groupname> | and enter group            |
|         |                         | configuration mode.        |
| Step 3a | dhcp-server A.B.C.D     | Add the DHCP server to the |
|         |                         | group.                     |

| Step 3b | no dhcp-server A.B.C.D      | Delete DHCP server           |
|---------|-----------------------------|------------------------------|
| Step 4  | exit                        | Exit to the global           |
|         |                             | configuration mode           |
| Step 5  | interface vlan vlan_id      | Add a VLAN and enter to      |
|         |                             | VLAN interface               |
|         |                             | configuration                |
|         |                             | vlan_id(1—4094);             |
| Step 6a | dhcp relay server-select    | Select DHCP server           |
|         | <groupname></groupname>     | group 。                      |
| Step 6b | no dhcp relay server-select | Delete the DHCP server       |
|         | <groupname></groupname>     | group。                       |
| Step 7  | exit                        | Exit to global configuration |
|         |                             | mode                         |
| Step 8  | show dhcp-relay configure   | Sow DHCP relay               |
|         |                             | configuration.               |
| Step 9  | copy running-config         | Save the configuration.      |
|         | startup-config              |                              |

# **15.3 Configure DHCP Snooping**

To prevent the DHCP message attacking and protect you network to get a useful IP address.DHCP Snooping is used for do that.Configure DHCP

Snooping as the following table show:

A.DHCP Snooping enable/disable

|         | Command                     | Function                     |
|---------|-----------------------------|------------------------------|
| Step 1  | config terminal             | Enter global configuration   |
|         |                             | mode.                        |
| Step 2  | dhcp-snooping               | Enable/disable DHCP          |
|         | (enable disable)            | Snoopin. (DHCP Snooping      |
|         |                             | enable, can not open dhcp    |
|         |                             | server and dhcp relay)       |
| Step 3a | dhcp-snooping vlan <1-4095> | Configure DHCP Snooping      |
|         |                             | vlan list                    |
| Step3b  | no dhcp-snooping vlan       | Delete DHCP Snooping vlan    |
|         | <1-4095>                    | list                         |
| Step 4  | exit                        | Exit to global configuration |
|         |                             | mode.                        |
| Step 5  | show dhcp-snooping          | Show DHCP Snooping           |
|         | configuration               | configuration <sub>°</sub>   |
| Step 6  | copy running-config         | Save configuration.          |
|         | startup-config              |                              |

B.Configure DHCP Snooping option82

|        | Command                       | Function                     |
|--------|-------------------------------|------------------------------|
| Step 1 | config terminal               | Enter global configuration   |
|        |                               | mode.                        |
| Step 2 | dhcp-snooping information     | Enable/disable DHCP          |
|        | option (enable disable)       | Snooping option82.           |
| Step 3 | dhcp-snooping information     | Deil with the message with   |
|        | strategy (drop keep replease) | option82, drop、keep and      |
|        |                               | replace.                     |
| Step 4 | exit                          | Exit to global configuration |
|        |                               | mode.                        |
| Step 5 | show dhcp-snooping            | Show DHCP Snooping           |
|        | configuration                 | configuration.               |
| Step 6 | copy running-config           | Save configuration.          |
|        | startup-config                |                              |

# C.Configure DHCP Snooping binding list

|        | Command               | Function                   |
|--------|-----------------------|----------------------------|
| Step 1 | config terminal       | Enter global configuration |
|        |                       | mode.                      |
| Step 2 | dhcp-snooping binding | Add the static DHCP        |
|        | HHHH:HHHH:HHHH vlan   | binding list.              |

|        | <1-4095> A.B.C.D interface                  |                              |
|--------|---------------------------------------------|------------------------------|
|        | <pre>{interface_type slot/port} lease</pre> |                              |
|        | <60-1000000>                                |                              |
|        | no dhcp-snooping binding                    | Delete MAC binding list.     |
|        | нннн:нннн:нннн                              |                              |
|        | no dhcp-snooping binding                    | Delete DHCP binding          |
|        | (all static dynamic)                        | list.can delete all、static、  |
|        |                                             | dynamic .                    |
| Step 3 | dhcp-snooping binding                       | Configure the biding list    |
|        | delete-time <1-3600>                        | aging time and delete time.  |
| Step 4 | exit                                        | Exit to global configuration |
|        |                                             | mode                         |
| Step 5 | show dhcp-snooping                          | Show DHCP Snooping           |
|        | configuration                               | configuration.               |
| Step 6 | copy running-config                         | Save configuration.          |
|        | startup-config                              |                              |

# D.Configure DHCP Snooping port

|        | Command         | Function                   |
|--------|-----------------|----------------------------|
| Step 1 | config terminal | Enter global configuration |
|        |                 | mode.                      |

| Step 2  | <pre>interface {interface_type</pre> | Enter the interface         |
|---------|--------------------------------------|-----------------------------|
|         | slot/port}                           | configuration               |
| Step 3a | dhcp-snooping (trust untrust)        | Configure the trust/untrust |
|         |                                      | port. All the port are      |
|         |                                      | untrust in default.         |
| Step 3b | dhcp-snooping information            | Configure the option82的     |
|         | circuit-id string <string></string>  | circuit-id value.           |
| Step 3c | no dhcp-snooping information         | Delete the option82         |
|         | circuit-id string <string></string>  | circuit-id value 🧳 and load |
|         |                                      | default.                    |
| Step 3d | dhcp-snooping information            | Configure                   |
|         | remote-id string <string></string>   | option82remote-id value.    |
| Step 3e | no dhcp-snooping information         | Delete option82 remote-id   |
|         | remote-idstring <string></string>    | value, load default value.  |
| Step 3f | dhcp-snooping limit rate             | Configure the port max      |
|         | <0-4096>                             | speed of receiving the      |
|         |                                      | DHCP packet. It doesn't     |
|         |                                      | limit by default.           |
| Step 3e | no dhcp-snooping limit rate          | No limit speed.             |
| Step 4  | exit                                 | Exit to the global          |
|         |                                      | configuration mode          |
| Step 5a | dhcp-snooping errdisable             | Configure whether the port  |

|         | recovery   | (enab   | le disable)    | get d  | own whe   | en the | DHCP   |
|---------|------------|---------|----------------|--------|-----------|--------|--------|
|         |            |         |                | packe  | treceivin | g      | speed  |
|         |            |         |                | larger | then      | the    | limit  |
|         |            |         |                | speed  | .The      | defau  | ult is |
|         |            |         |                | disabl | e.        |        |        |
| Step 5b | dhcp-snoc  | oping   | errdisable     | Config | gure the  | time   | when   |
|         | recovery i | nterval | <3-3600>       | the    | port red  | covery | after  |
|         |            |         |                | gettin | g down    |        |        |
| Step 6  | show dhc   | p-snoop | ing            | Show   | DHCP Sn   | ooping | 5      |
|         | configurat | ion     |                | config | guration. |        |        |
| Step 7  | сору       |         | running-config | Save   | configura | tion.  |        |
|         | startup-co | onfig   |                |        |           |        |        |

# 16. L3 Route Configuration

# 16.1 L3 Route Configuration

### **16.1.1** Hardware Router Table

|         | Command             | Function             |
|---------|---------------------|----------------------|
| Step 1  | configure terminal  | Enter global         |
|         |                     | configuration mode.  |
| Step 2a | show I3 defip route | Show hardware subnet |
|         |                     | routing information. |
| Step 2b | show I3 hostroute   | Show hardware host   |
|         |                     | routing information. |
| Step 2c | show I3 interface   | Show interface       |
|         |                     | information          |

## 16.1.2 Static Route

Static route is usually used in a simple network. This device supports maximum 512 static route rules.

|         | Command            |           |           |               | nction               |
|---------|--------------------|-----------|-----------|---------------|----------------------|
| Step 1  | configure terminal |           |           | En            | ter global           |
|         |                    |           |           | CO            | nfiguration mode.    |
| Step 2a | ip rou             | ute A.B.C | C.D A.B.C | . <i>D</i> Ad | d static route rule. |

|         | A.B.C.D                       |                           |
|---------|-------------------------------|---------------------------|
| Step 2b | ip route A.B.C.D/M A.B.C.D    | Add static route rule.    |
| Step 3a | no ip route A.B.C.D A.B.C.D   | Delete static route rule. |
|         | A.B.C.D                       |                           |
| Setp 3b | no ip route A.B.C.D/M A.B.C.D | Delete static route rule. |
| Step 4  | show ip route                 | Show route rules.         |

#### 16.1.3 Key Chain

Key management is a method of controlling the authentication key used by a routing protocol. Not all protocols can use key management. The authentication key is available for EIGRP and RIP version 2. Authentication must be enabled before managing the authentication key. See the appropriate protocol section for how to enable authentication for this protocol. To manage an authentication key, you need to define a keychain that identifies the keys that belong to the keychain. Each key has its own key identifier, which is stored locally. The key identifier and the combination associated with the message uniquely identify the use of the authentication algorithm and the MD5 authentication key. Multiple keys can be configured. Only one authentication package is sent, no matter how many valid keys exist. The software checks key figures from lowest to highest order and uses the first valid key it encounters.

| Command | Function |
|---------|----------|
|---------|----------|

| Step 1 | configure terminal              | Enter global            |
|--------|---------------------------------|-------------------------|
|        |                                 | configuration mode.     |
| Step 2 | <b>key chain</b> key_chain_name | Configure the key chain |
|        |                                 | and enter the key chain |
|        |                                 | configuration mode.     |
| Step 3 | <b>key</b> key_number           | Configure the key       |
|        |                                 | identifier,key_number   |
|        |                                 | range 0- 2147483647。    |
| Step 4 | <b>key-string</b> < key_string> | Configure the           |
|        |                                 | authentication key.     |
| Step 5 | exit                            | Exit to the global      |
|        |                                 | configuration mode.     |
| Step 6 | write                           | Save configuration.     |

To remove the key chain entry, use the command **no key chain**;To delete a key identifier, use the command **no key**;To delete the key, use the command **no key-string**.

### 16.2 RIP

### 16.2.1 RIP Overview

RIP (routing information protocol) is a simple internal gateway protocol. RIP is a routing protocol based on D-V algorithm. Hop Count is used to represent metrics. The hop count is the number of routers a datagram must pass to reach the destination. RIP considers that the path with the lowest number of hops is the optimal path, and the maximum number of hops supported is 15. If 16RIP is set, the network is unreachable. Therefore, RIP can only be adapted to small networks.

### **16.2.2** RIP Configuration

RIP configuration includes:

- Configure RIP basic parameters
- Configure RIP authentication
- Configure RIP Split Horizon

#### 16.2.2.1 RIP Basic Configuration

To configure RIP, you enable RIP routing for a network and optionally configure other parameters.

Beginning in privileged EXEC mode, follow these steps to enable and configure RIP:

|        | Command            | Function             |
|--------|--------------------|----------------------|
| Step 1 | configure terminal | Enter global         |
|        |                    | configuration mode.  |
| Step 2 | router rip         | Enable a RIP routing |
|        |                    | process, and enter   |
|        |                    | router configuration |

|        |             |                         |                     | mode.                    |
|--------|-------------|-------------------------|---------------------|--------------------------|
| Step 3 | network     | ip-address/ma           | sklen               | Associate a network      |
|        |             |                         |                     | with a RIP routing       |
|        |             |                         |                     | process. You can specify |
|        |             |                         |                     | multiple network         |
|        |             |                         |                     | commands. RIP routing    |
|        |             |                         |                     | updates are sent and     |
|        |             |                         |                     | received through         |
|        |             |                         |                     | interfaces only on these |
|        |             |                         |                     | networks.                |
| Step 4 | neighbor    | rip-address             |                     | (Optional) Define a      |
|        |             |                         |                     | neighboring router with  |
|        |             |                         |                     | which to exchange        |
|        |             |                         |                     | routing information.     |
|        |             |                         |                     | This step allows routing |
|        |             |                         |                     | updates from RIP         |
|        |             |                         |                     | (normally a broadcast    |
|        |             |                         |                     | protocol) to reach       |
|        |             |                         |                     | nonbroadcast networks.   |
| Step 5 | offset-list | access-list             | number              | (Optional) Apply an      |
|        | name)       |                         | (in out)            | offset list to routing   |
|        | metric<0-   | 16> <b>vlan</b> <1-4094 | metrics to increase |                          |

|        |         |       |        |         | incoming and outgoing       |
|--------|---------|-------|--------|---------|-----------------------------|
|        |         |       |        |         | metrics to routes           |
|        |         |       |        |         | learned through RIP.        |
|        |         |       |        |         | You can limit the offset    |
|        |         |       |        |         | list with an access list or |
|        |         |       |        |         | an interface.               |
| Step 6 | timers  | basic | update | timeout | (Optional) Adjust           |
|        | garbage |       |        |         | routing protocol timers.    |
|        |         |       |        |         | Valid ranges for all        |
|        |         |       |        |         | timers are 0 to             |
|        |         |       |        |         | 4294967295 seconds.         |
|        |         |       |        |         | •update—Time                |
|        |         |       |        |         | between sending             |
|        |         |       |        |         | routing updates. The        |
|        |         |       |        |         | default is 30 seconds.      |
|        |         |       |        |         | •invalid—Time after         |
|        |         |       |        |         | which a route is            |
|        |         |       |        |         | declared invalid. The       |
|        |         |       |        |         | default is 180 seconds.     |
|        |         |       |        |         | •holddown—Time              |
|        |         |       |        |         | before a route is           |
|        |         |       |        |         | removed from the            |

|        |              | routing table. The        |
|--------|--------------|---------------------------|
|        |              | default is 180 seconds.   |
|        |              | •flush—Amount of time     |
|        |              | for which routing         |
|        |              | updates are postponed.    |
|        |              | The default is 240        |
|        |              | seconds.                  |
| Step 7 | version(1 2) | (Optional) Configure the  |
|        |              | switch to receive and     |
|        |              | send only RIP Version 1   |
|        |              | or RIP version 2 packets. |
|        |              | By default, the switch    |
|        |              | receives Version 1 and 2  |
|        |              | but sends only Version    |
|        |              | 1.                        |
|        |              | You can also use the      |
|        |              | interface commands ip     |
|        |              | rip {send   receive}      |
|        |              | version 1   2   1 2} to   |
|        |              | control what versions     |
|        |              | are used for sending      |
|        |              | and receiving on          |

|         |                                | interfaces.               |
|---------|--------------------------------|---------------------------|
| Step 8  | Redistribute                   | (Optional) redistribute   |
|         | (kernel connected ospf static) | routes from kernel 🔪      |
|         | {metric <0-16>}                | connect, ospf and static. |
| Step 9  | distance<1-255>                | (Optional) Configure RIP  |
|         |                                | protocol distance.        |
|         |                                | Default 120.              |
| Step 10 | exit                           | Return to privileged      |
|         |                                | EXEC mode.                |
| Step 11 | show ip rip status             | Showing RIP current       |
|         |                                | status. About the RIP     |
|         |                                | timer, filter             |
|         |                                | list,version,interface    |
|         |                                | information.              |
| Step 12 | show ip rip                    | Showing RIP route         |
|         |                                | information.              |
| Step 13 | write                          | Save configurations.      |

If you want to disable RIP routing, use the command **no router rip** in global configuration mode.

If you want to cancel the interface RIP process, you can use the command **no network ip-address/masklen** in RIP configuration mode.

If you want to restore the default timer value, you can use the command

**no timers basic** in RIP configuration mode.

#### 16.2.2.2 RIPv2 Authentication

RIP version 1 does not support authentication. If you are sending and receiving RIP Version 2 packets, you can enable RIP authentication on an interface. The key chain determines the set of keys that can be used on the interface. If a key chain is not configured, no authentication is performed, not even the default.

The OLT supports two modes of authentication on interfaces for which RIP authentication is enabled: plain text and MD5. The default is plain text.

Beginning in privileged EXEC mode, follow these steps to configure RIP authentication on an interface:

|        | Command                         | Function                |
|--------|---------------------------------|-------------------------|
| Step 1 | configure terminal              | Enter global            |
|        |                                 | configuration mode.     |
| Step 2 | Interface vlan vlan_id          | Enter interface         |
|        |                                 | configuration mode,     |
|        |                                 | and specify the         |
|        |                                 | interface to configure. |
| Step 3 | ip rip authentication mode (md5 | Configure the interface |
|        | text )                          | to use plain text       |

|                                                      | authentication (the                                                                                                    |
|------------------------------------------------------|----------------------------------------------------------------------------------------------------|
|                                                      |                                                                                                    |
|                                                      | default) or MD5 digest                                                                                                    |
|                                                      | authentication.                                                                                                    |
| ip rip authentication key-chain<                     | Enable RIP                                                                                                    |
| line>                                                | authentication for MD5.                                                                                                    |
|                                                      |                                                                                                    |
| <pre>ip rip authentication string&lt; line&gt;</pre> | Enable RIP                                                                                                    |
|                                                      | authentication for plain                                                                                                    |
|                                                      | text.                                                                                                    |
| exit                                                 | Return to privileged                                                                                                    |
|                                                      | EXEC mode.                                                                                                    |
| show ip rip status                                   | Showing RIP current                                                                                                    |
|                                                      | status. About the RIP                                                                                                    |
|                                                      | timer, filter                                                                                                    |
|                                                      | list,version,interface                                                                                                    |
|                                                      | information.                                                                                                    |
| show ip rip                                          | Showing RIP route                                                                                                    |
|                                                      | information.                                                                                                    |
| write                                                | Save configurations.                                                                                                    |
|                                                      | <pre>ip rip authentication key-chain&lt;<br/>line&gt;<br/>ip rip authentication string&lt; line&gt;<br/>exit<br/>show ip rip status<br/>show ip rip</pre> |

To restore clear text authentication, use the command **no ip rip authentication mode** interface configuration. To prevent authentication, use the command **no ip rip authentication key-chain** interface configuration.

#### 16.2.2.3 Split Horizon

Routers connected to broadcast-type IP networks and using distance-vector routing protocols normally use the split-horizon mechanism to reduce the possibility of routing loops. Split horizon blocks information about routes from being advertised by a router on any interface from which that information originated. This feature usually optimizes communication among multiple routers, especially when links are broken.

Beginning in privileged EXEC mode, follow these steps to set an interface to configuring split horizon on the interface:

|        | Command                | Function                |
|--------|------------------------|-------------------------|
| Step 1 | configure terminal     | Enter global            |
|        |                        | configuration mode.     |
| Step 2 | Interface vlan vlan_id | Enter interface         |
|        |                        | configuration mode,     |
|        |                        | and specify the         |
|        |                        | interface to configure. |
| Step 3 | ip rip split-horizon   | Enable split horizon.   |
|        |                        | Default enable.         |
| Step 5 | exit                   | Return to privileged    |

|        |                    | EXEC mode.             |
|--------|--------------------|------------------------|
| Step 6 | show ip rip status | Showing RIP current    |
|        |                    | status. About the RIP  |
|        |                    | timer, filter          |
|        |                    | list,version,interface |
|        |                    | information.           |
| Step 7 | show ip rip        | Showing RIP route      |
|        |                    | information.           |
| Step 8 | write              | Save configurations.   |
|        |                    | •                      |

To disable split horizon, use the **no ip rip split-horizon** interface configuration command.

## 16.2.2.4 RIP v1/2 Compatible Configuration

|        | Command                            | Function                |
|--------|------------------------------------|-------------------------|
| Step 1 | configure terminal                 | Enter global            |
|        |                                    | configuration mode.     |
| Step 2 | Interface vlan vlan_id             | Enter interface         |
|        |                                    | configuration mode,     |
|        |                                    | and specify the         |
|        |                                    | interface to configure. |
| Step 3 | ip rip receive version (1 2) (1 2) | Configure receive v1 or |

|        |                                 | v2 or v1 and v2.        |
|--------|---------------------------------|-------------------------|
| Step 4 | ip rip send version (1 2) (1 2) | Configure send v1 or v2 |
|        |                                 | or v1 and v2.           |
| Step 5 | exit                            | Return to privileged    |
|        |                                 | EXEC mode.              |
| Step 6 | show ip rip status              | Showing RIP current     |
|        |                                 | status. About the RIP   |
|        |                                 | timer, filter           |
|        |                                 | list,version,interface  |
|        |                                 | information.            |
| Step 7 | show ip rip                     | Showing RIP route       |
|        |                                 | information.            |
| Step 8 | write                           | Save configurations.    |

## 16.2.3 RIP Configuration Example

#### 16.2.3.1 RIP General Configuration

1. Networking requirements

A small company office network needs to be able to communicate between any two nodes, and the network size is relatively small. Need equipment

Automatically adapt to network topology changes and reduce manual

maintenance workload.

According to the user requirements and the user network environment, the RIP routing protocol is selected to implement interworking between user networks.

2. Networking topology

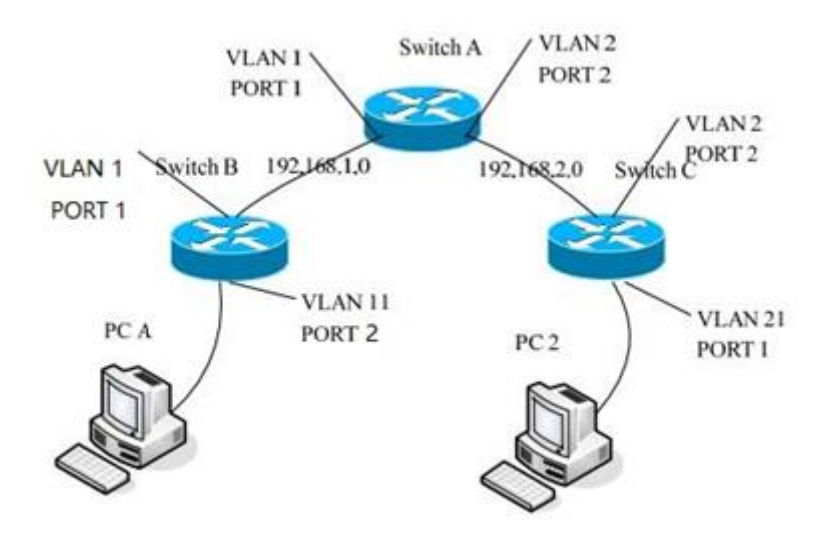

Configuration:

Switch A :VLAN 1 192.168.1.1, VLAN 2 192.168.2.1

interface vlan 1

ip address 192.168.1.1/24

exit

interface vlan 2

ip address 192.168.2.1/24

exit

interface gigabitethernet 0/1

switchport access vlan 1

interface gigabitethernet 0/2

switchport access vlan 2

Enable RIP and run RIP in the VLAN interface

network 192.168.1.0/24

network 192.168.2.0/24

Switch B:(Similar to switch A)

interface vlan 1

ip address 192.168.1.2/24

exit

interface vlan 11

ip address 192.168.11.2/24

exit

interface gigabitethernet 0/1

switchport access vlan 1

interface gigabitethernet 0/2

switchport access vlan 11

router rip

network 192.168.11.0/24

network 192.168.1.0/24

Switch C:

interface vlan 1

ip address 192.168.21.3/24

exit

interface vlan 2

ip address 192.168.2.3/24

exit

interface gigabitethernet 0/1

switchport access vlan 21

interface gigabitethernet 0/2

switchport access vlan 2

router rip

network 192.168.21.0/24

network 192.168.2.0/24

## 16.2.3.2 RIP Offset-list Configuration

Connect switch A and switch B

Switch A:

configure terminal

ip access-list 5 permit 192.168.3.0 0.0.0.0

interface vlan 1

ip adderss 192.168.1.1/24

exit

interface vlan 2

ip adderss 192.168.2.1/24

exit

router rip

offset-list 5 in 3 vlan 1 //offset-list check the entry notification and add 3 to the item metrics that satisfy the list.networke

192.168.1.0/24

networke 192.168.2.0/24

Switch B:

configure terminal

access-list 5 permit 192.168.3.0 0.0.0.0 // Define the access list to

determine which routes to match

interface vlan 1

ip adderss 192.168.1.2/24

interface vlan 3

ip adderss 192.168.3.1/24

exit

router rip

networke 192.168.1.0/24

networke 192.168.3.0/24

After configure offset-list, we can type command **show ip rip** in switch A, it show the route table 192.168.3.0 metric is 4, If not set offset-list, the metric is 2.

#### 16.2.3.3 RIPv2 Authentication

RIPv2 protocol supports MD5 and t text authentication, the same

topology as above.

The configuration of Switch A and Switch B

configure terminal

| key chain test   | <pre>// Configure a keychain called test</pre>         |
|------------------|--------------------------------------------------------|
| key 1            | <pre>// The only key on this keychain is "key 1"</pre> |
| key-string admin | <pre>// It contains an authentication password</pre>   |
|                  | "admin"                                                |

exit

exit

interface vlan 1

ip rip authentication key-chain test

ip rip authentication mode md5

interface vlan 2

ip rip authentication key-chain test

ip rip authentication mode md5

the result:

Type command show ip rip in Switch A

It will show route table 192.168.2.0, not show route table 192.168.23.0.

Type command show ip rip in Switch B

It only show route table 192.168.12.0.

If Swith A and Switch B are not the same authentication mode, they can't obtain route table each other.

### 16.3 **OSPF**

#### 16.3.1 OSPF Overview

Open Shortest Path First (OSPF) is a link state-based interior gateway protocol developed by the IETF organization. Currently using version 2 (RFC2328), its features are as follows:

- Adaptable to a wide range of networks supporting networks of all sizes and supporting up to hundreds of routers.
- Fast convergence——sends the update packet immediately after the topology of the network changes, so that the change is synchronized in the autonomous system.
- No loopback——Because OSPF uses the shortest path tree algorithm to calculate routes based on the collected link state, the algorithm itself ensures that loopback routes are not generated.
- Area division——allows the network of the autonomous system to be divided into areas for management, and the routing information transmitted between the areas is further abstracted, thereby reducing the occupied network bandwidth.
- Equivalent routing——supports multiple equal-cost routes to the same destination address.

Route grading——Use four different types of routes, in order of priority: intra-area routes, inter-area routes, first-class external routes, and second-type external routes.

 Supports authentication—supports interface-based packet authentication to ensure the security of route calculation.

 Multicast transmission——Protocol packets are sent in multicast mode.

#### 16.3.2 OSPF Configuration

#### **16.3.2.1 OSPF Basic Configuration**

Enabling OSPF requires that you create an OSPF routing process, specify the range of IP addresses to be associated with the routing process, and assign area IDs to be associated with that range.

Beginning in privileged EXEC mode, follow these steps to enable OSPF:

|        | Command            | Function             |
|--------|--------------------|----------------------|
| Step 1 | configure terminal | Enter global         |
|        |                    | configuration mode.  |
| Step 2 | router ospf        | Enable OSPF routing, |
|        |                    | and enter router     |
|        |                    | configuration mode.  |
| Step 3 | router-id A.B.C.D  | (Optional)Configure  |

|        |                          | router id.             |
|--------|--------------------------|------------------------|
| Step 4 | network A.B.C.D/M area   | Define an interface on |
|        | (A.B.C.D <0-4294967295>) | which OSPF runs and    |
|        |                          | the area ID for that   |
|        |                          | interface. The area ID |
|        |                          | can be a decimal value |
|        |                          | or an IP address.      |
| Step 5 | exit                     | Return to privileged   |
|        |                          | EXEC mode.             |
| Step 6 | write                    | Save configurations.   |
|        |                          |                        |

To terminate an OSPF routing process, use the **no router ospf global** 

configuration command.

# 16.3.2.2 Configure OSPF Interface

|        | Command                | Function                |
|--------|------------------------|-------------------------|
| Step 1 | configure terminal     | Enter global            |
|        |                        | configuration mode.     |
| Step 2 | interface vlan vlan_id | Enter interface         |
|        |                        | configuration mode,     |
|        |                        | and specify the Layer 3 |
|        |                        | interface to configure. |
| Step 3 | ip ospf cost <1-65535> | (Optional) Explicitly   |

|        |                                     | specify the cost of        |
|--------|-------------------------------------|----------------------------|
|        |                                     | sending a packet on the    |
|        |                                     | interface.                 |
| Step 4 | ip ospf retransmit-interval seconds | (Optional) Specify the     |
|        |                                     | number of seconds          |
|        |                                     | between link state         |
|        |                                     | advertisement              |
|        |                                     | transmissions. The         |
|        |                                     | range is 1 to 65535        |
|        |                                     | seconds. The default is 5  |
|        |                                     | seconds.                   |
| Step 5 | ip ospf transmit-delay seconds      | (Optional) Set the         |
|        |                                     | estimated number of        |
|        |                                     | seconds to wait before     |
|        |                                     | sending a link state       |
|        |                                     | update packet. The         |
|        |                                     | range is 1 to 65535        |
|        |                                     | seconds. The default is 1  |
|        |                                     | second.                    |
| Step 6 | ip ospf priority number             | (Optional) Set priority to |
|        |                                     | help determine the         |
|        |                                     | OSPF designated router     |

|        |                                | for a network. The       |
|--------|--------------------------------|--------------------------|
|        |                                | range is from 0 to 255.  |
|        |                                | The default is 1.        |
| Step 7 | ip ospf hello-interval seconds | (Optional) Set the       |
|        |                                | number of seconds        |
|        |                                | between hello packets    |
|        |                                | sent on an OSPF          |
|        |                                | interface. The value     |
|        |                                | must be the same for all |
|        |                                | nodes on a network.      |
|        |                                | The range is 1 to 65535  |
|        |                                | seconds. The default is  |
|        |                                | 10 seconds.              |
| Step 8 | ip ospf dead-interval seconds  | (Optional) Set the       |
|        |                                | number of seconds after  |
|        |                                | the last device hello    |
|        |                                | packet was seen before   |
|        |                                | its neighbors declare    |
|        |                                | the OSPF router to be    |
|        |                                | down. The value must     |
|        |                                | be the same for all      |
|        |                                |                          |

|         |       |           |                  |       | The range is 1 to 65535   |
|---------|-------|-----------|------------------|-------|---------------------------|
|         |       |           |                  |       | seconds. The default is 4 |
|         |       |           |                  |       | times the hello interval. |
| Step 9  | ір    | ospf      | authentication   | -key  | (Optional) Assign a       |
|         | auth_ | _key      |                  |       | password to be used by    |
|         |       |           |                  |       | neighboring OSPF          |
|         |       |           |                  |       | routers. The password     |
|         |       |           |                  |       | can be any string of      |
|         |       |           |                  |       | keyboard-entered          |
|         |       |           |                  |       | characters up to 8 bytes  |
|         |       |           |                  |       | in length. All            |
|         |       |           |                  |       | neighboring routers on    |
|         |       |           |                  |       | the same network must     |
|         |       |           |                  |       | have the same             |
|         |       |           |                  |       | password to exchange      |
|         |       |           |                  |       | OSPF information.         |
| Step 10 | ip os | spf messa | age-digest-key k | keyid | (Optional) Enable MDS     |
|         | md5   | key       |                  |       | authentication.           |
|         |       |           |                  |       | •keyid—An identifier      |
|         |       |           |                  |       | from 1 to 255.            |
|         |       |           |                  |       | •key—An alphanumeric      |
|         |       |           |                  |       | password of up to 16      |

|         |                        | bytes.                 |
|---------|------------------------|------------------------|
| Step 11 | ip ospf authentication | Enable ospf            |
|         |                        | authentication.        |
| Step 12 | ip ospf authentication | Enable ospf MD5        |
|         | message-digest         | authentication.        |
| Step 13 | exit                   | Return to privileged   |
|         |                        | EXEC mode.             |
| Step 14 | show ip ospf interface | Display OSPF-related   |
|         | [interface-name]       | interface information. |
| Step 15 | write                  | Save configurations.   |

#### 16.3.2.3 Configure OSPF Area Parameters

You can optionally configure several OSPF area parameters. These parameters include authentication for password-based protection unauthorized against access to stub an area, areas, and not-so-stubby-areas (NSSAs). Stub areas are areas into which information on external routes is not sent. Instead, the area border router (ABR) generates a default external route into the stub area for destinations outside the autonomous system (AS). An NSSA does not flood all LSAs from the core into the area, but can import AS external routes within the area by redistribution.

Route summarization is the consolidation of advertised addresses into a
single summary route to be advertised by other areas. If network numbers are contiguous, you can use the area range router configuration command to configure the ABR to advertise a summary route that covers all networks in the range.

Beginning in privileged EXEC mode, follow these steps to configure area parameters:

|        | Command                     | Function                   |
|--------|-----------------------------|----------------------------|
| Step 1 | configure terminal          | Enter global               |
|        |                             | configuration mode.        |
| Step 2 | router ospf                 | Enable OSPF routing,       |
|        |                             | and enter router           |
|        |                             | configuration mode.        |
| Step 3 | area area-id authentication | (Optional) Allow           |
|        |                             | password-based             |
|        |                             | protection against         |
|        |                             | unauthorized access to     |
|        |                             | the identified area. The   |
|        |                             | identifier can be either a |
|        |                             | decimal value or an IP     |
|        |                             | address.                   |
| Step 4 | area area-id authentication | (Optional) Enable MD5      |
|        | message-digest              | authentication on the      |

|        |                               | area.                                 |
|--------|-------------------------------|---------------------------------------|
| Step 5 | area area-id stub[no-summary] | (Optional) Define an                  |
|        |                               | area as a stub area. The              |
|        |                               | no-summary keyword                    |
|        |                               | prevents an ABR from                  |
|        |                               | sending summary link                  |
|        |                               | advertisements into the               |
|        |                               | stub area.                            |
| Step 6 | area area-id nssa[no-summary] | (Optional) Defines an                 |
|        |                               | area as a                             |
|        |                               | not-so-stubby-area.                   |
|        |                               | Every router within the               |
|        |                               | same area must agree                  |
|        |                               | that the area is NSSA.                |
|        |                               | Select one of these                   |
|        |                               | keywords:                             |
|        |                               | <ul> <li>no-summary—Select</li> </ul> |
|        |                               | to not send summary                   |
|        |                               | LSAs into the NSSA.                   |
| Step 7 | area area-id range            | (Optional) Specify an                 |
|        | address/masklen               | address range for which               |
|        |                               | a single route is                     |

|         |                       | advertised. Use this    |
|---------|-----------------------|-------------------------|
|         |                       | command only with       |
|         |                       | area border routers.    |
| Step 8  | exit                  | Return to privileged    |
|         |                       | EXEC mode.              |
| Step 9  | show running ip ospf  | Display OSPF            |
|         |                       | running-config          |
|         |                       | information.            |
| Step 10 | show ip ospf database | Display lists of        |
|         |                       | information related to  |
|         |                       | the OSPF database for a |
|         |                       | specific router.        |
| Step 11 | write                 | Save configurations.    |

#### 16.3.2.4 OSPF Protocol Creates Default Routes

By default, an OSPF router in a normal OSPF area does not generate a default route even if it has a default route. When the default route in the network is generated by other routing processes, the router must advertise the default route to the entire OSPF autonomous domain. The implementation method is to manually configure the ASBR to generate a default route. After the configuration is complete, the router generates a default ASE LSA (Type 5 LSA) and advertises it to the entire OSPF

autonomous domain.

|        | Command                                 | Function                |
|--------|-----------------------------------------|-------------------------|
| Step 1 | configure terminal                      | Enter global            |
|        |                                         | configuration mode.     |
| Step 2 | router ospf                             | Enter OSPFconfigure     |
|        |                                         | mode.                   |
| Step 3 | default-information originate           | Configure default route |
|        | {[always]}*1 {[metric]                  |                         |
|        | <0-16777214>}*1 {[ <b>metric-type</b> ] |                         |
|        | (1 2)}*1 {[route-map]                   |                         |
|        | <word>}*<b>1</b></word>                 |                         |
| Step 4 | exit                                    | Returen global          |
|        |                                         | configuration mode.     |

# 16.3.2.5 Show OSPF Configurate Information

|        | Command                                   | Function         |
|--------|-------------------------------------------|------------------|
| Step 1 | configure terminal                        | Enter global     |
|        |                                           | configuration    |
|        |                                           | mode.            |
| Step 2 | show ip ospf database [router]            | Display lists of |
|        | [self-originate]                          | information      |
|        | show ip ospf database[router] [adv-router | related to the   |

|        | [ip-address]]                                  | OSPF             |
|--------|------------------------------------------------|------------------|
|        | show ip ospf database [network]                | database.        |
|        | [self-originate]                               |                  |
|        | show ip ospf database[network] [adv-router     |                  |
|        | [ip-address]]                                  |                  |
|        | show ip ospf database[summary]                 |                  |
|        | [self-originate]                               |                  |
|        | show ip ospf database[summary] [adv-router     |                  |
|        | [ip-address]]                                  |                  |
|        | show ip ospf database[asbr-summary]            |                  |
|        | [self-originate]                               |                  |
|        | <pre>show ip ospf database[asbr-summary]</pre> |                  |
|        | [adv-router [ip-address]]                      |                  |
|        | show ip ospf database[external]                |                  |
|        | [self-originate]                               |                  |
|        | show ip ospf database[external] [adv-router    |                  |
|        | [ip-address]]                                  |                  |
| Step 3 | show ip ospf route                             | Display lists of |
|        |                                                | information      |
|        |                                                | related to the   |
|        |                                                | OSPF route.      |
| Step 4 | show ip ospf interface[interface-name]         | Display          |

|        |                       | OSPF-related |
|--------|-----------------------|--------------|
|        |                       | interface    |
|        |                       | information. |
| Step 5 | show ip ospf neighbor | Display OSPF |
|        |                       | interface    |
|        |                       | neighbor     |
|        |                       | information. |

## 16.3.3 OSPF Configuration Example

### 16.3.3.1 Intra-area Routing

### 1. Purposes: Test OSPF intra-area route learning

### 2. Networking topology

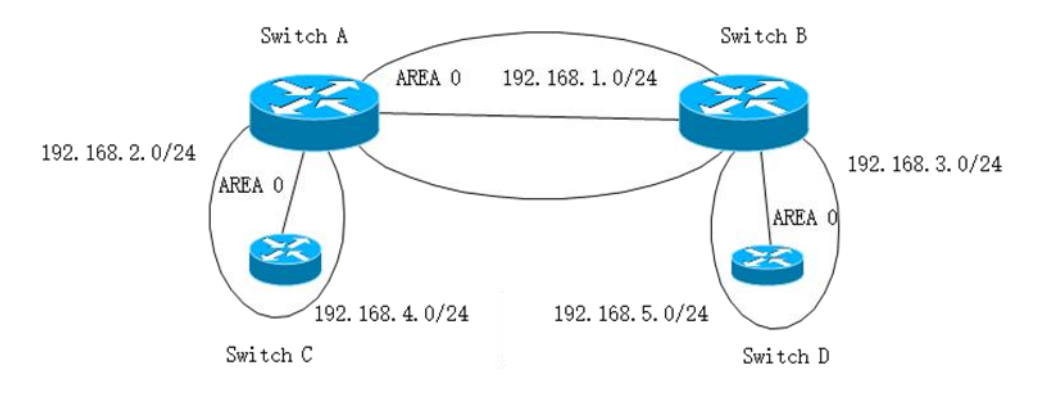

3. Configuration

Switch A create 2 VLAN interface, vlan1 ip 192.168.1.1/24, vlan2 ip

192.168.2.1/24

interface vlan 1

ip address 192.168.1.1/24

exit

interface vlan 2

ip address 192.168.2.1/24

exit

interface gigabitethernet 0/1

switchport access vlan 1

interface gigabitethernet 0/2

switchport access vlan 2

Enable ospf, and configure these two network segments to run the ospf

protocol.

router ospf

router-id 1.1.1.1

network 192.168.1.0/24 area 0

network 192.168.2.0/24 area 0

Switch B, Switch C, Switch D configuration is similar to Switch A.

4. Test result

Switch A route table:192.168.4.0 and 192.168.5.0

Switch B route table:192.168.4.0 and 192.168.5.0 Switch C route table:192.168.1.0 and 192.168.5.0 Switch D route table:192.168.1.0 and 192.168.4.0

#### 16.3.3.2 OSPF Inter-area Routing

- 1. Purposes: Test OSPF inter-area route learning
- 2. Networking topology

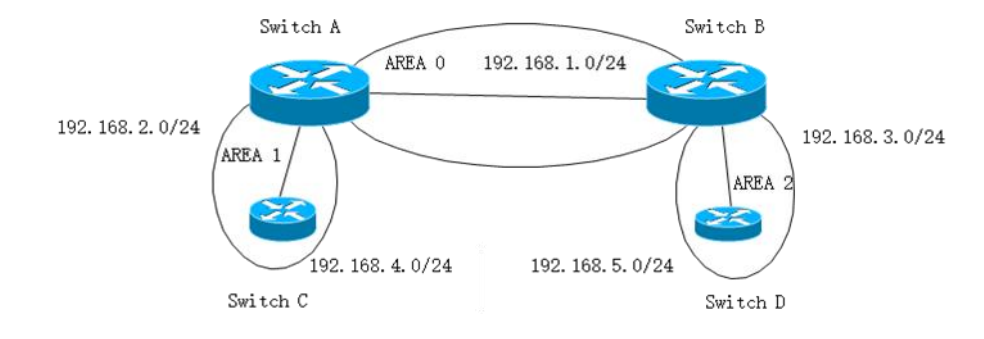

#### 3. Configuration

Switch A create 2 VLAN interface, vlan1 and vlan2, ip address 192.168.1.1/24, area 0 and 192.168.2.1/24, area 1.

Switch B, create 2 VLAN interface, vlan1 and vlan3, ip address 192.168.1.2/24, area 0 and 192.168.3.1/24, area 2.

Switch C, create 2 VLAN interface, vlan2 and vlan4, ip address 192.168.2.2/24, area 1 and 192.168.4.1/24, area 1.

Switch D create 2 VLAN interface, vlan3 and vlan5, ip address 192.168.3.2/24, area 2 and 192.168.5.1/24, area 2.

The configuration process refers to the route test configuration in the OSPF area.

Test result

Switch A route table: 192.168.4.0 and 192.168.5.0;
Switch B route table: 192.168.4.0 and 192.168.5.0;
Switch C route table: 192.168.1.0 and 192.168.5.0;
Switch D route table: 192.168.1.0 and 192.168.4.0.

#### 16.3.3.3 OSPF Route Convergence

1. Purpose: Test OSPF route convergence speed

2.Networking Topology and configuration

Refer to OSPF intra-area route test and OSPF inter-area route test.

Test process

- a. intra-area route are converged. Refer to the OSPF intra-area route test to disconnect 192.168.4.0/24 of Switch C.
- b. intra-area route are converged. Refer to the OSPF intra-area route test to reconnect 192.168.4.0/24 of Switch C.
- c. inter-area route are converged. Refer to the OSPF inter-area route test to disconnect 192.168.4.0/24 of Switch C.
- d. inter-area route are converged. Refer to the OSPF inter-area route test to reconnect 192.168.4.0/24 of Switch C

Test result:

Check whether the time of deleting and adding the 192.168.4.0 network

segment entries on Switch A, Switch B, and Switch D is the same as the configuration.

### 16.3.3.4 OSPF Stub Area

1.Purpose: Test OSPF stub area function.

## 2.Networking Topology

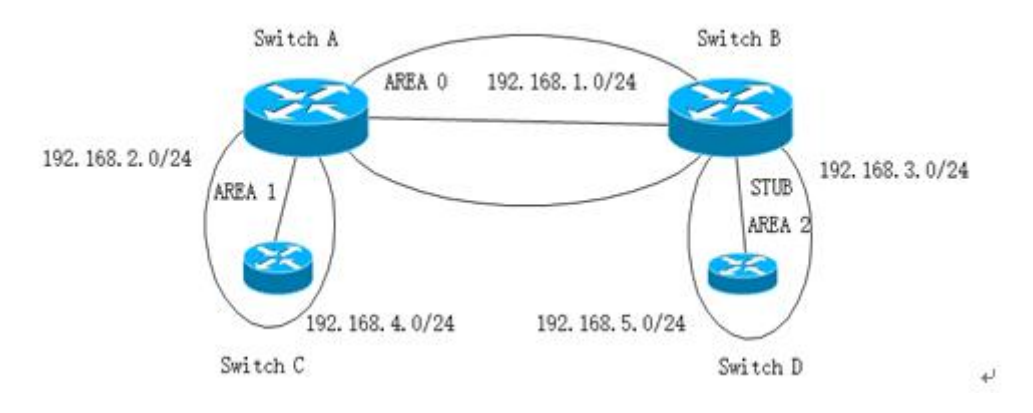

## 3.Configuration

Set the interconnection between Switch B and Switch D as STUB AREA by

referring to the OSPF inter-area route test configuration.

Switch B:

router ospf

area 2 stub

Switch D:

router ospf

area 2 stub

Test result:

After the OSPF inter-area route test is performed, the routing information of Switch A, Switch B, and Switch C is unchanged. The routing table of Switch D adds the default route to the original route entry. The next hop is Switch B.

## 16.3.3.5 OSPF Route Aggregation

- 1. Purpose: Test the route aggregation function.
- 2.Networking topology

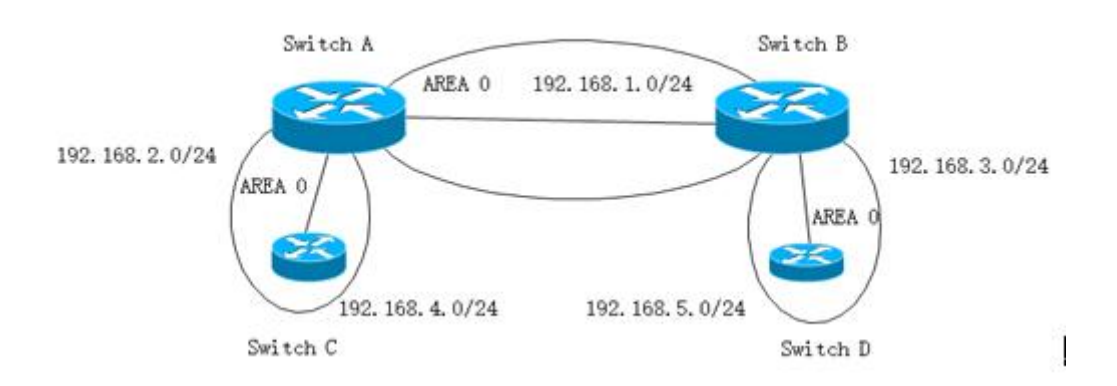

### 3. Configuration

Refer to OSPF intra-area routing configuration.

Switch B learn route aggregation in area 2.

Switch B:

gpon-olt(config)# router ospf

gpon-olt (config-router-ospf)# area 2 range 10.1.0.0/16

Switch C

interface vlan 200

ip address 10.1.1.1/24

interface vlan 201

ip address 10.1.2.1/24

router ospf

network 10.1.1.0/24 area 2

network 10.1.2.0/24 area 2

4.Test result

Before configure route aggregation in SwitchB, Switch A show route 10.1.1.1/24 and 10.1.2.1/24 .After configure route aggregation in SwitchB, only route 10.1.0.0/16 can be seen in SwitchA.

| Before      |                                                        |  |  |
|-------------|--------------------------------------------------------|--|--|
| aggregation | 172.16.0.0/24 is subnetted, 2 subnets                  |  |  |
| Switch A    | 0 172.16.1.0 [110/2] via 192.168.2.2, 00:00:02,        |  |  |
|             | Vlan2                                                  |  |  |
|             | 0 172.16.2.0 [110/2] via 192.168.2.2, 00:00:02,        |  |  |
|             | Vlan2                                                  |  |  |
|             | 0 192.168.4.0/24 [110/2] via 192.168.2.2, 00:00:02,    |  |  |
|             | Vlan2                                                  |  |  |
|             | 0 IA 192.168.5.0/24 [110/3] via 192.168.1.2, 00:00:02, |  |  |

|             | Vlan1                                                  |  |  |
|-------------|--------------------------------------------------------|--|--|
|             | 10.0.0.0/24 is subnetted, 2 subnets                    |  |  |
|             | 0 IA 10.1.2.0 [110/3] via 192.168.1.2, 00:00:02, Vlan1 |  |  |
|             | 0 IA 10.1.1.0 [110/3] via 192.168.1.2, 00:00:02, Vlan1 |  |  |
|             | C 192.168.1.0/24 is directly connected, Vlan1          |  |  |
|             | C 192.168.2.0/24 is directly connected, Vlan2          |  |  |
|             | 0 IA 192.168.3.0/24 [110/2] via 192.168.1.2, 00:00:03, |  |  |
|             | Vlan1                                                  |  |  |
| After       | 172.16.0.0/16 is variably subnetted, 3 subnets, 2      |  |  |
| aggregation | masks                                                  |  |  |
| Switch A    | 0 172.16.0.0/16 is a summary, 00:01:47, Null0          |  |  |
|             | 0 172.16.1.0/24 [110/2] via 192.168.2.2, 00:01:47,     |  |  |
|             | Vlan2                                                  |  |  |
|             | 0 172.16.2.0/24 [110/2] via 192.168.2.2, 00:01:47,     |  |  |
|             | Vlan2                                                  |  |  |
|             | 0 192.168.4.0/24 [110/2] via 192.168.2.2, 00:01:47,    |  |  |
|             | Vlan2                                                  |  |  |
|             | 0 IA 192.168.5.0/24 [110/3] via 192.168.1.2, 00:01:47, |  |  |
|             | Vlan1                                                  |  |  |
|             | 10.0.0.0/16 is subnetted, 1 subnets                    |  |  |
|             | 0 IA 10.1.0.0 [110/3] via 192.168.1.2, 00:00:16, Vlan1 |  |  |
|             | C 192.168.1.0/24 is directly connected, Vlan1          |  |  |
|             | C 192.168.2.0/24 is directly connected, Vlan2          |  |  |
|             | 0 IA 192.168.3.0/24 [110/2] via 192.168.1.2, 00:01:47, |  |  |
|             | Vlan1                                                  |  |  |

## **16.4 Manipulate Routing Updates**

This section describes direct route redistribution for different routing protocols. Methods for controlling routing information sent between different routing protocols include: using a distribution list, using a routing map, and modifying management distances

### 16.4.1 Route IP List

#### 16.4.1.1 Configure Access-List

Access lists are typically used to control user data flow, but access lists do not affect the data flow generated by the current router. There is an implicit deny any statement at the end. Access-List lists are available in standard and extended formats:

1. The standard index has a value range of 1-99, 1300-1999, and only controls the source ip;

2. Extended index value range: 100-199, 2000-2699, control source ip and destination ip

|         | Command                                    | Function            |
|---------|--------------------------------------------|---------------------|
| Step 1  | configure terminal                         | Enter global        |
|         |                                            | configuration mode. |
| Step 2a | ip access-list access_list_index           | Define a standard   |
|         | { <b>permit deny</b> } <a.b.c.d></a.b.c.d> | access-list,        |

|         | <wildcard_mask></wildcard_mask>                           | access_list_index      |
|---------|-----------------------------------------------------------|------------------------|
|         |                                                           | ranges from 1-99 to    |
|         | <pre>ip access-list access_list_index</pre>               | 1300-1999,             |
|         | { <b>permit deny</b> } host <a.b.c.d></a.b.c.d>           | < A.B.C.D. > <         |
|         |                                                           | wildcard_mask >        |
|         | <pre>ip access-list access_list_index</pre>               | defines standard IP    |
|         | {permit deny} any                                         | access based on the    |
|         |                                                           | source IP address or   |
|         |                                                           | mask;                  |
|         |                                                           | Host defines standard  |
|         |                                                           | IP access based on a   |
|         |                                                           | single source IP       |
|         |                                                           | address;               |
|         |                                                           | Any standard IP access |
|         |                                                           | based on any source IP |
|         |                                                           | address;               |
|         |                                                           |                        |
| Step 2b | ip access-list access_list_index                          | Define an extended     |
|         | { <b>permit deny</b> } <a.b.c.d></a.b.c.d>                | access-list,           |
|         | <wildcard_mask> {<a.b.c.d> &lt;</a.b.c.d></wildcard_mask> | access_list_index      |
|         | wildcard_mask>   host <a.b.c.d>  </a.b.c.d>               | ranges from 100-199 to |
|         | any}                                                      | 2000-2699,             |

|        |                                                              | < A.B.C.D. > <         |
|--------|--------------------------------------------------------------|------------------------|
|        | <pre>ip access-list access_list_index</pre>                  | wildcard_mask >        |
|        | { <b>permit deny</b> } host <a.b.c.d></a.b.c.d>              | defines extended IP    |
|        | { <a.b.c.d> <wildcard_mask>   host</wildcard_mask></a.b.c.d> | access based on the    |
|        | <a.b.c.d>   any}</a.b.c.d>                                   | source IP address or   |
|        |                                                              | mask;                  |
|        | <pre>ip access-list access_list_index</pre>                  | Host defines extended  |
|        | { <b>permit deny</b> } any { <a.b.c.d></a.b.c.d>             | IP access based on a   |
|        | <wildcard_mask>   host <a.b.c.d></a.b.c.d></wildcard_mask>   | single source IP       |
|        | any}                                                         | address;               |
|        |                                                              | Any extended IP access |
|        |                                                              | based on any source IP |
|        |                                                              | address;               |
|        |                                                              |                        |
|        | no ip access-list access_list_index                          | Delete access-list     |
| Step 3 | exit                                                         | Return to privileged   |
|        |                                                              | EXEC mode.             |
| Step 4 | show ip access-list                                          | Show access-list       |
|        |                                                              | information            |
| Step 5 | write                                                        | Save configurations.   |

To delete access list, command: **no ip access-list** access\_list\_index

#### 16.4.1.2 Configure Prefix List

Prefix lists are similar to access lists, and the benefits of prefix lists include improved performance when loading and finding large lists, incremental update support, and greater flexibility.Filtering through the prefix list requires matching the routing prefix to the prefix listed in the prefix list, just as matching the access list.When there is a match, use routing.

By default, serial Numbers are generated automatically and incremented by 5.If automatic sequence number generation is disabled, you must specify a sequence number for each entry.You do not need to specify a serial number when deleting a configuration item.

The Prefix-List is identified by the Prefix List name, which can contain multiple table items.Each table item, in the form of a network prefix, specifies a matching range independently and is identified by a sequence\_num.Sequence\_num indicates the order in which matching checks are performed in the Prefix-List.Each table item has a "or" relationship, and during the match, the route checks sequence\_num in ascending order for each table item identified by sequence\_num.As long as one of the table items satisfies the condition, this means that the Prefix-List filter (which does not enter the match of the next table item) is passed.

161

|         | Command                                         | Function                       |
|---------|-------------------------------------------------|--------------------------------|
| Step 1  | configure terminal                              | Enter global configuration     |
|         |                                                 | mode.                          |
| Step 2a | <pre>ip prefix-list prefix_list_name [seq</pre> | Create a list of prefixes with |
|         | sequence_num] {permit deny}                     | optional serial Numbers to     |
|         | <a.b.c.d m=""></a.b.c.d>                        | deny or allow access to        |
|         | [ge ge_value] [le le_value]                     | matching conditions.           |
|         |                                                 | The sequence_num range is      |
|         | ip prefix-list prefix_list_name [seq            | 1-4294967295;                  |
|         | sequence_num] {permit deny}                     | The ge_value range is 0-32;    |
|         | any                                             | The range of le_value is       |
|         |                                                 | 0-32;                          |
|         |                                                 | Ge and le values specify the   |
|         |                                                 | range of prefix lengths to     |
|         |                                                 | match, and the specified ge    |
|         |                                                 | values and values must         |
|         |                                                 | satisfy:                       |
|         |                                                 | Prefix_len < ge_value <        |
|         |                                                 | le_value < 32.                 |
|         |                                                 |                                |
| Step 2b | <b>no ip prefix-list</b> prefix_list_name       | Delete prefix-list             |
| Step 3  | exit                                            | Return to privileged EXEC      |

|        |                             | mode.                |
|--------|-----------------------------|----------------------|
| Step 4 | show ip prefix-list [detail | Show ip prefix-list  |
|        | summary]                    | information.         |
| Step 5 | write                       | Save configurations. |

To remove the prefix list and all its entries, use the commsnd **no IP prefix-list** prefix\_list\_name .

The keywords ge and le are optional and are used to specify the range of prefix lengths to match, which must satisfy the condition: length < ge-value < le-value <= 32.

1. IP prefix-list 2 permit 2.2.2.0/24 /(match the first 24 bits: 2.2.\*, mask must be 24 bits)

2. IP prefix-list 2 permit 2.2.2.2/24 ge 25 le 30 //(match the first24 bits :2.2.2.\*, mask must be 25-30 bits)

3. IP prefix-list 2 permit 2.2.2.2/24 le 32 /(match the first 24 bits :2.2.2.\*, mask must be 24-32 bits)

4. IP prefix-list 2 permit 2.2.2.2/24 ge 26 /(match the first 24 bits :2.2.2.\*, mask must be 26-32 bits)

5. IP prefix-list 3 permit 0.0.0.0.0/0 le 32 /(matches all)

#### **16.4.2** Route Redistribution

Redistribution refers to the ability of boundary routers connected to different routing selection domains to exchange and notify routing selection information between different routing selection domains (autonomous systems).Redistribution is always outward, and the router performing the redistribution does not modify its routing selection table.Router configuration command:**default-metric** is used to specify the seed metric values for all redistribution routes. Specify the seed metric values in a redistribute, for which you can use the option metric or routing mapping table.

**Manage distance**. When using routing redistribution, it may occasionally be necessary to modify the protocol's administrative distance to make it a priority.

**Seed measurements**. When routing redistribution occurs, metrics must be specified for the rerouting route. This measure, called the seed measure or default measure, is defined during the redistribution configuration. After specifying the seed measure for the redistribute route, the measure will increase normally within the autonomous system. The only exception is the OSPF E2 routing, which keeps the initial value regardless of how far it is propagated within the autonomic system.

164

**Default seed measurements**.RIP, IGRP, and EIGRP default to treat the seed metric value 0 as infinity.An infinite number of measurements indicate to the router that the reroute is unreachable and therefore should not be notified.Therefore, when rerouting the route to RIP, IGRP, and EIGRP, it is necessary to manually specify its seed measurement value, otherwise the rerouting route will not be notified.In OSPF, the redistributed routing defaults to 2 classes (E2), with a measurement value of 20.Except for the redistributed BGP routing, which defaults to 2 classes and measures 1.

**Redistribute technology**.Bidirectional redistribute: redistribute all routes between two routing selection processes.One-way redistribution: a default route is passed to a routing selection protocol, and only the network that is known through the routing protocol is passed to the other routing selection protocols.

**Passive interface**: on OSPF routers, allocation of passive - interface is used to make a specific interface can't accept that sends hello packets, also cannot form a neighbor relationship, using scene: 1: make a specific router interface does not participate in the process of routing protocol 2: without any neighbor relationship was established through a particular interface at the same time, also can notice of these interfaces are routing.

165

### 16.4.2.1 RIP Route Redistribution

|        | Command                                             | Function                  |
|--------|-----------------------------------------------------|---------------------------|
| Step 1 | configure terminal                                  | Enter global              |
|        |                                                     | configuration mode.       |
| Step 2 | router rip                                          | Start RIP and enter RIP   |
|        |                                                     | configuration mode        |
| Step 3 | distance <1-255>                                    | Set the administrative    |
|        |                                                     | distance, default is 120. |
| Step 4 | default-metric <1-16>                               | Default measurement       |
| Step 5 | redistribute                                        | Inter-protocol routing    |
|        | (kernel connected static ospf)                      | redistribution, including |
|        | { <b>metric</b> <0-16>}* <b>1</b> {route-map        | direct connection,        |
|        | <map-tag>}*1</map-tag>                              | kernel, ospf protocol,    |
|        |                                                     | static routing            |
|        |                                                     | information to rip        |
|        |                                                     | protocol.Let rip be       |
|        |                                                     | published.                |
| Step 6 | passive-interface <ifname></ifname>                 | Configure the passive     |
|        | {A.B.C.D}*1                                         | interface                 |
| Step 7 | offset-list ( <access-list>) (in out)</access-list> | Used to adjust            |
|        | <0-16> {vlan <1-4094>}* <b>1</b>                    | measurements              |

| Step 8 | show running-config | Show running-config |
|--------|---------------------|---------------------|
|        |                     | information         |
|        |                     |                     |

## 16.4.2.2 OSPF Route Redistribution

|        | Command                            | Function                  |
|--------|------------------------------------|---------------------------|
| Step 1 | configure terminal                 | Enter global              |
|        |                                    | configuration mode.       |
| Step 2 | router ospf                        | Start ospf and enter      |
|        |                                    | ospf configuration mode   |
| Step 3 | distance <1-255>                   | Set the administrative    |
|        |                                    | distance, default is 110. |
| Step 4 | default-metric <0-16777214>        | Used to specify the seed  |
|        |                                    | metric values for all     |
|        |                                    | redistribution routes     |
| Step 5 | redistribute                       | Inter-protocol routing    |
|        | (kernel connected ospf static)     | redistribution, including |
|        | { <b>metric</b> <0-16>} {route-map | redistribution of direct  |
|        | <map-tag>}*<b>1</b></map-tag>      | connection, kernel, ospf  |
|        |                                    | protocol, static routing  |
|        |                                    | information to rip        |
|        |                                    | protocol.Get the ospf     |
|        |                                    | protocol out there.       |

| Step 6 | passive-interface <ifname></ifname> | Configure the passive |
|--------|-------------------------------------|-----------------------|
|        | {A.B.C.D}*1                         | interface             |
| Step 7 | show running-config                 | Show running-config   |
|        |                                     | information           |

Example:

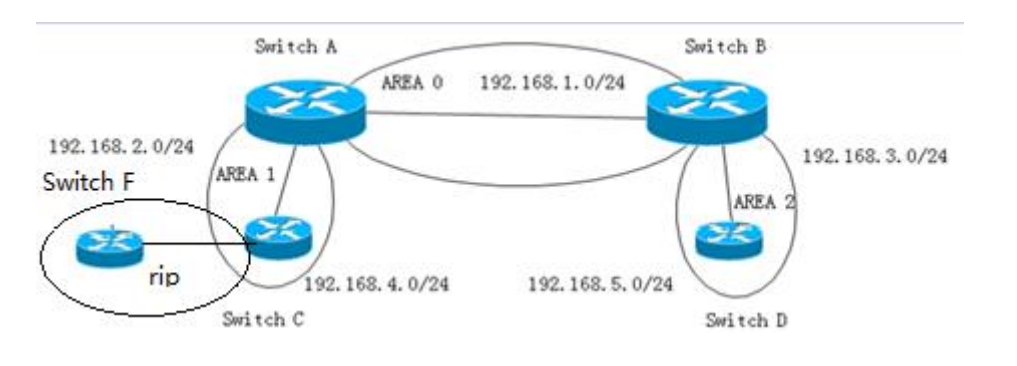

| Configuration                  | Result                              |  |
|--------------------------------|-------------------------------------|--|
| switch c:                      | When configured with metric of 30   |  |
| router ospf                    | on switch c,                        |  |
| router-id 3.3.3.3              | On switch a: O E2 192.168.4.0/24    |  |
| network 192.168.2.3/24 area 1  | [110/30] via 192.168.2.3,           |  |
| redistribute connected metric  | 01:01:27,Vlan2                      |  |
| 30(10)                         | When configured with metric of 10   |  |
| redistribute rip metric 30(10) | on switch c,                        |  |
|                                | On switch a: O E2 192.168.4.0/24    |  |
|                                | [110/10] via 192.168.2.3, 01:01:27, |  |
|                                | Vlan2                               |  |

#### **16.4.3** Distribution List Control Routing Updates

A distribute-list distribution list is a tool used to control routing updates, filtering only routing information, not LSA.Therefore, it is suitable for distance vector routing protocols, such as RIP and EIGRP.Like the OSPF link state routing protocol, the IN direction (which affects local routing tables but is present IN LSDB), the OUT direction does not work.But local originating routes can be filtered because of reroute routing, not LSA delivery.The distribute-list out command filters routing selection updates from outbound routing updates from the interface or specifies routing selection updates for routing selection protocols;The istribute-list in command filters routing selection updates coming in from the specified interface.

#### 16.4.3.1 Distance Vector Routing Protocol RIP

Between routers, routing information is passed, and the distribution list has absolute control over routing information. Therefore, if it is in the direction, by deploying the distribution list, the specific route can be filtered, so that the local routing routing table of the distribution list is changed, and when the local router updates the routing information to the downstream router, the actually updated content is An entry that is affected by the distribution list.

At the same time in the out direction, there is no problem.

169

|        | Command                                            | Function                 |
|--------|----------------------------------------------------|--------------------------|
| Step 1 | configure terminal                                 | Enter global             |
|        |                                                    | configuration mode       |
| Step 2 | router rip                                         | Start RIP and enter RIP  |
|        |                                                    | configuration mode       |
| Step 3 | distribute-list <access-list></access-list>        | Filter routing using the |
|        | (in out) { <ifname>}*1</ifname>                    | access control list      |
| Step 4 | distribute-list prefix <prefix-list></prefix-list> | Filter routing using     |
|        | (in out) { <word>}*1</word>                        | prefix lists             |
| Step 5 | show running-config                                | Show running-config      |
|        |                                                    | information              |

### Configuration example 1 (in a single routing protocol environment-RIP)

|             | 192.16        | B.12.0 192.1 | 68.23.0      | RIP |
|-------------|---------------|--------------|--------------|-----|
| 92 168 1 OL |               | Fa0/0        |              |     |
| 92 168.2.0  | R1            | R2           | R3           |     |
| 92,168,3,0  | - Jandatara - | 1 Antonia    | net (        |     |
|             | 192.168.1.0   | 192.168.1.0  | 192.168.1.0  |     |
|             | 192.168.2.0   | 192.168.2.0  | 192.168.2.0  |     |
|             | 192,168,3,0   |              | 192,168,12,0 |     |

Initially, R3 was able to learn the three loopback routes of R1, as well as

the 192.168.12.0/24 routes.Now we don't want R3 to learn

192.168.3.0/24 routing, so we can configure R2 as follows:

R2(config)# access-list 1 deny 192.168.3.0

R2(config)# access-list 1 permit any

R2 (config) # router rip

R2(config-router)# redistribute -list 1 out ethv0.3

Of course, in - oriented distribution lists can have the same effect in R3.

**Configuration example 2 (in a single routing protocol environment-RIP)** 

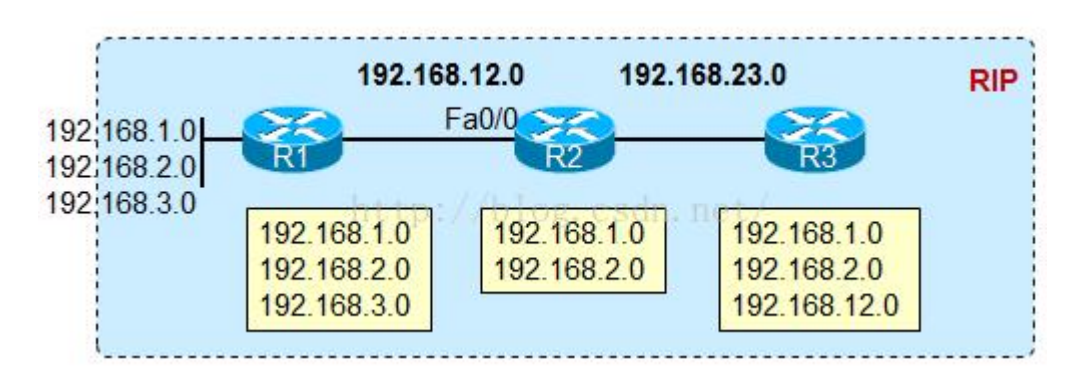

In R2, if the following configuration is made:

R2(config)# access-list 1 deny 192.168.3.0

R2(config)# access-list 1 permit any

R2 (config) # router rip

R2(config-router)# redistribute -list 1 in ethv0.3

So, first of all, R2's own routing table will change, and 3.0's routing will

be filtered out, and R3, the downstream RIP router, won't learn 3.0.

## 16.4.3.2 Link State Routing Protocol OSPF

Note that for a link-state routing protocol such as OSPF, the messages transmitted between routers are no longer routing information, but LSAs, and the distribution list cannot filter LSAs. Therefore, to deploy the distribution list in the link state protocol, you need to be aware of: In the in direction, the distribution list can only filter the route when the LSA is received locally. When the route is generated, the router's own routing table that implements the distribution list will be affected by the distribution list (but the local LSDB still has the LSA), and The router still sends the LSAs in the LSADB to the neighbors. Therefore, the locally filtered routes and neighbors still exist.

In the outbound direction, the distribution list can only work on the ASBR that performs the route redistribution action, and can only work on externally imported routes. Because OSPF performs re-release, in fact, these external routes are introduced in the form of routes, so the distribution list can work normally in this case, but if it is not a local originating external route, or an internal OSPF route, out direction The distribution list is at a loss.

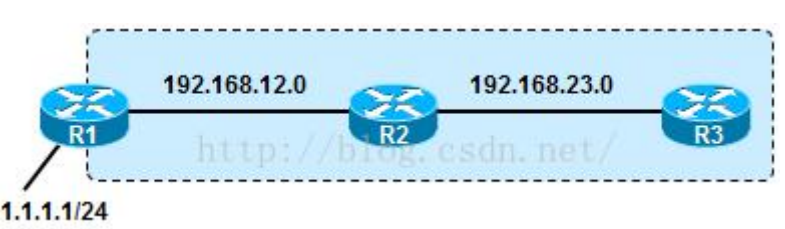

For example, redistribute directly into OSPF on R1, and use the outbound distribution list to filter out the 1.1.1.0 external route. However, R1 re-posts the incoming route. If the outbound distribution list on R2 attempts to block R3 from accepting the route or LSA, it cannot, because this is not a locally originated external route.

OSPF distribution list command:

|        | Command                                         | Function                |
|--------|-------------------------------------------------|-------------------------|
| Step 1 | configure terminal                              | Enter global            |
|        |                                                 | configuration mode      |
| Step 2 | router ospf                                     | Start ospf and enter    |
|        |                                                 | ospf configuration mode |
| Step 3 | distribute-list <access-list> out</access-list> | Use the access control  |
|        | (kernel connected static rip)                   | list for redistribution |
| Step 4 | show running-config                             | Show running-config     |
|        |                                                 | information             |

**Configuration example 1**--OSPF out directional distribution list in a single routing protocol environment

Distribution list, deployed in a link state routing protocol such as OSPF, can only be used if the out direction is used.

Pictured above, deployed on R1, R1 use redistribute direct way to introduce these three exterior routing and then out the direction of the distribution list, will be deployed on R1, and have effect on the three routing.

R1(config)# access-list 1 deny 192.168.3.0

R1(config)# access-list 1 permit any

R1 # router ospf (config)

R1 (config - the router) # redistribute connected subnets

R1(config-router)# network 192.168.12.1 255.255.255.0 area 0

R1 (config - the router) # distribute - list out 1

After the above configuration is implemented, R1 will filter out the 3.0 routing.

**Configure example 2** -- deploy the distribution list when republished between protocols

RIP redistributes into OSPF

Case 1

R2 is configured as follows:

Access - the list 1 permit 1.1.1.0

The router ospf

Redistribute rip metric 10 subnets

Distribute - list 1 out rip

What this command means here is that only 1.1.1.0 is allowed out of the

reroute from the RIP routing protocol (to the OSPF protocol, there is no

direction, as long as the interface running the OSPF)

In R3, there are only 1.1.1.0 routes

Case 2

Open loopback interface 2.2.2.2/24 on R2, R2 reissues RIP into OSPF and

reissues direct access to OSPF

Access - the list 1 permit 1.1.1.0

The router ospf

Redistribute connected subnets

Redistribute rip metric 10 subnets

Network 192.168.23.0 0.0.255 area 0

Distribute - list out 1

// there are only 1.1.1.0 routes in R3, that is, the command redistribute -list 1 out here works for all routes injected from outside into the OSPF, and only 1.1.0 routes survive. The source of continuous routing is direct connection routing, or RIP.

Case 3

Open loopback interface 2.2.2.2/24 on R2, R2 reissues RIP into OSPF and

reissues direct access to OSPF

Access - the list 1 permit 1.1.1.0

The router ospf

Redistribute connected subnets

Redistribute rip metric 10 subnets

Distribute - list 1 out rip

// R3 has routing in the routing table: 1.1.1.0, 2.2.0, 192.168.12.0

// that is, the routing other than 1.1.1.0 that was re-published from RIP

was blocked and the local direct connection port was republished

### Configuration example 3:

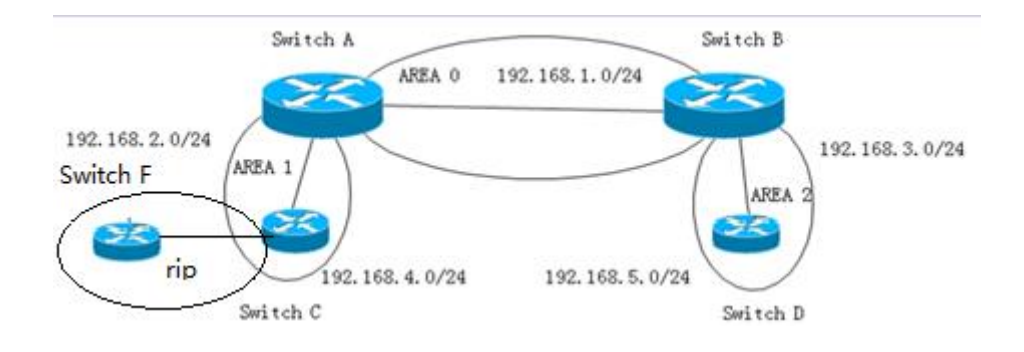

| Configuration                     | Result                         |  |  |
|-----------------------------------|--------------------------------|--|--|
| Configure switch c:               | Result:                        |  |  |
| ip access-list 1 deny 192.168.6.0 | Switch b:                      |  |  |
| 0.0.0255                          | Unable to learn 192.168.6.0    |  |  |
| ip access-list 1 permit any       | segment of switch f;           |  |  |
| router ospf                       | Learned 192.168.7.0 segment of |  |  |
| ospf router-id 3.3.3.3            | switch f;                      |  |  |
| redistribute connected metric 30  |                                |  |  |
| redistribute rip metric 30        |                                |  |  |
| network 192.168.2.3/24 area       |                                |  |  |
| 0.0.0.1                           |                                |  |  |
| distribute-list 1 out rip         |                                |  |  |

# **16.4.4** Routing Maps to Control Routing Updates

## 16.4.4.1 Configure Route Map

Route Map can be used for route redistribution and policy routing, and is often used in BGP. Policy routing is actually a complex static route. The

static route is based on the destination address of the packet and forwarded to the specified next hop route. Policy routing can provide multiple types of filtering and classification.

The Switch can run multiple routing protocols simultaneously, which can redistribute information from one routing protocol to another. For example, you can instruct conversion to re-read IGRP-derived routes by using RIP or by re-reading static routes using IGRP. Reassigning information from one routing protocol to another applies to all supported IP-based routing protocols.

By defining a route map between two domains, it is possible to conditionally control the redistribution of routes between routing domains. Match and set the Route Map configuration command to define the conditional part of the roadmap. The Match command specifies that a standard must be matched; the Set command specifies the action that will be taken if the route update satisfies the conditions defined by the matching command. Although redistribution is a protocol-independent feature, some matching and setting Route Map configuration commands are specific to a particular protocol.

One or more matching commands and one or more Set commands follow a Route Map command. If there is no matching command, all match. If there is no command set, nothing is done except for the match. Therefore, you need at least one match or setup command.

177

Like the access list, there is an implicit deny any statement at the end of the route map. The result of this statement depends on the purpose of the route map.

|        | Command              |               | Function                  |
|--------|----------------------|---------------|---------------------------|
| Step 1 | configure terminal   |               | Enter global              |
|        |                      |               | configuration mode.       |
| Step 2 | route-map map_name   | e             | Configure a route-map     |
|        | [permit deny] sequer | nce_number    | and enter the             |
|        |                      |               | route-map configuration   |
|        |                      |               | mode.                     |
| Step 3 | match ip address     |               | Matching the specified    |
|        | access_list_number   |               | access-list, the range of |
|        |                      |               | access_list_number is     |
|        |                      |               | 1-2699, where 1-99 and    |
|        |                      |               | 1300-1999 are standard    |
|        |                      |               | access-list, and 100-199  |
|        |                      |               | and 2000-2699 are         |
|        |                      |               | extended access-list.     |
| Step 4 | match ip address     | s prefix-list | Match the specified       |
|        | prefix_list_name     |               | prefix-list.              |
| Step 5 | match ip             | next-hop      | Matching the next hop     |
|        | access_list_number   |               | routing address through   |

|        |                                | the specified access-list, |
|--------|--------------------------------|----------------------------|
|        |                                | the access_list_number     |
|        |                                | range is 1-2699, where     |
|        |                                | 1-99 and 1300-1999 are     |
|        |                                | standard access-list,      |
|        |                                | 100-199 and 2000-2699      |
|        |                                | are extended access-list.  |
| Step 6 | match ip next-hop prefix-list  | Match the next hop         |
|        | prefix_list_name               | routing address through    |
|        |                                | the specified prefix-list. |
| Step 7 | match interface interface_name | Matches the routing of     |
|        |                                | the next outgoing          |
|        |                                | interface that is one of   |
|        |                                | the specified interfaces   |
| Step 8 | match metric metric_value      | Matching the specified     |
|        |                                | routing metrics,           |
|        |                                | metric_value ranges        |
|        |                                | from 0-4294967295.         |
| Step 9 | match tag tag_value            | Matches the specified      |
|        |                                | routing tag, and the       |
|        |                                | tag_value range is         |
|        |                                | 1-4294967295.              |

| Step 10                                                | set metric_value                       | Set the metrics for the    |  |
|--------------------------------------------------------|----------------------------------------|----------------------------|--|
|                                                        |                                        | reroute routing, and       |  |
|                                                        |                                        | metric_value ranges        |  |
|                                                        |                                        | from 0-4294967295.         |  |
| Step 11                                                | <pre>set metric-type metric_type</pre> | Sets the measurement       |  |
|                                                        |                                        | value type for the         |  |
|                                                        |                                        | redistributed routing.     |  |
| Step 12                                                | <b>set tag</b> tag_value               | Sets the tag for the       |  |
|                                                        |                                        | redistributed routing.     |  |
| Step 13                                                | set ip next-hop metric_value           | Specifies the measure of   |  |
|                                                        |                                        | the next hop of            |  |
|                                                        |                                        | forwarding.                |  |
| Step 14                                                | exit                                   | Return to privileged       |  |
|                                                        |                                        | EXEC mode.                 |  |
| Step 15                                                | show route-map                         | Show route-map             |  |
|                                                        |                                        | information                |  |
| Step 16                                                | write                                  | Save configurations.       |  |
| To delete                                              | a route-map entry, use the co          | ommand <b>no route-map</b> |  |
| map_name.Delete the match entry and use the command no |                                        |                            |  |

match.Delete a set entry, using the command no set.
|        | Command                        | Function                 |
|--------|--------------------------------|--------------------------|
| Step 1 | configure terminal             | Enter global             |
|        |                                | configuration mode.      |
| Step 2 | router ospf                    | Start ospf and enter     |
|        |                                | ospf configuration mode  |
| Step 3 | redistribute                   | Redistribute direct      |
|        | (kernel connected ospf static) | connection, kernel, ospf |
|        | {metric <0-16777214>}          | protocol, static routing |
|        | {metric-type (1 2)} {route-map | information to rip       |
|        | <word>}</word>                 | protocol.Get the ospf    |
|        |                                | protocol out there.      |
| Step 4 | show running-config            | Show running-config      |
|        |                                | information              |
|        |                                |                          |

## 16.4.4.2 Link Status Routing Protocol OSPF

### For example

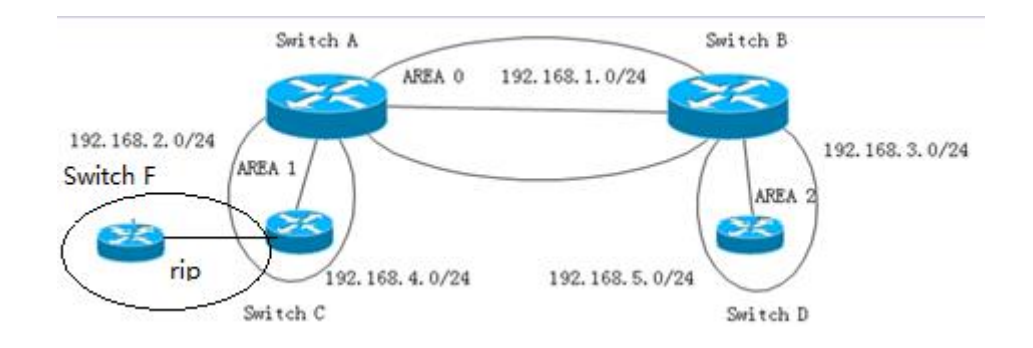

| switch c:                           | 1) switch c execute: redistribute rip |
|-------------------------------------|---------------------------------------|
| ip access-list 1 permit 192.168.6.0 | route-map test1                       |
| 0.0.255                             | switch b result                       |
| ip access-list 2 permit 192.168.7.0 | ========= OSPF external               |
| 0.0.255                             | routing table ==========              |
| ip prefix-list 1 seq 5 permit       | N E1 192.168.6.0/24 [302]             |
| 192.168.6.0/24                      | tag: 0                                |
| ip prefix-list 2 seq 5 permit       |                                       |
| 192.168.7.0/24                      | via 192.168.1.1, ethv0.1              |
| route-map test1 permit 10           | N E2 192.168.7.0/24                   |
| match ip address 1                  | [2/500] tag: 0                        |
| set metric 300                      |                                       |
| set metric-type type-1              | via 192.168.1.1, ethv0.1              |
| !                                   | 2) switch c execute: redistribute rip |
| route-map test1 permit 30           | route-map test2                       |
| match ip address 2                  | switch b result                       |
| set metric 500                      | N E2 192.168.7.0/24                   |
| !                                   | [2/500] tag: 0                        |
| route-map test2 permit 20           |                                       |
| match ip address 2                  | via 192.168.1.1, ethv0.1              |
| set metric 500                      | 3) switch c execute: redistribute rip |
| !                                   | route-map test3                       |

| route-map test3 permit 40      | switch b result          |
|--------------------------------|--------------------------|
| match ip address prefix-list 1 | N E2 192.168.6.0/24      |
| set metric 400                 | [2/400] tag: 0           |
| !                              |                          |
| route-map test3 permit 50      | via 192.168.1.1, ethv0.1 |
| match ip address prefix-list 2 | N E2 192.168.7.0/24      |
| set metric 600                 | [2/600] tag: 0           |
| !                              |                          |
|                                | via 192.168.1.1, ethv0.1 |
|                                |                          |

# 16.4.5 Prefix Lists to Filter Routing

Methods of OSPF filtering LSA: area filter-list prefix; only those three

types of LSA produced from the ABR can be filtered.

|        | Command                         | Function              |
|--------|---------------------------------|-----------------------|
| Step 1 | configure terminal              | Enter global          |
|        |                                 | configuration mode.   |
| Step 2 | router ospf                     | Enter the OSPF        |
|        |                                 | configuration mode.   |
| Step 3 | area area-id filter-list prefix | Configure the list of |
|        | <prefix> (in out)</prefix>      | prefixes within the   |
|        |                                 | region.               |

| Step 4 | exit | Return to privileged |
|--------|------|----------------------|
|        |      | EXEC mode.           |

Filter three types of LSA on ABR.

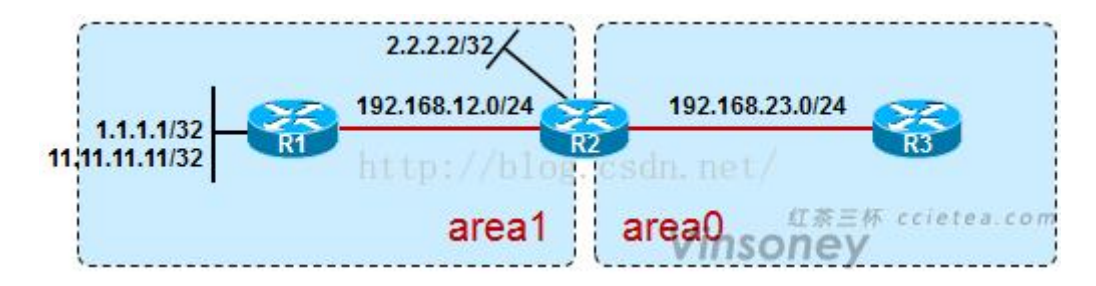

By default, R3 can learn the inter-area routes of 1.1.1.1, 11.11.11.11, 2.2.2.2, and 192.168.12.0.These routes are calculated by R3, which collects and calculates "three LSA classes injected from R2 into area0".So what if we don't want R3 to learn the 11.11.11.11/32 route?

ip prefix-list 100 deny 11.11.11.11/32 ip prefix-list 100 permit 0.0.0.0/0 le 32 ! router ospf area 0 filter-list prefix 100 in

The above command means that the prefix list filter is executed when three classes of LSA are injected from other regions into the area0 region.If it's area1 filter-list prefix 100 out, this command means to perform the prefix filter when injecting 3 classes of LSA from area1 into all other areas. Note that when we deploy on ABR filtering scheme of this three kinds of LSA, able to filter only those generated from the three kinds of ABR LSA, above area0 by default in the flood of 1.1.1.1, 11.11.11.11, 2.2.2.2, 192.168.12.0 routing of these three kind of LSA are produced from R2, so can be filtered by prefix list.

# 17IPv6

# 17.2 VLAN IPv6 Address

Begin at privileged configuration mode, configure or delete IPv6 address and prefix of VLAN as the following table shows.

|         | Command                                 | Function                        |
|---------|-----------------------------------------|---------------------------------|
| Step 1  | config terminal                         | Enter global configuration      |
|         |                                         | mode.                           |
| Step 2  | interface vlan vlan_id                  | enter VLAN interface            |
|         |                                         | configuration                   |
|         |                                         | vlan_id range:1~4094            |
| Step 3a | ipv6 address <x:x::x:x m=""></x:x::x:x> | Configure the IPv6 address      |
|         | [eui-64]                                | and prefix length of the vlan   |
|         |                                         | interface. By default, the      |
|         |                                         | interface automatically         |
|         |                                         | generates a link-local address. |
|         |                                         | Eui-64, which is an optional    |
|         |                                         | parameter, is used to           |
|         |                                         | automatically fill the low      |
|         |                                         | 64-bit of IPv6 address          |
|         |                                         | according to the eui-64         |

|         |                                       | specification.                 |
|---------|---------------------------------------|--------------------------------|
|         |                                       |                                |
|         | ipv6 address <x:x::x:x></x:x::x:x>    | Configure the IPv6 link-local  |
|         | link-local                            | address of the vlan interface. |
| Step 3b | no ipv6 address                       | Delete specified IPv6 address  |
|         | <x:x::x:x m=""></x:x::x:x>            | of VLAN interface.             |
|         |                                       |                                |
|         | no ipv6 address                       | Delete all IPv6 addresses of   |
|         |                                       | the VLAN interface.            |
|         |                                       |                                |
|         | no ipv6 address <x:x::x:x></x:x::x:x> | Restore the default link-local |
|         | link-local                            | address of VLAN interface.     |
| Step 4  | exit                                  | Exit to global configuration   |
|         |                                       | mode.                          |
| Step 5  | show interface vlan vlan_id           | Verify the configuration       |
|         |                                       | information.                   |
| Step 6  | write                                 | Save configurations.           |

# 17.3 IPv6 Static Neighbour

The neighbor items are the neighbor information of the device in the link range. The device neighbor items can be created dynamically through the neighbor request message NS and the neighbor advertisement message NA; it also can be created manually.

The device identifies a static neighbor item uniquely based on the IPv6 address of the neighboring node and the interface number that connected to the neighboring node.

When you delete a static neighbor item corresponding to a VLAN interface, you only need to specify the VLAN interface.

|        | Command                                                                    | Function                          |
|--------|----------------------------------------------------------------------------|-----------------------------------|
| Step 1 | configure terminal                                                         | Enter global configuration        |
|        |                                                                            | mode.                             |
| Step 2 | ipv6 neighbor <x:x::x:x></x:x::x:x>                                        | Add a static item to the          |
|        | vlan vlan_id <hhhh:< th=""><th>neighbor discovery table, you</th></hhhh:<> | neighbor discovery table, you     |
|        | НННН:НННН>                                                                 | must specify the network          |
|        |                                                                            | interface and link layer address. |
| Setp 3 | no ipv6 neighbor                                                           | Delete the specified item of the  |
|        | <x:x::x:x> vlan vlan_id</x:x::x:x>                                         | neighbor discovery table.         |
| Step 4 | show ipv6 neighbors                                                        | Show the neighbor items in the    |
|        |                                                                            | current neighbor discovery        |
|        |                                                                            | table.                            |

## 17.4 IPv6 SLAAC

An IPv6 address consists of two parts: prefix and interface ID. A big feature of IPv6 is that it supports plug and play. IPv6 address stateless

autoconfiguration means that the node configures an IPv6 address automatically based on the information assigned by the router discovery/prefix discovery. Router discovery/prefix discovery means that when a node is connected to an IPv6 link, it can discover the local router, obtain the neighbor router information and the prefix of the network, and other configuration parameters from the received RA message but not by Dynamic Host Configuration Protocol (DHCPv6).

The device can obtain the IPv6 address prefix which carried in the RA message (Router-Advertisement, ICMPv6 Type 134), and generate the interface ID automatically through the interface, so as to get a completed 128-bit IPv6 address. By default, the RA message is sent once every 600s. The device can also send an RS (router solicit, ICMPv6 Type = 133) message to obtain the prefix.

Parameter Discovery: A node can discover the parameters of the link it is connected to, such as the MTU of the link and the hop limit.

### 17.4.1 IPv6 SLAAC Work Processes

The router discovery/prefix discovery is implemented by router solicitation message RS and router advertisement message RA. The specific process is as follows:

(1) When the node starts up, it sends a request to the router through RS message, requesting the prefix and other configuration information for

189

the configuration of the node.

(2) The router responds a RA message, which includes the prefix information option (the router also sends the RA message periodically). The prefix information option includes not only the prefix information of IPv6 address but also the preferred lifetime and valid lifetime of the prefix. After receiving the periodical RA message, the node will update the preferred lifetime and valid lifetime and valid lifetime on the message.

(3) The node configures IPv6 address and other information of the interface automatically by using the prefix and other configuration parameters in the RA message responded by the router. During the valid lifetime, the automatically generated address can be used normally; after the valid lifetime expired, the automatically generated address will be deleted.

#### 17.4.2 IPv6 SLAAC Configuration

Begin at privileged configuration mode, configure or delete IPv6 address and prefix of VLAN as the following table shows.

|        | Command                | Function                         |
|--------|------------------------|----------------------------------|
| Step 1 | configure terminal     | Enter global configuration mode. |
| Step 2 | interface vlan vlan_id | Enter VLAN interface             |

|         |                        | configuration. <i>vlan_id</i> range: |
|---------|------------------------|--------------------------------------|
|         |                        | 1-4094.                              |
| Step 3  | no ipv6 nd suppress-ra | Disable RA message suppression.      |
|         |                        | The interface sends RA messages      |
|         |                        | periodically (default 600S). By      |
|         |                        | default, RA message suppression      |
|         |                        | is enabled.                          |
|         | ipv6 nd suppress-ra    | Enable RA message suppression.       |
| Setp 4a | ipv6 nd ra-interval    | Configure the interval for sending   |
|         | <1-1800>               | RA messages in second. The           |
|         |                        | minimum value is 1s and the          |
|         |                        | maximum value is 1800s. The          |
|         |                        | default is 600s.                     |
| Step 4b | ipv6 nd ra-interval    | Configure the interval for sending   |
|         | msec <70-1800000>      | RA messages in millisecond. The      |
|         |                        | minimum value is 70ms and the        |
|         |                        | maximum value is 1800000ms.          |
|         |                        | The default is 600000ms.             |
| Step 5  | ipv6 nd ra-lifetime    | Configure the lifetime of the RA     |
|         | <0-9000>               | message. The minimum value is 0s     |
|         |                        | and the maximum value is 9000s.      |
|         |                        | The default is 1800s.                |

| Step 6 | ipv6 nd reachable-time | Specify the reachability interval of  |
|--------|------------------------|---------------------------------------|
|        | <1-3600000>            | a new neighbor. It is used to         |
|        |                        | detect neighbors that are             |
|        |                        | unreachable in the neighbor           |
|        |                        | discovery table. The minimum          |
|        |                        | value is 1s and the maximum           |
|        |                        | value is 3600000s. The default is     |
|        |                        | 0s.                                   |
| Step 7 | ipv6 nd                | The set/unset flag in IPv6 router     |
|        | home-agent-config-flag | advertisement message is used to      |
|        |                        | indicate to the host that the         |
|        |                        | router acts as a home agent and       |
|        |                        | includes the home agent option. It    |
|        |                        | is not set by default.                |
| Step 8 | ipv6 nd                | When the local proxy                  |
|        | home-agent-preference  | configuration flag is set, this value |
|        | <0-65535>              | indicates the host proxy              |
|        |                        | preference. The default value 0       |
|        |                        | indicates the lowest priority.        |
| Step 9 | ipv6 nd                | When the local proxy                  |
|        | home-agent-lifetime    | configuration flag is set, this value |
|        | <0-65520>              | indicates the host agent lifetime.    |

|         |                     |    | The default value is 0.             |
|---------|---------------------|----|-------------------------------------|
| Step 10 | ipv6                | nd | Advertisement Interval option       |
|         | adv-interval-option |    | indicates the maximum time (in      |
|         |                     |    | milliseconds) between               |
|         |                     |    | consecutive unsolicited router      |
|         |                     |    | advertisements.                     |
| Step 11 | ipv6                | nd | This flag bit indicates which       |
|         | managed-config-flag |    | automatic configuration mode is     |
|         |                     |    | used to obtain the IPv6 address.    |
|         |                     |    | When the M bit is set to 1, the     |
|         |                     |    | device that received this RA        |
|         |                     |    | message will use the configuration  |
|         |                     |    | protocol (such as DHCPv6) to        |
|         |                     |    | obtain an IPv6 address. By default, |
|         |                     |    | this flag bit is 0.                 |
| Step 12 | ipv6                | nd | This flag bit indicates which mode  |
|         | other-config-flag   |    | is used to configure other          |
|         |                     |    | configuration information (such as  |
|         |                     |    | DNS, domain name, etc.) except      |
|         |                     |    | IPv6 address. When the O bit is     |
|         |                     |    | set to 1, the device that received  |
|         |                     |    | this RA message will use the        |

|         |                            | configuration protocol (such as        |
|---------|----------------------------|----------------------------------------|
|         |                            | DHCPv6) to obtain configuration        |
|         |                            | information except IPv6 address.       |
|         |                            | By default, this flag bit is 0.        |
| Step 13 | ipv6 nd prefix             | Configure the parameters of the        |
|         | <x:x::x:x m=""></x:x::x:x> | prefix declared on the network         |
|         | [valid-lifetime][ preferr  | interface;                             |
|         | ed-lifetime]               | Valid-lifetime: The length of time     |
|         | [off-link]                 | (in seconds) that the prefix is        |
|         | [no-autoconfig]            | valid. The value <i>infinite</i> means |
|         | [router-address]           | infinity. Range: <0-4294967295         |
|         |                            | infinite> Default: 2592000             |
|         |                            | Preferred-lifetime: The preferred      |
|         |                            | length of time (in seconds) for the    |
|         |                            | prefix. Range: <0-4294967295           |
|         |                            | infinite> Default: 604800              |
|         |                            | off-link: Indicates that the link or   |
|         |                            | link attribute does not declare a      |
|         |                            | prefix.                                |
|         |                            | no-autoconfig: Indicates to the        |
|         |                            | device on the link that the            |
|         |                            | specified prefix cannot be used for    |

|         |                       | IPv6 autoconfiguration.            |
|---------|-----------------------|------------------------------------|
|         |                       | router-address: The R flag         |
|         |                       | indicates to the host on the local |
|         |                       | link that the specified prefix     |
|         |                       | contains the full IPv6 address.    |
| Step 14 | ipv6 nd               | Set router preferences.            |
|         | router-preference     |                                    |
|         | (high medium low)     |                                    |
| Step 15 | ipv6 nd mtu <1-65535> | Configure the interface MTU. MTU   |
|         |                       | range: 1-65535. The default is 0.  |

### 17.4.3 Example(pending)

## 17.5 DHCPv6

### 17.5.1 DHCPv6 Overview

DHCPv6 (Dynamic Host Configuration Protocol for IPv6) is a protocol designed for IPv6 addressing schemes that assigns IPv6 prefixes, IPv6 addresses, and other network configuration parameters to hosts.

Compared with other IPv6 address allocation methods (manual configuration, stateless autoconfiguration through network prefix in router advertisement messages, etc.), DHCPv6 has the following

advantages:

- Not only IPv6 addresses, but also IPv6 prefixes can be assigned to facilitate automatic configuration and management of the whole network.
- Better control of address allocation. Not only can DHCPv6 record the address/prefix assigned to the host, but it can also assign a specific address/prefix to a specific host for network management.
- In addition to the IPv6 prefix and IPv6 address, it can also assign network configuration parameters such as DNS server and domain name to the host.

#### 17.5.1.1 DHCPv6 Network Composition

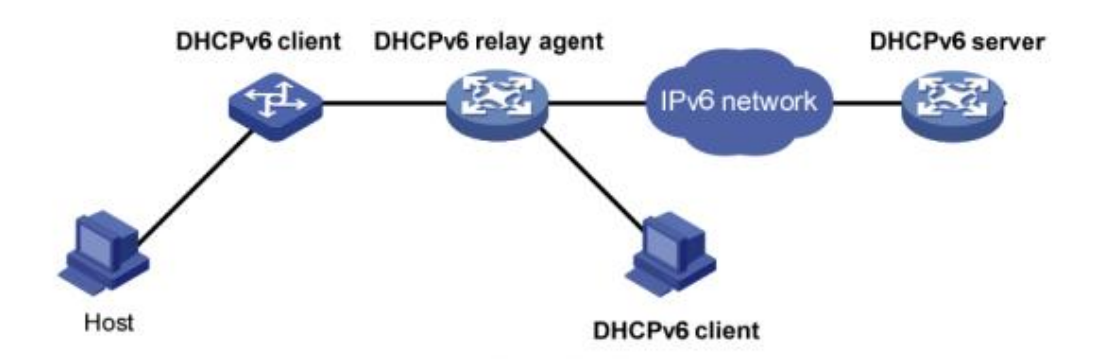

Figure 1: DHCPv6 network Composition

As shown in figure 1, the DHCPv6 networking includes the following three roles:

**DHCPv6 client:** A device that dynamically obtains IPv6 addresses, IPv6 prefixes, or other network configuration parameters.

**DHCPv6 server:** A device responsible for assigning IPv6 addresses, IPv6 prefixes, and other network configuration parameters to DHCPv6 clients. A DHCPv6 server can not only assign an IPv6 address to a DHCPv6 client, but also assign an IPv6 prefix to it. As shown in figure 1, after the DHCPv6 server assigns an IPv6 prefix to the DHCPv6 client, the DHCPv6 client betwerk assign an RA message containing the prefix information to the network, so that hosts on the network automatically configure an IPv6 address based on the prefix.

**DHCPv6 relay:** The DHCPv6 client communicates with the DHCPv6 server through the link-local multicast address to obtain IPv6 addresses and other network configuration parameters. If the server and the client are not on the same link, you need to forward packets through the DHCPv6 relay. This prevents the DHCPv6 server from being deployed on each link. This saves costs and facilitates centralized management.

#### 17.5.1.2 DHCPv6 DUID Configuration

The server uses the DUID (DHCP Unique Identifier) to identify different clients, and the client uses the DUID to identify the server. The contents of the client and server DUID are carried in the Client Identifier and Server Identifier options in the DHCPv6 message. The format of the two options is the same. The value of the option-code field is used to distinguish between the Client Identifier and the Server Identifier option. The minimum length is 12 bytes (96 bits) and the maximum length is 20 bytes (160 bits). The actual length depends on its type. The server compares the DUID to its database and sends the configuration data (address, lease, DNS server, etc.) to the client.

|        | Command                        | Function            |
|--------|--------------------------------|---------------------|
| Step 1 | configure terminal             | Enter global        |
|        |                                | configuration mode. |
| Step 2 | duid {duid-llt duid-ll duid-en | Configure DUID.     |
|        | <1-4294967295>  duid-uuid      |                     |
|        | <word>}</word>                 |                     |
| Step 3 | show ipv6 dhcp duid            | Display DUID        |
|        |                                | configuration.      |
| Setp 4 | write                          | Save configuration. |

### 17.5.2 DHCPv6 Server

#### 17.5.2.1 DHCPv6 Address/Prefix Allocation Process

The process of assigning addresses/prefixes to clients by the DHCPv6 server is divided into two categories:

- Quickly allocation process with two messages exchanging.
- Allocation process with four messages exchanging.

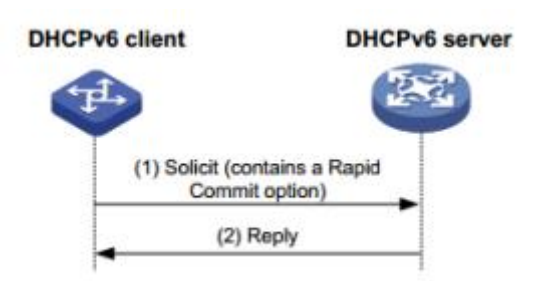

Figure 2: Quickly allocation process with two messages exchanging As shown in figure 2, the address/prefix quick assignment process is:

(1) The DHCPv6 client carries the Rapid Commit option in the sent Solicit message, indicating that the client wants the server to quickly assign an address/prefix and network configuration parameters to it;

(2) If the DHCPv6 server supports the fast allocation process, it directly returns a Reply message to assign the IPv6 address/prefix and other network configuration parameters to the client. If the DHCPv6 server does not support the fast assignment process, the client is assigned an IPv6 address/prefix and other network configuration parameters using an assignment process that interacts with four messages.

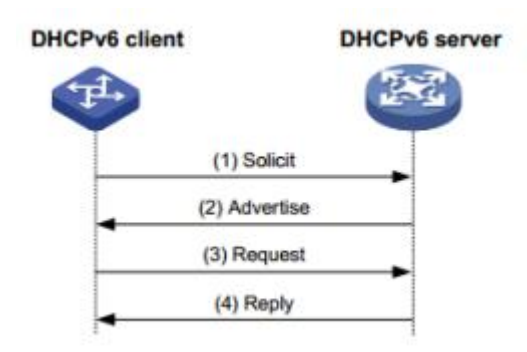

Figure 3: Allocation process with four messages exchanging

| Step | Message type | Description |        |        |       |     |         |
|------|--------------|-------------|--------|--------|-------|-----|---------|
| (1)  | Solicit      | The         | DHCPv6 | client | sends | the | message |

|     |           | requesting the DHCPv6 server to assign an IPv6   |
|-----|-----------|--------------------------------------------------|
|     |           | address/prefix and network configuration         |
|     |           | parameters to it.                                |
| (2) | Advertise | If the Rapid Commit option is not carried in the |
|     |           | Solicit message, or the Rapid Commit option is   |
|     |           | carried in the Solicit message, but the server   |
|     |           | does not support the fast allocation process,    |
|     |           | the DHCPv6 server replies to the message,        |
|     |           | notifying the client of the address/prefix and   |
|     |           | network configuration parameters that can be     |
|     |           | assigned to it.                                  |
| (3) | Request   | If the DHCPv6 client receives Advertise          |
|     |           | messages from multiple servers, it selects one   |
|     |           | of the servers according to the order in which   |
|     |           | the messages are received, the server priority,  |
|     |           | etc., and sends a Request message to the         |
|     |           | server, requesting the server to confirm the     |
|     |           | address/prefix. And network configuration        |
|     |           | parameters                                       |
| (4) | Reply     | The DHCPv6 server replies to the message,        |
|     |           | confirming that the address/prefix and network   |
|     |           | configuration parameters are assigned to the     |

| client. |
|---------|
|---------|

#### 17.5.2.2 DHCPv6 Server Lease Renewal Process

The IPv6 address/prefix assigned to the client by the DHCPv6 server has a certain lease term. The rental period is determined by the valid life period (Valid Lifetime). After the lease time of the address/prefix reaches the valid lifetime, the DHCPv6 client can no longer use the address/prefix. If the DHCPv6 client wishes to continue using the address/prefix before the valid lifetime expires, the address/prefix lease needs to be updated.

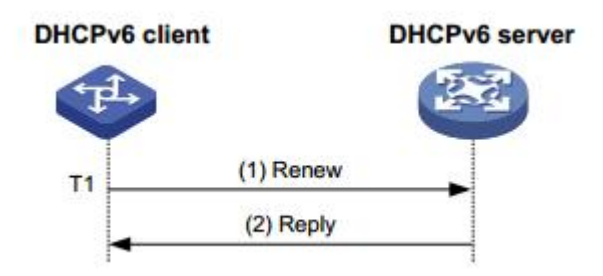

Figure 4: Update address/prefix lease by renew

As shown in Figure 4, when the address/prefix lease time arrival time T1 (the recommended value is half of the preferred lifetime Preferred Lifetime), the DHCPv6 client unicasts the Renew message to the DHCPv6 server that assigns the address/prefix to it. Update the address/prefix lease. If the client can continue to use the address/prefix, the DHCPv6 server responds with a successful Reply packet, informing the DHCPv6 client that the address/prefix lease has been successfully updated; if the address/prefix cannot be reassigned to the client, The DHCPv6 server responds with a Reply packet that failed to renew, notifying the client

that it cannot obtain a new lease.

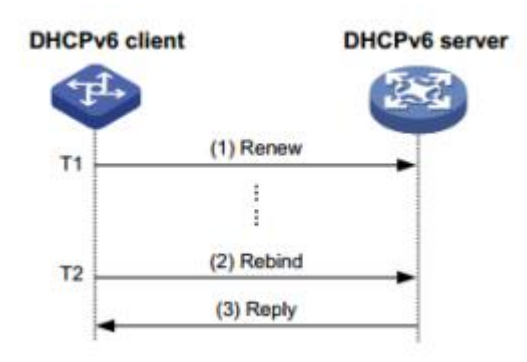

Figure 5: Update address/prefix lease by rebind

As shown in Figure 5, if Renew is sent to update the lease at T1, but the response packet from the DHCPv6 server is not received, the DHCPv6 client will send all DHCPv6 to T2 (recommended value is 0.8 times of the preferred lifetime). The server multicasts the Rebind message and requests to update the lease. If the client can continue to use the address/prefix, the DHCPv6 server responds with a successful Reply message, informing the DHCPv6 client that the address/prefix lease has been successfully updated; if the address/prefix cannot be reassigned to the client, The DHCPv6 server responds to the Reply packet with the renewal failure, notifying the client that the new lease cannot be obtained. If the DHCPv6 client does not receive the response packet from the server, the client stops using the address/prefix after the valid lifetime expires.

#### 17.5.2.3 DHCPv6 Server Stateless Configuration

The DHCPv6 server can assign additional network configuration

parameters to clients that already have an IPv6 address/prefix. This process is called a DHCPv6 stateless configuration.

After the DHCPv6 client successfully obtains an IPv6 address through the stateless auto-configuration function, the M flag (Managed address configuration flag) in the RA (Router Advertisement, Router Advertisement) packet is 0. If the other stateful configuration flag (1), the DHCPv6 client automatically starts the DHCPv6 stateless configuration function to obtain other network configuration parameters except the address/prefix.

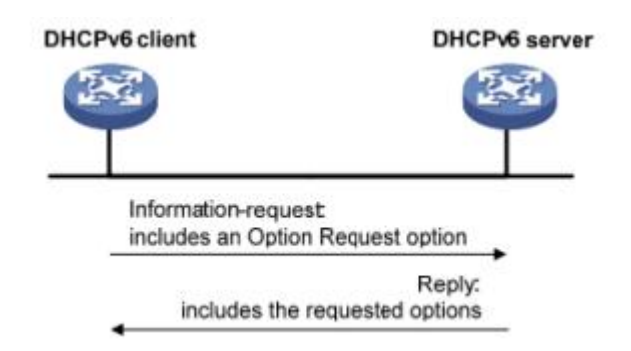

Figure 6: DHCPv6 stateless configuration process

As shown in Figure 6, the specific process of DHCPv6 stateless configuration is as follows:

(1) The client sends an Information-request packet to the DHCPv6 server in multicast mode. The packet carries the Option Request option to specify the configuration parameters that the client needs to obtain from the server.

(2) After receiving the Information-request packet, the server allocates network configuration parameters to the client and sends a

Reply packet to the client to return the network configuration parameters to the client.

(3) The client provides the information provided in the Reply packet. If the configuration parameter is the same as the one specified in the Reply message, the network configuration is performed according to the parameters provided in the Reply packet. Otherwise, the parameter is ignored. If multiple Reply packets are received, the client selects the first reply packet and completes the stateless configuration of the client according to the parameters provided in the packet.

#### 17.5.2.4 DHCPv6 Server Configurations

Begin at privileged configuration mode, configure DHCPv6 server as the following table shows.

|        | Command                                               | Function               |
|--------|-------------------------------------------------------|------------------------|
| Step 1 | configure terminal                                    | Enter global           |
|        |                                                       | configuration mode.    |
| Step 2 | ipv6 dhcp pool pool_name                              | Configure an IPv6 DHCP |
|        |                                                       | address pool.          |
| Step 3 | prefix-delegation                                     | Configure prefix       |
|        | <x:x::x:x m=""> <x:x::x:x m=""></x:x::x:x></x:x::x:x> | delegation and its     |
|        | [lifetime                                             | lifetime.              |
|        | <60-4294967295 infinite>                              |                        |

|         | <60-4294967295 infinite>                                                             | >]        |                          |
|---------|--------------------------------------------------------------------------------------|-----------|--------------------------|
| Setp 4  | address prefix                                                                       |           | Configure IPv6 address   |
|         | <x:x::x:x m=""></x:x::x:x>                                                           | [lifetime | prdfix and its lifetime. |
|         | <60-4294967295 infinite>                                                             | >         |                          |
|         | <60-4294967295 infinite>                                                             | >]        |                          |
| Step 5  | dns-sever <x:x::x:x></x:x::x:x>                                                      |           | Configure the DNS        |
|         |                                                                                      |           | server IPv6 address.     |
| Step 6  | domain-name <word></word>                                                            |           | Configure domain         |
|         |                                                                                      |           | name.                    |
| Step 7  | nis address <x:x::x:x></x:x::x:x>                                                    |           | Configuring the NIS      |
|         |                                                                                      |           | server IPv6 address.     |
| Step 8  | nis domain-name <worl< th=""><th>)&gt;</th><th>Configuring the NIS</th></worl<>      | )>        | Configuring the NIS      |
|         |                                                                                      |           | server domain name.      |
| Step 9  | nisp address <x:x::x:x></x:x::x:x>                                                   |           | Configure the NISP       |
|         |                                                                                      |           | server IPv6 address.     |
| Step 10 | nisp domain-name <wor< th=""><th>RD&gt;</th><th>Configure the NISP</th></wor<>       | RD>       | Configure the NISP       |
|         |                                                                                      |           | server domain name.      |
| Step 11 | ntp address <x:x::x:x></x:x::x:x>                                                    |           | Configure the NTP        |
|         |                                                                                      |           | server IPv6 address.     |
| Step 12 | sip address <x:x::x:x></x:x::x:x>                                                    |           | Configure the SIP server |
|         |                                                                                      |           | IPv6 address.            |
| Step 13 | sip domain-name <worl< th=""><th>)&gt;</th><th>Configure the SIP server</th></worl<> | )>        | Configure the SIP server |

|         |                                                | domain name.           |
|---------|------------------------------------------------|------------------------|
| Step 14 | <pre>bcmcs address <x:x::x:x></x:x::x:x></pre> | Configuring the BCMCS  |
|         |                                                | server IPv6 address.   |
| Step 15 | bcmcs domain-name <word></word>                | Configure the BCMCS    |
|         |                                                | server domain name.    |
| Step 16 | exit                                           | Exit to global         |
|         |                                                | configuration mode.    |
| Step 17 | interface vlan vlan_id                         | Add VLAN and enter     |
|         |                                                | VLAN interface         |
|         |                                                | configuration.         |
|         |                                                | vlan_id(1—4094);       |
| Step 18 | <pre>ipv6 dhcp server pool_name</pre>          | Configure and enable   |
|         | [preference <0-255 >] [allow-hint]             | the DHCPv6 server      |
|         | [rapid-commit]                                 | address of the network |
|         |                                                | segment on the         |
|         |                                                | interface.             |
| Step 19 | exit                                           | Exit to global         |
|         |                                                | configuration mode.    |
| Step 20 | show ipv6 dhcp pool                            | View DHCPv6 address    |
|         |                                                | pool information       |
| Step 21 | show ipv6 dhcp interface [vlan                 | Show information about |
|         | <1-4094>]                                      | the device DHCPv6      |

|         |                        | interface              |
|---------|------------------------|------------------------|
| Step 22 | show ipv6 dhcp binding | View the address       |
|         |                        | binding information of |
|         |                        | the DHCPv6 address     |
|         |                        | pool.                  |
| Step 23 | write                  | Save configurations.   |
|         |                        |                        |

### 17.5.2.5 Example(pending)

### 17.5.3 DHCPv6 Relay

### 17.5.3.1 DHCPv6 Relay Work Processes

During the process of obtaining the IPv6 address/prefix and other network configuration parameters dynamically through the DHCPv6 relay, the DHCPv6 client and the DHCPv6 server are processed in the same way as when the DHCPv6 relay is not processed.

DHCPv6 relay forwarding process:

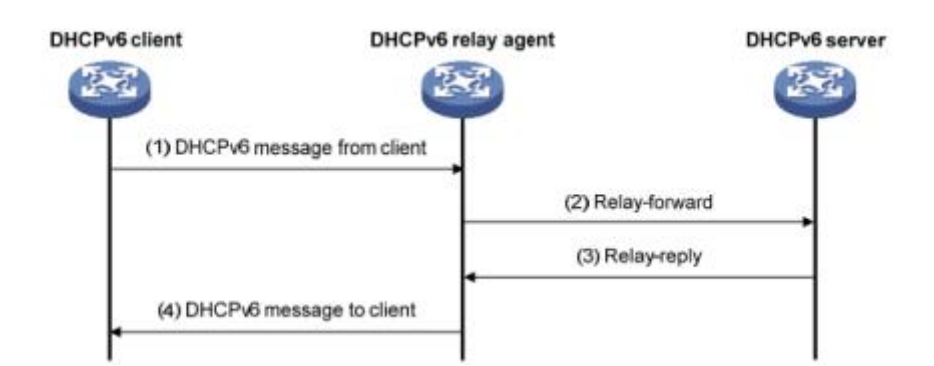

(1) The DHCPv6 client sends a request to the multicast address FF02::1:2 of all DHCPv6 servers and relays;

(2) After receiving the request, the DHCPv6 relay encapsulates the relay-forward packet in the relay message option and sends the relay-forward packet to the DHCPv6 server.

(3) The DHCPv6 server parses the client's request from the relay-forward packet, selects the IPv6 address and other parameters for the client, constructs a response message, and encapsulates the response message in the relay message option of the Relay-reply message. Send the Relay-reply message to the DHCPv6 relay.

(4) The DHCPv6 relay resolves the response from the server to the DHCPv6 client from the relay-reply packet. The DHCPv6 client performs network configuration based on the IPv6 address/prefix and other parameters assigned by the DHCPv6 server.

#### 17.5.3.2 DHCPv6 Relay Configuration

Begin at privileged configuration mode, configure DHCPv6 relay as the following table shows.

208

|        | Command                     | Function                 |
|--------|-----------------------------|--------------------------|
| Step 1 | configure terminal          | Enter global             |
|        |                             | configuration mode.      |
| Step 2 | interface vlan vlan_id      | Add VLAN and enter       |
|        |                             | VLAN interface           |
|        |                             | configuration            |
|        |                             | vlan_id(1-4094);         |
| Step 3 | ipv6 dhcp relay destination | Configure the DHCPv6     |
|        | <x:x::x:x></x:x::x:x>       | relay server address on  |
|        |                             | the network segment of   |
|        |                             | the interface and enable |
|        |                             | the DHCPv6 relay         |
|        |                             | service.                 |
| Setp 4 | exit                        | Exit to global           |
|        |                             | configuration mode.      |
| Step 5 | show ipv6 dhcp interface    | Show information about   |
|        |                             | the device DHCPv6        |
|        |                             | interface.               |
| Step 6 | write                       | Save configurations.     |

# 17.5.3.3 DHCPv6 Relay Option 37 Configuration

Begin at privileged configuration mode, configure DHCPv6 relay option

| Step 1 | configure terminal               | Enter global             |
|--------|----------------------------------|--------------------------|
|        |                                  | configuration mode.      |
|        | ipv6 dhcp relay remote-id option | Enable relay support     |
|        |                                  | option 38 option         |
|        |                                  | function                 |
| Step 2 | interface vlan vlan_id           | Add VLAN and enter       |
|        |                                  | VLAN interface           |
|        |                                  | configuration.vlan_id(1- |
|        |                                  | 4094);                   |
| Step 3 | ipv6 dhcp relay remote-id        | Configure the remote-id  |
|        | <word></word>                    | value of the custom      |
|        |                                  | option37.                |
|        | show ipv6 dhcp relay option      | Display configuration    |
|        |                                  | information about trunk  |
|        |                                  | related options.         |
| Setp 4 | exit                             | Exit to global           |
|        |                                  | configuration mode       |
|        |                                  | comgulation mode.        |

37 as the following table shows.

# 17.5.3.4 DHCPv6 Relay Option 38 Configuration

Begin at privileged configuration mode, configure DHCPv6 relay option 38 as the following table shows.

|        | Command                       | Function                 |  |
|--------|-------------------------------|--------------------------|--|
| Step 1 | configure terminal            | Enter global             |  |
|        |                               | configuration mode.      |  |
|        | ipv6 dhcp relay subscriber-id | Enable relay support     |  |
|        | option                        | option 38 option         |  |
|        |                               | function                 |  |
| Step 2 | interface vlan vlan_id        | Add VLAN and enter       |  |
|        |                               | VLAN interface           |  |
|        |                               | configuration.vlan_id(1- |  |
|        |                               | 4094);                   |  |
| Step 3 | ipv6 dhcp relay subscriber-id | Configure the custom     |  |
|        | <word></word>                 | subscriber-id value of   |  |
|        |                               | option38.                |  |
|        | show ipv6 dhcp relay option   | Display configuration    |  |
|        |                               | information about trunk  |  |
|        |                               | related options.         |  |
| Setp 4 | exit                          | Exit to global           |  |
|        |                               | configuration mode.      |  |

| Step 5 | write | Save configurations. |
|--------|-------|----------------------|
| •      |       | 0                    |

### 17.6 IPv6 Route

### 17.6.1 IPv6 Static Route Configuration

#### **IPv6 Static Routes Introduction**

A static route is a special type of route that is manually configured by an administrator. When the network structure is relatively simple, you only need to configure a static route to make the network work normally. Static routes cannot automatically adapt to changes in network topology. After the network fails or the topology changes, the configuration must be manually modified by the network administrator. IPv6 static routes are similar to IPv4 static routes and are suitable for some IPv6 networks with simple structures.

#### **Default Routes Introduction**

The IPv6 default route is the route used when the router does not find a matching IPv6 routing entry. There are two ways to generate IPv6 default routes:

The first type is manually configured by the network administrator.
The function address specified during configuration is ::/0 (prefix

length is 0).

The second type is dynamic routing protocol generation (such as OSPFv3, IPv6 IS-IS, and RIPng). Routers with strong routing capabilities advertise IPv6 default routes to other routers. Other routers generate pointers to them in their routing tables. The default route of the router.

|        | Command                               | Function             |
|--------|---------------------------------------|----------------------|
| Step 1 | configure terminal                    | Enter global         |
|        |                                       | configuration mode.  |
| Step 2 | ipv6 route <x:x::x:x m=""></x:x::x:x> | Add a static route.  |
|        | <x:x::x:x></x:x::x:x>                 |                      |
| Setp 3 | no ipv6 route <x:x::x m=""></x:x::x>  | Delete static route. |
|        | <x:x::x:x></x:x::x:x>                 |                      |
| Step 4 | show ipv6 route                       | Show current routing |
|        |                                       | configuration        |

## **17.6.2** View IPv6 Hardware Routing Information

|         | Command                  | Function   |             |
|---------|--------------------------|------------|-------------|
| Step 1  | configure terminal       | Enter glob | bal         |
|         |                          | configurat | tion mode.  |
| Step 2a | show ipv6 I3 defip route | View IP    | v6 hardware |
|         |                          | subnet     | routing     |

|         |                        | information.       |
|---------|------------------------|--------------------|
| Step 2b | show ipv6 I3 hostroute | View IPv6 hardware |
|         |                        | host routing       |
|         |                        | information.       |
| Step 2c | show I3 interface      | View interface     |
|         |                        | information.       |

# 17.7 IPv6 Connectivity Test

Ping6 is mainly used to check network connectivity and host reachability

for IPv6.

|        | Command                                              | Function                   |
|--------|------------------------------------------------------|----------------------------|
| Step 1 | configure terminal                                   | Enter global               |
|        |                                                      | configuration mode.        |
| Step 2 | ping6 <x:x::x:x> [-i vlan &lt;1-4094&gt;]</x:x::x:x> | Packetize: The length of   |
|        | [-s <packetsize>]</packetsize>                       | the packet to be sent, in  |
|        |                                                      | bytes. Ping the link local |
|        |                                                      | address to specify the     |
|        |                                                      | interface.                 |

# **18PON Management**

# **18.2 Show PON Port Info and Optical Power**

### **18.2.1** Show Pon Port Statistics

|        | Command                  | Function            |
|--------|--------------------------|---------------------|
| Step 1 | configure terminal       | Enter global        |
|        |                          | configuration mode. |
| Step 2 | interface gpon slot/port | Enter PON interface |
|        |                          | configuration mode. |
| Step 3 | show pon statistics      | Show PON port       |
|        |                          | statistics.         |

### **18.2.2** Show PON Port Optical Power

Optical module parameters contain transmit optical power, receive optical power, temperature, voltage and bias current. These 5 parameters decide whether the optical module can work normal or not. Any of them is abnormal may cause ONU deregister or lose packets. Begin at privileged configuration mode, show PON port optical module parameters as the following table shows.

|        | Command                      | Function            |
|--------|------------------------------|---------------------|
| Step 1 | configure terminal           | Enter global        |
|        |                              | configuration mode. |
| Step 2 | interface gpon slot/port     | Enter PON interface |
| _      |                              | configuration mode. |
| Step 3 | show pon optical transceiver | Show pon optical    |
|        |                              | parameters.         |

## 18.2.3 Show ONU Optical Transceiver

|        | Command                    | Function            |
|--------|----------------------------|---------------------|
| Step 1 | configure terminal         | Enter global        |
|        |                            | configuration mode. |
| Step 2 | interface gpon slot/port   | Enter PON interface |
|        |                            | configuration mode. |
| Step 3 | show pon onu [<1-128> all] | Show ONU optical    |
|        | rx-power                   | transceiver         |

# **18.3 PON Port Configuration**

## 18.3.1 Enable/Disable PON

Begin at privileged configuration mode, enable or disable PON port as
the following table shows.

|         | Command                  | Function            |
|---------|--------------------------|---------------------|
| Step 1  | configure terminal       | Enter global        |
|         |                          | configuration mode. |
| Step 2  | interface gpon slot/port | Enter PON interface |
|         |                          | configuration mode. |
| Step 3a | Shutdown                 | Disable pon port    |
| Step 3b | No shutdown              | Enable pon port     |
| Step 4  | show pon info            | Show pon info       |

#### 17.1 ONU auto-learn configuration

|         | Command                          | Function                 |
|---------|----------------------------------|--------------------------|
| Step 1  | configure terminal               | Enter global             |
|         |                                  | configuration mode.      |
| Step 2  | interface gpon slot/port         | Enter PON interface      |
|         |                                  | configuration mode.      |
| Step 3a | onu auto-learn                   | Enable the auto-learn    |
|         | {default-onu-profile             | function.lt support to   |
|         | <profile_name>}*1</profile_name> | select onu profile.will  |
|         |                                  | bind the default profile |
|         |                                  | if not select.           |
| Step 3b | no onu auto-learn                | Disable the auto-learn   |
| Step 4  | show onu auto-learn              | Show the auto-learn      |

打开或者关闭 PON 口的 ONU 自动授权功能。

Note: After the ONU is auto-learned, there will be ONU connected to this PON port. The OLT will check whether there is equipment ID in the auto-binding list. If the equipment ID of this ONU is in the auto-binding list, the ONU uses the information of auto-binding list to register.

# **190NU Management**

# **19.2 ONU Basic Configuration**

#### 19.2.1 Show Auto-find ONU

|        | Command               |           | Function            |
|--------|-----------------------|-----------|---------------------|
| Step 1 | configure terminal    |           | Enter global        |
|        |                       |           | configuration mode. |
| Step 2 | interface gpon slot/p | port      | Enter PON interface |
|        |                       |           | configuration mode. |
| Step 3 | Show onu auto-find    |           | Show auto-find ONU  |
|        | show onu              | auto-find | Show auto-find ONU  |
|        | {[detail-info]}*1     |           | detail info         |

### 19.2.2 ONU Automatic Authorize

OLT can enable/disable automatic authorized mode. ONU will authorized automatically when ONU online

|        | Command            | Function            |
|--------|--------------------|---------------------|
| Step 1 | configure terminal | Enter global        |
|        |                    | configuration mode. |

| Step 4 | Show onu auto-learn              |            | Show auto-learn     |
|--------|----------------------------------|------------|---------------------|
|        | <profile_name>}*1</profile_name> |            |                     |
|        | {default-onu-profile             |            | auto-auth           |
| Step 3 | onu                              | auto-learn | Enable/disable      |
| _      |                                  |            | configuration mode. |
| Step 2 | interface gpon slot/port         |            | Enter PON interface |

### 19.2.3 Show ONU Authorized Info

|        | Command                  | Function            |
|--------|--------------------------|---------------------|
| Step 1 | configure terminal       | Enter global        |
|        |                          | configuration mode. |
| Step 2 | interface gpon slot/port | Enter PON interface |
|        |                          | configuration mode. |
| Step 3 | Show onuinfo [<1-128>]*1 | Show ONU authorized |
|        |                          | info                |

### 19.2.4 Show ONU Authorized Detail-info

It can show ONU Vendor ID, Version, SN, product Code.....

| -      | Command            | Function     |
|--------|--------------------|--------------|
| Step 1 | configure terminal | Enter global |

|        |                                  | configuration mode.    |
|--------|----------------------------------|------------------------|
| Step 2 | interface gpon slot/port         | Enter PON interface    |
|        |                                  | configuration mode.    |
| Step 3 | Show onu detail-info {<1-128>}*1 | Show a onu detail-info |
|        |                                  | or can select a range  |

### 19.2.5 Activate | Deactivate ONU

ONU will online/offline when you activate/deactivate ONU

|         | Command                |              | Function            |
|---------|------------------------|--------------|---------------------|
| Step 1  | configure terminal     |              | Enter global        |
|         |                        |              | configuration mode. |
| Step 2  | interface gpon slot/po | ort          | Enter PON interface |
|         |                        |              | configuration mode. |
| Step 3a | onu                    | [all <1-128] | Activate/deactivate |
|         | [activate deactivate]  |              | ONU on pon port     |

#### 19.2.6 ONU Authorization

| Command | Function |
|---------|----------|
|---------|----------|

| Step 1  | configure terminal                    | Enter global        |
|---------|---------------------------------------|---------------------|
|         |                                       | configuration mode. |
| Step 2  | interface gpon slot/port              | Enter PON interface |
|         |                                       | configuration mode. |
| Step 3a | onu add <1-128> profile               | Authorize ONU       |
|         | <onu_profile_name></onu_profile_name> |                     |
|         | [hpw loid+hpw loid+pw loid pw         |                     |
|         | sn+hpw sn+pw sn]                      |                     |

# **19.2.7** Configure ONU Description String

|        | Command                                           | Function               |
|--------|---------------------------------------------------|------------------------|
| Step 1 | configure terminal                                | Enter global           |
|        |                                                   | configuration mode.    |
| Step 2 | interface gpon slot/port                          | Enter PON interface    |
|        |                                                   | configuration mode.    |
| Step 3 | onu <onuid> description <string></string></onuid> | Add description string |
|        |                                                   | to ONU.                |
| Step 4 | <pre>show onu <onuid> description</onuid></pre>   | Show ONU description.  |
|        |                                                   |                        |

# 19.3 ONU Remote Configuration

|        | Command                       | Function            |
|--------|-------------------------------|---------------------|
| Step 1 | configure terminal            | Enter global        |
|        |                               | configuration mode. |
| Step 2 | interface gpon slot/port      | Enter PON interface |
|        |                               | configuration mode. |
| Step 3 | show onu <1-128> optical-info | Show onu SFP info   |

#### 19.3.1 Show ONU SFP Info

### 19.3.2 Upgrade ONU

Only ONU had authorized on OLT, ONU can upgrade.

| Command                                  | Function                                                                                                    |
|------------------------------------------|----------------------------------------------------------------------------------------------------|
| configure terminal                       | Enter global                                                                                                    |
|                                          | configuration mode.                                                                                                    |
| upgrade load image <filename></filename> | Configure ONU                                                                                                    |
| <a.b.c.d></a.b.c.d>                      | firmware name and                                                                                                    |
|                                          | TFTP server.                                                                                                    |
| upgrade select pon <pon_num></pon_num>   | Select ONU. ONU ID                                                                                                    |
| { <onuid_list>}*1</onuid_list>           | format is 1-2.                                                                                                    |
|                                          | Command<br>configure terminal<br>upgrade load image <filename><br/><a.b.c.d><br/>upgrade select pon <pon_num><br/>{<onuid_list>}*1</onuid_list></pon_num></a.b.c.d></filename> |

| Step 4 | upgrade start                         | Download ONU             |
|--------|---------------------------------------|--------------------------|
|        | [download active commit mix]          | firmware and save in     |
|        |                                       | memory, and then         |
|        |                                       | update ONU.              |
| Step 5 | upgrade stop                          | Delete the firmware in   |
|        |                                       | memory, and detele the   |
|        |                                       | upgrader info            |
| Step 6 | <pre>show upgrade [status info </pre> | Show the upgrade         |
|        | onu-version] {pon <1-8>               | status, upgrade info and |
|        | <onu_list>}*1</onu_list>              | firmware info            |

#### Notice:

1. DO NOT turn power off when updating. After finishing update, OLT will inform ONU if updated successfully and reset ONU with the new firmware.

2. After ONU updated and restarted, OLT will send commit command to confirm the new version.

3. Please delete the firmware and upgrade settings by command upgrade onu stop.

4. Display ONU upgrade progress by command show upgrade onu status.

5. Display ONU upgrade settings by command **show upgrade onu info**.

6. Stop upgrading ONU by command **upgrade onu stop**.

### 19.3.3 Auto-upgrade ONU

OLT will compared equipment id with onu info, if they are consistent,

will start to upgrade

|        | Command                                           | Function                 |
|--------|---------------------------------------------------|--------------------------|
| Step 1 | configure terminal                                | Enter global             |
|        |                                                   | configuration mode.      |
| Step 2 | auto-upgrade onu equipment_id                     | Configure the onu        |
|        | <string> version <string> image</string></string> | equipment, id ,          |
|        | <filename> <a.b.c.d></a.b.c.d></filename>         | version ,file name ,file |
|        |                                                   | address                  |
| Step 3 | no auto-upgrade onu                               | Delete the onu           |
|        | equipment_id <string></string>                    | equipment                |
| Step 4 | show auto-upgrade                                 | Show the auto-upgrade    |
|        | [status config]                                   |                          |

#### 19.3.4 Reboot ONU

Reboot the ONU which had authorized

| Command | Function |
|---------|----------|
|---------|----------|

| Step 1  | configure terminal       | Enter global         |
|---------|--------------------------|----------------------|
|         |                          | configuration mode.  |
| Step 2  | interface gpon slot/port | Enter PON interface  |
|         |                          | configuration mode.  |
| Step 3a | onu [all <1-128> reboot  | Reboot one of ONU or |
|         |                          | all of onu on PON    |

# 19.3.5 TCONT Configuration

Create/modify a TCONT, and bind to DBA profile.

|         | Command                                   | Function            |
|---------|-------------------------------------------|---------------------|
| Step 1  | configure terminal                        | Enter global        |
|         |                                           | configuration mode. |
| Step 2  | interface gpon slot/port                  | Enter PON interface |
| _       |                                           | configuration mode. |
| Step 3a | onu <1-128> tcont <1-255>                 | Configure ONU TCONT |
|         | {[name] <string>}*1 {[dba]</string>       | and dba you had     |
|         | <string>}*1</string>                      | created.            |
| Step 3b | no onu <1-128> tcont <1-255>              | Delete TCONT        |
| Step 4  | <pre>show onu <onuid> tcont</onuid></pre> | Show ONU TCONT      |

|         | Command                                    | Function                |
|---------|--------------------------------------------|-------------------------|
| Step 1  | configure terminal                         | Enter global            |
| _       |                                            | configuration mode.     |
| Step 2  | interface gpon slot/port                   | Enter PON interface     |
| _       |                                            | configuration mode.     |
| Step 3a | onu <1-128> gemport <1-255>                | Configure GEMPORT to    |
|         | [tcont] <1-255> {[gemport_name]            | bind a TCONT. And can   |
|         | <gemport_name>}*1 {[portid]</gemport_name> | select portid and queue |
|         | <129-4095>}*1 {[queue] <0-7>}*1            | id                      |
| Step 3b | onu <1-128> gemport <1-255>                | Configure GEMPORT to    |
|         | [traffic-limit] upstream                   | bind a traffic limit    |
|         | <dba_name> downstream</dba_name>           | profile                 |
|         | <dba_name></dba_name>                      |                         |
| Step 3c | onu <1-128> gemport <1-255>                | Enable/disable          |
|         | [state] [enable disable]                   | gemport₀                |
| Step 3d | onu <1-128> gemport <1-255>                | Configure GEMPORT       |
|         | [down-queue-map-id] <0-7>                  | up/down queue           |
|         | up-queue-map-id <0-3>                      |                         |
| Step 3e | onu <1-128> gemport <1-255>                | Configure GEMPORT       |

|        | encrypt [disable enable]         | encrypt            |
|--------|----------------------------------|--------------------|
|        | {[downstream bidirection]}*1     |                    |
| Step 4 | no onu <1-128> gemport <1-255>   | Delete ONU GEMPORT |
| Step 5 | show onu <onuid> gemport</onuid> | Show ONU GEMPORT   |
|        |                                  | configuration      |

# 19.3.7 ONU Service Configuration

|         | Command                                             | Function              |
|---------|-----------------------------------------------------|-----------------------|
| Step 1  | configure terminal                                  | Enter global          |
|         |                                                     | configuration mode.   |
| Step 2  | interface gpon slot/port                            | Enter PON interface   |
|         |                                                     | configuration mode.   |
| Step 3a | onu <1-128> service                                 | Configure ONU service |
|         | <service_name> gemport &lt;1-255&gt;</service_name> | with vlan             |
|         | [vlan] <vlan_list> {[iphost]</vlan_list>            |                       |
|         | <1-255>}*1 {[ethuni] lan <1-32>}*1                  |                       |
|         | {[cos] <cos_list>}*1</cos_list>                     |                       |
| Step 3b | onu <1-128> service                                 | Configure ONU service |
|         | <service_name> gemport &lt;1-255&gt;</service_name> | without vlan          |
|         | [untag] {[ethuni] <b>lan</b> <1-32>}*1              |                       |

|        | {[iphost] <1-255>}*1          |                    |
|--------|-------------------------------|--------------------|
| Step 4 | no onu <1-128> service        | Delete ONU service |
|        | <service_name></service_name> |                    |

# 19.3.8 Service-port Configuration

Configure the service-port .

|         | Command                          | Function            |
|---------|----------------------------------|---------------------|
| Step 1  | configure terminal               | Enter global        |
|         |                                  | configuration mode. |
| Step 2  | interface gpon slot/port         | Enter PON interface |
|         |                                  | configuration mode. |
| Step 3a | onu <1-128> service-port <1-128> | Configure the vlan  |
|         | gemport <1-128> uservlan         | transparent mode    |
|         | <1-4094> {[to] <1-4094>}*1       |                     |
|         | transparent                      |                     |
| Step 3b | onu <1-128> service-port <1-128> | Configure the vlan  |
|         | gemport <1-128> uservlan         | translate mode      |
|         | <1-4094> [user_priority] <0-7>   |                     |
|         | [vlan] <1-4094> {[new_cos]       |                     |
|         | <0-7>}*1                         |                     |
| Step 3c | onu <1-128> service-port <1-128> | Configure the vlan  |
|         | gemport <1-128> uservlan         | translate mode and  |

|         | <1-4094> [vlan] <1-4094>                    | QinQ                     |
|---------|---------------------------------------------|--------------------------|
|         | {[new_cos] <0-7>}*1 {[svlan]                |                          |
|         | <1-4094>}*1 {[new_scos] <0-7>}*1            |                          |
| Step 3d | onu <1-128> service-port <1-128>            | Configure the vlan       |
|         | gemport <1-128> uservlan                    | translate mode and       |
|         | <1-4094> [user_etype]                       | QinQ.can select the type |
|         | [pppoe ipoe] [vlan] <1-4094>                | of packets               |
|         | {[new_cos] <0-7>}*1 {[svlan]                |                          |
|         | <1-4094>}*1 {[new_scos] <0-7>}*1            |                          |
| Step 3e | onu <1-128> service-port <1-128>            | Configure the vlan       |
|         | gemport <1-128> uservlan                    | translate mode and       |
|         | <1-4094> [user_etype]                       | QinQ.can select the type |
|         | [user_define] <eth_type> [vlan]</eth_type>  | that user define.        |
|         | <1-4094> {[new_cos] <0-7>}*1                |                          |
|         | {[svlan] <1-4094>}*1 {[new_scos]            |                          |
|         | <0-7>}*1                                    |                          |
| Step 3f | onu <1-128> service-port <1-128>            | Configure the vlan       |
|         | gemport <1-128> uservlan untag              | untagged mode, can       |
|         | [user_etype] [user_define]                  | configure QinQ and type  |
|         | <eth_type> [vlan] &lt;1-4094&gt;</eth_type> | that user define.        |
|         | {[new_cos] <0-7>}*1 {[svlan]                |                          |
|         | <1-4094>}*1 {[new_scos] <0-7>}*1            |                          |

| Step 3g | onu <1-128> service-port <1-128> | Configure the vlan       |
|---------|----------------------------------|--------------------------|
|         | gemport <1-128> uservlan untag   | untagged mode,can        |
|         | [vlan] <1-4094> {[new_cos]       | configure QinQ           |
|         | <0-7>}*1 {[svlan] <1-4094>}*1    |                          |
|         | {[new_scos] <0-7>}*1             |                          |
| Step 4  | onu <1-128> service-port <1-128> | Enable/disable           |
|         | admin-status [enable disable]    | service-port             |
| Step 5  | onu <1-128> service-port <1-128> | Configure the            |
|         | description <desc></desc>        | service-port description |
| Step 6  | no onu <1-128> service-port      | Delete the service-port  |
|         | <1-128>                          |                          |

# 19.3.9 ONU UNI Configuration

Include LAN, VEIP, IPHOST

|        | Command                  | Function            |
|--------|--------------------------|---------------------|
| Step 1 | configure terminal       | Enter global        |
|        |                          | configuration mode. |
| Step 2 | interface gpon slot/port | Enter PON interface |
|        |                          | configuration mode. |

| Step 3a | onu <1-128> portvlan                     | Configure the UNI mode    |
|---------|------------------------------------------|---------------------------|
|         | [eth wifi veip] <1-32> [mode]            | is transparent            |
|         | [transparent]                            |                           |
| Step 3b | onu <1-128> portvlan                     | Configure the UNI mode    |
|         | [eth wifi veip] <1-32> [mode]            | is trunk                  |
|         | [trunk]                                  |                           |
| Step 3c | onu <1-128> portvlan                     | Configure the UNI mode    |
|         | [eth wifi veip] <1-32> [mode]            | is access and bind a vlan |
|         | [tag] <b>vlan</b> <1-4094> {pri <0-7>}*1 |                           |
| Step 3d | onu <1-128> portvlan                     | Configure the UNI mode    |
|         | [eth wifi veip] <1-32> [mode]            | is hybrid and bind a vlan |
|         | [hybrid] <b>def_vlan</b> <1-4094>        |                           |
|         | {def_pri <0-7>}*1                        |                           |
| Step 3e | onu <1-128> portvlan                     | Configure the list of UNI |
|         | [eth wifi veip] <1-32> [vlan]            | vlan                      |
|         | <vlan_list></vlan_list>                  |                           |
| Step 3f | onu <1-128> portvlan                     | Configure the UNI mode    |
|         | [eth wifi veip] <1-32> [translate]       | is translate              |
|         | [vlan] <1-4094> [cvlan] <1-4094>         |                           |
|         | {[cvlan_pri] <0-7>}*1 [svlan]            |                           |
|         | <1-4094> {[svlan_pri] <0-7>}*1           |                           |

# 19.3.10 ONU FEC Configuration

Enable/disable ONU FEC

|        | Command                          | Function               |
|--------|----------------------------------|------------------------|
| Step 1 | configure terminal               | Enter global           |
|        |                                  | configuration mode.    |
| Step 2 | interface gpon slot/port         | Enter PON interface    |
|        |                                  | configuration mode.    |
| Step 3 | onu <1-128> fec [enable disable] | Enable/disable ONU FEC |

#### 19.3.11 Show ONU Service

|        | Comman    | d                     |     | Function            |
|--------|-----------|-----------------------|-----|---------------------|
| Step 1 | configure | terminal              |     | Enter global        |
|        |           |                       |     | configuration mode. |
| Step 2 | interface | <b>gpon</b> slot/port |     | Enter PON interface |
| _      |           |                       |     | configuration mode. |
| Step 3 | show      | running-config        | onu | Show ONU Service    |
|        | {<1-128>} | *1                    |     |                     |

### 19.3.12 Show ONU Capability

|        | Command                           | Function            |
|--------|-----------------------------------|---------------------|
| Step 1 | configure terminal                | Enter global        |
|        |                                   | configuration mode. |
| Step 2 | interface gpon slot/port          | Enter PON interface |
|        |                                   | configuration mode. |
| Step 3 | show onu [<1-128> all] capability | Show ONU capability |

# **19.4 ONU Remote Port Configuration**

### 19.4.1 ONU Port Enable | Disable

|        | Command                         | Function            |
|--------|---------------------------------|---------------------|
| Step 1 | configure terminal              | Enter global        |
|        |                                 | configuration mode. |
| Step 2 | interface gpon slot/port        | Enter PON interface |
|        |                                 | configuration mode. |
| Step 3 | onu <1-128> eth <1-32> {[state] | Disable/enable port |
|        | [disable enable]}*1             |                     |

### 19.4.2 ONU Port Autonegotiation

|        | Command            | Function            |
|--------|--------------------|---------------------|
| Step 1 | configure terminal | Enter global        |
|        |                    | configuration mode. |

| Step 2 | interface gpon slot/port           | Enter PON interface |
|--------|------------------------------------|---------------------|
|        |                                    | configuration mode. |
| Step 3 | onu <1-128> eth <1-32> {[speed]    | ONU port            |
|        | [auto full-10 full-100 full-1000 h | autonegotiation     |
|        | alf-10 half-100]}*1                |                     |

### **19.4.3 ONU Port Flow Control Configuration**

Begin at privileged configuration mode, configure ONU port flow control as the following table shows.

|        | Command                                       | Function               |
|--------|-----------------------------------------------|------------------------|
| Step 1 | configure terminal                            | Enter global           |
|        |                                               | configuration mode.    |
| Step 2 | interface gpon slot/port                      | Enter PON interface    |
|        |                                               | configuration mode.    |
| Step 3 | onu <onuid> eth <port-num></port-num></onuid> | Configure flow control |
|        | {[pause-time] <0-65535>}*1                    |                        |

### 19.4.4 Multicast VLAN Configuration

| Command Fun | ction |
|-------------|-------|
|-------------|-------|

| Step 1  | configure terminal                      |          | Enter global       |       |                       |
|---------|-----------------------------------------|----------|--------------------|-------|-----------------------|
| _       |                                         |          |                    |       | configuration mode.   |
| Step 2  | inter                                   | face gpo | <b>n</b> slot/port |       | Enter PON interface   |
|         |                                         |          |                    |       | configuration mode.   |
| Step 3a | onu <1-128> mvlan <vlanlist></vlanlist> |          |                    | .ist> | Add a multicast vlan  |
| Step 3b | no                                      | onu      | <1-128>            | mvlan | Delete multicast vlan |
|         | [all <                                  | vlanList | >]                 |       |                       |

# 19.4.5 Configure ONU Iphost

|         | Command                                             | Function               |
|---------|-----------------------------------------------------|------------------------|
| Step 1  | configure terminal                                  | Enter global           |
|         |                                                     | configuration mode.    |
| Step 2  | interface gpon slot/port                            | Enter PON interface    |
| _       |                                                     | configuration mode.    |
| Step 3a | onu <1-128> iphost <1-255> [id]                     | Configure iphost       |
|         | <desc></desc>                                       | descible               |
| Step 3b | onu <1-128> iphost <1-255>                          | Configure to dhcp mode |
|         | [dhcp]                                              |                        |
| Step 3c | onu <1-128> iphost <1-255>                          | Configure to static    |
|         | [static-ip] <a.b.c.d> <a.b.c.d></a.b.c.d></a.b.c.d> | mode, and subnet, GW   |

|         | { <a.b.c.d>}*1</a.b.c.d>          |                     |                   |
|---------|-----------------------------------|---------------------|-------------------|
| Step 3d | onu <1-128> iphost                | <1-255>             | Configure the dns |
|         | [primary-dns]                     | <a.b.c.d></a.b.c.d> |                   |
|         | {second-dns <a.b.c.d>}*</a.b.c.d> | 1                   |                   |
| Step 3e | no onu <1-128> iphost <           | :1-255>             | Delte the iphost  |
|         |                                   |                     | configuration     |

### **19.4.6 ONU Port Multicast Tag-strip Configuration**

|         | Command                           | Function                 |
|---------|-----------------------------------|--------------------------|
| Step 1  | configure terminal                | Enter global             |
| _       |                                   | configuration mode.      |
| Step 2  | interface gpon slot/port          | Enter PON interface      |
|         |                                   | configuration mode.      |
| Step 3a | onu <1-128> mvlan [tag-strip] eth | Configure the multicast  |
|         | <1-32>                            | tag-strip                |
| Step 3b | no onu <1-128> mvlan [tag-strip]  | Delete the configuration |
|         | <b>eth</b> <1-32>                 |                          |

### 19.4.7 Example for SFU

1GE ONU with vlan 100. Uplink DBA mode: assured 10M, maximum 20M. Gemport 1 with downlink 20M.

1. Create a onu profile with 1 eth port

Profile onu name 1GE\_SFU

Port eth 1

Commit

Exit

2. Create a dba profile with assured 10M max 20M

Profile dba name 20M

Type 3 assured 10240 maximum 20480

Exit

3. Create a traffic profile to limit the downlink speed

Profile traffic name DN\_20M

Sir 20480 pir 20480

Exit

4. Register onu and configure the service

Interface gpon 0/1

Show onu auto-find

Onu add 1 profile 1GE\_SFU sn GPON0000031

Onu 1 tcont 1 dba 20M

Onu 1 gemport 1 tcont 1

Onu 1 gemport 1 traffic-limit upstream default downstream

DN\_20M

Onu 1 service 1 gemport 1 vlan 100

Onu 1 service-port 1 gemport 1 user-vlan 100 vlan 100

Onu 1 portvlan eth 1 mode tag vlan 100

5. Create vlan 100

Vlan 100

Exit

Bind the vlan to uplink port
 Interface gigabitethernet 0/10
 Switchport hybrid pvid vlan 100

### 19.4.8 Example for HGU

4FE ONU with vlan 41 and vlan 46. Uplink DBA mode: assured 10M, maximum 20M. Gemport 1 with downlink 20M. vlan 46 is for tr069 , DBA mode: fixed 2M

1. Create a onu profile with 1 veip port

Profile onu name HGU

Port veip 1

Commit

Exit

2. Create a dba profile

Profile dba name 20M

Type 3 assured 10240 maximum 20480

Exit

Profile dba name 2M

Type 1 fixed 2048

Exit

3. Create a traffic profile to limit the downlink speed

Profile traffic name DN\_20M

Sir 20480 pir 20480

Exit

4. register onu and configure the service

Interface gpon 0/1

Show onu auto-find

Onu add 1 profile HGU sn GPON00000AB

Onu 1 tcont 1 dba 20M

Onu 1 tcont 2 dba 2M

Onu 1 gemport 1 tcont 1

Onu 1 gemport 1 traffic-limit upstream default downstream

#### **DN\_20M**

Onu 1 service HSI gemport 1 vlan 41 Onu 1 service-port 1 gemport 1 user-vlan 41 vlan 41 Onu 1 gemport 2 tcont 2 Onu 1 service TR69 gemport 2 vlan 46 Onu 1 service-port 2 gemport 2 user-vlan 46 vlan 46 Onu 1 portvlan veip 1 mode transparent

5. Create vlan 41 and 46, bind to uplink port

Vlan 41

Exit

Vlan 46

Exit

Interface gigabitethernet 0/10

Switchport mode trunk

Switchport trunk vlan 41

Switchport trunk vlan 46

6. Login to onu webinterface, create two WAN connection, one is internet with vlan41; another one is tr069 with vlan46

### 19.5 Rogue-onu Configuration

We called this rogue ONT which does not follow the assigned timestamp to send up the optical signal.

Rogue ONT mainly divided into the following two types:

1) The long Lighting rogue ont: ONT is lighting (glowing at any moment).

2) Luminous rogue ont: Lighting in OLT non allocation of the timestamp, may be light in advance, or delay to turn off and so on.

#### 19.5.1 Rogue-onu-detect

|        | Command                           | Function                |  |
|--------|-----------------------------------|-------------------------|--|
| Step 1 | configure terminal                | Enter global            |  |
|        |                                   | configuration mode.     |  |
| Step 2 | rogue-onu-detect [enable disable] | Enable/disable          |  |
|        | locate [enable disable]           | detect/locate/auto-shud |  |
|        | auto-shutdown [enable disable]    | own function            |  |
| Step 3 | show rogue-onu-detect config      | Show the configuration  |  |
| Step 4 | show rogue-onu-detect info pon    | Show the result         |  |
|        | <1-8>                             |                         |  |

# 19.5.2 Rogue-onu status

|        | Command                       | Function                |
|--------|-------------------------------|-------------------------|
| Step 1 | configure terminal            | Enter global            |
|        |                               | configuration mode.     |
| Step 2 | rogue-onu-state pon <1-8> onu | Configure the rogue-onu |
|        | <1-128> [on off shutdown]     | online/offline/shutdown |
|        | duration [forever   <1-255>]  | and duration time       |
| Step 3 | show rogue-onu-detect config  | Show the configuration  |

# **200NU Template Management**

### 20.2 Summary of ONU Template

Template under "config" node, the operation steps are as follows:

1.Create a template

profile [onu|dba|traffic|line|srv|voip|alarm] {id <1-32767>}\*1 {name

<string>}\*1

2.Through profile\_id into the corresponding template node

profile [onu|dba|traffic|line|srv|voip|alarm] {id <1-32767>}\*1 {name

<string>}\*1

3. Modify the template parameters

modify ...

4.Exit template node

exit

5.Binding template to an onu equipment

Interface gpon slot/port

onu add 1 profile <string>

onu <onuid> profile [line|srv] <string>

6. Query onu equipment binding template

Interface gpon slot/port

show profile [onu|dba|traffic|line|srv|voip|alarm] {id <1-32767>}\*1

{name <string>}\*1

7. query template configuration information

Show profile [onu|dba|traffic|line|srv|voip|alarm] {id <1-32767>}\*1 {name <string>}\*1 used-info

### 20.3 ONU Template Configuration

The ONU template is used for onu authorization, and each ONU must sp ecify only one ONU template when authorizated. The ONU template spe cifies the capability of this ONU.

|         | Command                                                   | Function                |
|---------|-----------------------------------------------------------|-------------------------|
| Step 1  | configure terminal                                        | Enter global            |
|         |                                                           | configuration mode.     |
| Step 2  | <b>profile onu</b> { <i>id</i> <1-32767>}*1 { <i>name</i> | Create or enter the onu |
|         | <string>}*1</string>                                      | profile you had created |
|         |                                                           | before.                 |
| Step 3a | tcont-num <1-255> gemport-num                             | Configure the onu       |
|         | <1-255>                                                   | support max tcont and   |
|         |                                                           | gemport.                |
| Step 3b | switch-num <1-255> flow-num                               | Configure the onu       |
|         | <1-255>                                                   | support max switch and  |
|         |                                                           | flow                    |
| Step 3c | <b>port-num</b> {[eth] <0-64>}*1 {[pots]                  | Configure the onu       |

|         | <0-64>}*1 {[iphost] <0-255>}*1   | support                 |
|---------|----------------------------------|-------------------------|
|         | {[ipv6host] <0-255>}*1 {[veip]   | eth/pots/iphost/ipv6hos |
|         | <0-127>}*1                       | t/veip                  |
| Step 3d | service-ability n:1 [yes/no] 1:p | Capability profile      |
|         | [yes no] <b>1:m</b> [yes no]     |                         |
| Step 4  | commit                           | Commit the profile.only |
|         |                                  | enter "commit"can       |
|         |                                  | submit the setting      |
| Step 5  | exit                             |                         |

### 20.4 DBA Template Configuation

The default system will have an id 0 dba template, this template parameters cannot be modified, all onu when create the default binding in the template.Each ONU must bind a dba template.

It have 5 dba filre:

Typr1: fix, integral

Type2: assure, integral

Type5: fix, assure, max, integral

Fix<=assure<=max.

|                             | BW Type                              |         | Delay                   | Applicable T-CONT types         |                     |                     |              |        |  |
|-----------------------------|--------------------------------------|---------|-------------------------|---------------------------------|---------------------|---------------------|--------------|--------|--|
|                             |                                      |         | Sensitive               | Type 1                          | Type 2              | Type 3              | Type 4       | Type 5 |  |
|                             | Fixed                                |         | Yes                     | х                               |                     |                     |              | x      |  |
|                             | Ass                                  | ured    | No                      |                                 | x                   | х                   |              | x      |  |
|                             | Non-Assured                          |         | No                      |                                 |                     | х                   |              | x      |  |
|                             | Best Effort                          |         | No                      |                                 |                     | -                   | x            | x      |  |
|                             | Max.                                 |         | No                      |                                 |                     | х                   | х            | x      |  |
|                             |                                      | Comm    | nand                    |                                 |                     | Functi              | Function     |        |  |
| St                          | Step 1 config                        |         | gure termina            | I                               |                     | Enter (             | Enter global |        |  |
|                             |                                      |         |                         |                                 | config              | configuration mode. |              |        |  |
| Step 2 profile dba {id <1-3 |                                      | 2767>}* | 1 {name                 | Create                          | Create/modify a dba |                     |              |        |  |
|                             | <string>}*1</string>                 |         |                         |                                 | profile             |                     |              |        |  |
| St                          | Step 3a type [1] fixed <64-24        |         | 2488320                 | >                               | Config              | ure type            | 1 with       |        |  |
|                             |                                      |         |                         | fixed                           |                     |                     |              |        |  |
| St                          | ep 3b                                | type [2 | 2] assured <6           | 54-2488320> Configure type 2 wi |                     | 2 with              |              |        |  |
|                             |                                      |         |                         | assure                          | d                   |                     |              |        |  |
| St                          | tep 3c type [3] assured <64-2488320> |         | Config                  | Configure type 3 with           |                     |                     |              |        |  |
|                             | <b>maximum</b> <64-2488              |         | 38320> assured and maxi |                                 | aximum              |                     |              |        |  |
| St                          | ep 3d                                | type [  | 4] maximun              | n <64-24                        | 488320>             | Config              | ure type     | 4 with |  |
|                             | {[priority]                          |         | ity] <1-4>              | >}*1 {[weight]                  |                     | maxim               | maximum      |        |  |
|                             | <1-1000>}*1                          |         |                         |                                 |                     |                     |              |        |  |

| Step 3e | type [5] fixed <64-2488320>       | Configure type 5 with |
|---------|-----------------------------------|-----------------------|
|         | assured <64-2488320> maximum      | fixed, assured,       |
|         | <64-2488320> {[priority] <1-4>}*1 | maximum.              |
|         | {[weight] <1-1000>}*1             |                       |

# **20.5** Traffic Template Configuation

The default system will have an id 0 traffic template, this template parameters cannot be modified, all GEMPORT when create the default binding in the template.Each GEMPORT must bind a traffic template.

| parameter | Detail                | Range           |
|-----------|-----------------------|-----------------|
| Sir       | sustained information | 0-10000000kbps  |
|           | rate                  |                 |
| Pir       | Peak information rate | 64-10000000kbps |
| Cbs       | Committed Burst Size  | 0-1023kbytes    |
| pbs       | Peak Burst Size       | 0-1023kbytes    |

|        | Command                          | Function               |
|--------|----------------------------------|------------------------|
| Step 1 | configure terminal               | Enter global           |
|        |                                  | configuration mode.    |
| Step 2 | profile traffic {id <1-32767>}*1 | Creat/modify a traffic |
|        | {name <string>}*1</string>       | profile                |

| Step 3 | sir      | <0-10000000>         | pir | Configure the sir and |
|--------|----------|----------------------|-----|-----------------------|
|        | <64-1000 | 00000> {cbs <0-1023> | pbs | pri, cbs and pbs is   |
|        | <0-1023> | >}*1                 |     | selectable.           |
| Step 4 | Exit     |                      |     | Exit                  |

# 20.6 Line Template Configuation

The default system will have an id 0 LINE template, this template parameters cannot be modified,

|         | Command                                                    | Function               |
|---------|------------------------------------------------------------|------------------------|
| Step 1  | configure terminal                                         | Enter global           |
|         |                                                            | configuration mode.    |
| Step 2  | <b>profile line</b> { <i>id</i> <1-32767>}*1 { <i>name</i> | Create/modify a line   |
|         | <string>}*1</string>                                       | profile                |
| Step 3a | <b>tcont</b> <1-255> {[name] <string>}*1</string>          | Bind a tcont profile   |
|         | {[dba] <string>}*1</string>                                |                        |
| Step 4a | gemport <1-255> [tcont] <1-255>                            | Bind a gemport profile |
|         | {[gemport_name]                                            |                        |
|         | <gemport_name>}*1 {[portid]</gemport_name>                 |                        |
|         | <129-4095>}*1 {[queue] <0-7>}*1                            |                        |
| Step 4b | gemport <1-255> [encrypt]                                  | Enable/disable the     |
|         | [enable disable]                                           | gemport encrypt.by     |

|         |                                                          | default, is enable     |
|---------|----------------------------------------------------------|------------------------|
| Step 4c | gemport <1-255> [state]                                  | Enable/disable the     |
|         | [enable disable]                                         | gemport state          |
| Step 4d | gemport <1-255> [traffic-limit]                          | Bind a up/downstream   |
|         | upstream <dba_name></dba_name>                           | limit to gemport       |
|         | downstream <dba_name></dba_name>                         |                        |
| Step 5a | <pre>service <service_name> gemport</service_name></pre> | Bind a gemport which   |
|         | <1-255> [vlan] <vlan_list> {[iphost]</vlan_list>         | with vlan to service   |
|         | <1-255>}*1 {[ethuni] lan <1-32>}*1                       |                        |
|         | {[cos] <cos_list>}*1</cos_list>                          |                        |
| Step 5b | <pre>service <service_name> gemport</service_name></pre> | Bind a gemport without |
|         | <1-255> [untag] {[ethuni] lan                            | vlan to service        |
|         | <1-32>}*1 {[iphost] <1-255>}*1                           |                        |
| Step 5c | mvlan <vlanlist></vlanlist>                              | Create the multicast   |
|         |                                                          | vlan                   |
| Step 6a | service-port <1-128> gemport                             | Configure the vlan     |
|         | <1-128> uservlan <1-4094> {[to]                          | mode to transparent    |
|         | <1-4094>}*1 transparent                                  |                        |
| Step 6b | service-port <1-128> gemport                             | Configure the vlan     |
|         | <1-128> uservlan <1-4094>                                | mode to translate      |
|         | [user_priority] <0-7> [vlan]                             |                        |
|         | <1-4094> {[new_cos] <0-7>}*1                             |                        |

| Step 6c            | service-port <1-128> gemport                                                                                                    | Configure the vlan                                                                                                    |
|--------------------|----------------------------------------------------------------------------------------------------|----------------------------------------------------------------------------------------------------|
|                    | <1-128> uservlan <1-4094> [vlan]                                                                                                    | mode to translate,QinQ                                                                                                    |
|                    | <1-4094> {[new_cos] <0-7>}*1                                                                                                    |                                                                                                    |
|                    | {[svlan] <1-4094>}*1 {[new_scos]                                                                                                    |                                                                                                    |
|                    | <0-7>}*1                                                                                                    |                                                                                                    |
| Step 6d            | service-port <1-128> gemport                                                                                                    | Configure the vlan                                                                                                    |
|                    | <1-128> uservlan <1-4094>                                                                                                    | mode to                                                                                                    |
|                    | [user_etype] [pppoe ipoe] [vlan]                                                                                                    | translate,QinQ,can                                                                                                    |
|                    | <1-4094> {[new_cos] <0-7>}*1                                                                                                    | select the type of data                                                                                                    |
|                    | {[svlan] <1-4094>}*1 {[new_scos]                                                                                                    |                                                                                                    |
|                    | <0-7>}*1                                                                                                    |                                                                                                    |
|                    |                                                                                                    |                                                                                                    |
| Step 6e            | service-port <1-128> gemport                                                                                                    | Configure the vlan                                                                                                    |
| Step 6e            | service-port <1-128> gemport<br><1-128> uservlan <1-4094>                                                                                                    | Configure the vlan mode to                                                                                                    |
| Step 6e            | service-port <1-128> gemport<br><1-128> uservlan <1-4094><br>[user_etype] [user_define]                                                                                                    | Configure the vlan<br>mode to<br>translate,QinQ,can                                                                                                    |
| Step 6e            | <pre>service-port &lt;1-128&gt; gemport &lt;1-128&gt; uservlan &lt;1-4094&gt; [user_etype] [user_define] <eth_type> [vlan] &lt;1-4094&gt;</eth_type></pre>                                                                                                    | Configure the vlan<br>mode to<br>translate,QinQ,can<br>select the type that user                                                                                           |
| Step 6e            | <pre>service-port &lt;1-128&gt; gemport &lt;1-128&gt; uservlan &lt;1-4094&gt; [user_etype] [user_define] <eth_type> [vlan] &lt;1-4094&gt; {[new_cos] &lt;0-7&gt;}*1 {[svlan]</eth_type></pre>                                                                                                    | Configure the vlan<br>mode to<br>translate,QinQ,can<br>select the type that user<br>define                                                                                 |
| Step 6e            | <pre>service-port &lt;1-128&gt; gemport &lt;1-128&gt; uservlan &lt;1-4094&gt; [user_etype] [user_define] <eth_type> [vlan] &lt;1-4094&gt; {[new_cos] &lt;0-7&gt;}*1 {[svlan] &lt;1-4094&gt;}*1 {[new_scos] &lt;0-7&gt;}*1</eth_type></pre>                                                                                                    | Configure the vlan<br>mode to<br>translate,QinQ,can<br>select the type that user<br>define                                                                                 |
| Step 6e<br>Step 6f | <pre>service-port &lt;1-128&gt; gemport &lt;1-128&gt; uservlan &lt;1-4094&gt; [user_etype] [user_define] <eth_type> [vlan] &lt;1-4094&gt; {[new_cos] &lt;0-7&gt;}*1 {[svlan] &lt;1-4094&gt;}*1 {[new_scos] &lt;0-7&gt;}*1 service-port &lt;1-128&gt; gemport</eth_type></pre>                                                                                                    | Configure the vlan<br>mode to<br>translate,QinQ,can<br>select the type that user<br>define<br>Configure the vlan                                                           |
| Step 6e<br>Step 6f | <pre>service-port &lt;1-128&gt; gemport &lt;1-128&gt; uservlan &lt;1-4094&gt; [user_etype] [user_define] <eth_type> [vlan] &lt;1-4094&gt; {[new_cos] &lt;0-7&gt;}*1 {[svlan] &lt;1-4094&gt;}*1 {[new_scos] &lt;0-7&gt;}*1 service-port &lt;1-128&gt; gemport &lt;1-128&gt; uservlan untag</eth_type></pre>                                                                        | Configure the vlan<br>mode to<br>translate,QinQ,can<br>select the type that user<br>define<br>Configure the vlan<br>mode to                                                |
| Step 6e<br>Step 6f | <pre>service-port &lt;1-128&gt; gemport &lt;1-128&gt; uservlan &lt;1-4094&gt; [user_etype] [user_define] <eth_type> [vlan] &lt;1-4094&gt; {[new_cos] &lt;0-7&gt;}*1 {[svlan] &lt;1-4094&gt;}*1 {[new_scos] &lt;0-7&gt;}*1 service-port &lt;1-128&gt; gemport &lt;1-128&gt; uservlan untag [user_etype] [user_define]</eth_type></pre>                                             | Configure the vlan<br>mode to<br>translate,QinQ,can<br>select the type that user<br>define<br>Configure the vlan<br>mode to<br>untag,QinQ,can select                       |
| Step 6e<br>Step 6f | <pre>service-port &lt;1-128&gt; gemport &lt;1-128&gt; uservlan &lt;1-4094&gt; [user_etype] [user_define] <eth_type> [vlan] &lt;1-4094&gt; {[new_cos] &lt;0-7&gt;}*1 {[svlan] &lt;1-4094&gt;}*1 {[new_scos] &lt;0-7&gt;}*1 service-port &lt;1-128&gt; gemport &lt;1-128&gt; uservlan untag [user_etype] [user_define] <eth_type> [vlan] &lt;1-4094&gt;</eth_type></eth_type></pre> | Configure the vlan<br>mode to<br>translate,QinQ,can<br>select the type that user<br>define<br>Configure the vlan<br>mode to<br>untag,QinQ,can select<br>the type that user |

|         | <1-4094>}*1 {[new_scos] <0-7>}*1                |                         |
|---------|-------------------------------------------------|-------------------------|
| Step 6g | service-port <1-128> gemport                    | Configure the vlan      |
|         | <1-128> uservlan untag [vlan]                   | mode to untag,QinQ      |
|         | <1-4094> {[new_cos] <0-7>}*1                    |                         |
|         | {[svlan] <1-4094>}*1 {[new_scos]                |                         |
|         | <0-7>}*1                                        |                         |
| Step 6h | service-port <1-128> admin-status               | Enable/disable          |
|         | [enable disable]                                | service-port            |
| Step 6l | service-port <1-128> description                | Add the service-port    |
|         | <desc></desc>                                   | description             |
| Step 7  | no onu <1-128> service-port                     | Delete the service-port |
|         | <1-128>                                         |                         |
| Step 8  | no mvlan [all  <vlanlist>]</vlanlist>           | Delete the multicast    |
|         |                                                 | vlan                    |
| Step 9  | no tcont <1-255>                                | Delete the tcont        |
| Step 10 | no gemport <1-255>                              | Delete the gemport      |
| Step 11 | <b>no service</b> <service_name></service_name> | Delete the service      |
| Step 12 | commit                                          | Commit the              |
|         |                                                 | configuration           |
| Step 13 | Exit                                            | Exit                    |
## 20.7 Service Template Configuation

The default system will have an id 0 SRV template, this template parameters cannot be modified

|         | Command                                                   | Function            |
|---------|-----------------------------------------------------------|---------------------|
| Step 1  | configure terminal                                        | Enter global        |
|         |                                                           | configuration mode. |
| Step 2  | <b>profile srv</b> { <i>id</i> <1-32767>}*1 { <i>name</i> | Create/modify sre   |
|         | <string>}*1</string>                                      | profile             |
| Step 3a | portvlan [eth wifi veip] <1-32>                           | Configure portvlan  |
|         | [mode] [transparent]                                      | mode to transparent |
| Step 3b | portvlan [eth wifi veip] <1-32>                           | Configure portvlan  |
|         | [mode] [trunk]                                            | mode to trunk       |
|         | portvlan [eth wifi veip] <1-32>                           | Configure portvlan  |
|         | [mode] [tag] vlan <1-4094> {pri                           | mode to tag,and     |
|         | <0-7>}*1                                                  | configure pri       |
|         | portvlan [eth wifi veip] <1-32>                           | Configure portvlan  |
|         | [mode] [hybrid] def_vlan <1-4094>                         | mode to hybrid      |
|         | {def_pri <0-7>}*1                                         |                     |
|         | portvlan [eth wifi veip] <1-32>                           | Configure portvlan  |
|         | [translate] [vlan] <1-4094> [cvlan]                       | mode to translate   |

|         | <1-4094> {[cvlan_pri] <0-7>}*1                                  |                         |
|---------|-----------------------------------------------------------------|-------------------------|
|         | [svlan] <1-4094> {[svlan_pri]                                   |                         |
|         | <0-7>}*1                                                        |                         |
| Step 4a | mvlan [tag-strip] eth <1-32>                                    | Configure the lan port  |
|         |                                                                 | to untag mode           |
| Step 4b | no mvlan [tag-strip] eth <1-32>                                 | Delete the the lan port |
|         |                                                                 | to untag mode           |
| Step 5a | iphost <1-255> [id] <desc></desc>                               | Configure the iphost    |
|         |                                                                 | description             |
| Step 5b | iphost <1-255> [dhcp]                                           | Configure the iphost to |
|         |                                                                 | dhcp mode               |
| Step 5c | iphost <1-255> [static-ip]                                      | Configure the iphost to |
|         | <a.b.c.d> <a.b.c.d> {<a.b.c.d>}*1</a.b.c.d></a.b.c.d></a.b.c.d> | static mode.            |
| Step 5d | iphost <1-255> [primary-dns]                                    | Configure the DNS       |
|         | <a.b.c.d> {second-dns</a.b.c.d>                                 |                         |
|         | <a.b.c.d>}*1</a.b.c.d>                                          |                         |
| Step 5e | no iphost <1-255>                                               | Delete the iphost       |
|         |                                                                 | setting                 |
| Step 6  | Commit                                                          | Commit the              |
|         |                                                                 | configuration           |
| Step 7  | Exit                                                            | Exit                    |

## 20.8 Alarm Threshold Template Configuration

Alarm threshold only can be configured by template. Begin at privileged configuration mode, configure alarm threshold template as the following table shows.

|         | Command                            | Function                  |
|---------|------------------------------------|---------------------------|
| Step 1  | configure terminal                 | Enter global              |
|         |                                    | configuration mode.       |
| Step 2  | profile alarm {id <1-32767>}*1     | Create or enter a profile |
|         | {name <string>}*1</string>         |                           |
| Step 3a | sf-sd-threshold sf <3-8> sd <4-10> | Configure the range of    |
|         |                                    | sf and sd                 |
| Step 3b | rx-optical low <-27~-8> upper      | Configure the range of    |
|         | <-27~-8>                           | rx-optical                |
| Step 3c | Tx-optical low <0-5> upper <0-5>   | Configure the range of    |
|         |                                    | tx-optical                |
| Step 4  | Commit                             | Commit the                |
|         |                                    | configuration             |
| Step 5  | Exit                               | Exit                      |

|         | Command                            | Function            |
|---------|------------------------------------|---------------------|
| Step 1  | configure terminal                 | Enter global        |
|         |                                    | configuration mode. |
| Step 2  | no profile {dba srv voip alarm}    | Delete profile      |
|         | id <1-32767>                       |                     |
| Step 3a | show profile                       | Show profile        |
|         | {dba srv voip alarm} all id        |                     |
|         | <0-65535> }                        |                     |
| Step 3b | show profile                       | Show the onu which  |
|         | {dba srv voip alarm} id            | binding profile     |
|         | <i>&lt;0-65535&gt;</i> <b>bind</b> |                     |

# 20.9 Show/Delete Profile Configuration

# **210NU Auto-learn Configuration**

|        | Command                                                | Function               |
|--------|--------------------------------------------------------|------------------------|
| Step 1 | configure terminal                                     | Enter global           |
|        |                                                        | configuration mode.    |
| Step 2 | onu auto-learn bind onu-profile                        | Bind the equipment id  |
|        | <equipid> <onu_profile></onu_profile></equipid>        | with onu profile       |
| Step 3 | onu auto-learn bind                                    | Bind the onu equipment |
|        | (line-profile srv-profile alarm-prof                   | with line/srv/alarm    |
|        | ile) <equipid> <profile_name></profile_name></equipid> | profile                |
| Step 4 | no onu auto-learn bind                                 | Delete the binding     |
|        | onu-profile <equipid></equipid>                        | setting                |
| Step 5 | no onu auto-learn bind                                 | Delete the binding     |
|        | (line-profile srv-profile alarm-prof                   | setting                |
|        | ile) <equipid></equipid>                               |                        |
| Step 6 | show onu auto-learn bind                               | Show the equipment     |
|        | {[ onu-profile line-profile srv-profil                 | and profile            |
|        | e alarm-profile]}*1                                    |                        |

## 21.2 ONU Auto-learn

## 21.3 Enable Auto-learn

|         | Command                          | Function              |  |
|---------|----------------------------------|-----------------------|--|
| Step 1  | configure terminal               | Enter global          |  |
|         |                                  | configuration mode.   |  |
| Step 2  | interface gpon slot/port         | Enter Gpon interface  |  |
| Step 3a | onu auto-learn                   | Enable auto-learn and |  |
|         | {default-onu-profile             | select a profile.     |  |
|         | <profile_name>}*1</profile_name> |                       |  |
| Step 3b | no onu auto-learn                | Disable auto-learn    |  |
| Step 4  | show onu auto-learn              | Show auto-learn       |  |
|         |                                  | configuration         |  |

## 22System Management

## 22.2 Configuration Management

#### 22.2.1 Save Configurations

After modified the configurations, you should same them so that these configurations can take effect next time it restarts. Use the following commands to save configurations.

|        | Command            | Function             |
|--------|--------------------|----------------------|
| Step 1 | configure terminal | Enter global         |
|        |                    | configuration mode.  |
| Step 2 | write              | Save configurations. |

#### 22.2.2 Erase Configurations

If you need to reset to factory default, you can use the following commands to erase all configurations. After erased, the device will reboot automatically.

|        | Command              | Function                  |
|--------|----------------------|---------------------------|
| Step 1 | configure terminal   | Enter global              |
|        |                      | configuration mode.       |
| Step 2 | erase startup-config | Erase all configurations. |

#### 22.2.3 Show Startup Configurations

Use the following command to display the configurations you have saved.

|        | Command             | Function            |
|--------|---------------------|---------------------|
| Step 1 | configure terminal  | Enter global        |
|        |                     | configuration mode. |
| Step 2 | show startup-config | Show configuration  |

#### 22.2.4 Show Running Configurations

Use the following commands to display running configurations. These running configurations may not be saved in flash.

|        | Command             | Function            |
|--------|---------------------|---------------------|
| Step 1 | configure terminal  | Enter global        |
|        |                     | configuration mode. |
| Step 2 | show running-config | Show running        |
|        |                     | configurations.     |

### 22.2.5 Upload/Download Configuration File

Use the following commands to upload configuration file to PC and download configuration file to device.

|        | Command            | Function     |
|--------|--------------------|--------------|
| Step 1 | configure terminal | Enter global |

|         |                                           |                                                                             |                           | configuration mode.       |
|---------|-------------------------------------------|-----------------------------------------------------------------------------|---------------------------|---------------------------|
| Step 2  | debug mod                                 | е                                                                           |                           | Enter debug node          |
| Step 3a | upload                                    | tftp                                                                        | configuration             | filename is Upgrade file  |
|         | <filename> <a.b.c.d></a.b.c.d></filename> |                                                                             | A.B.C.D is TFTP server IP |                           |
| Step 3b | download                                  | tftp                                                                        | configuration             | filename is Upgrade file  |
|         | <filename></filename>                     | <a.b.c.l< th=""><th>)&gt;</th><th>A.B.C.D is TFTP server IP</th></a.b.c.l<> | )>                        | A.B.C.D is TFTP server IP |

### 22.3 Check System Information

#### 22.3.1 Check System Running Information

Use the following commands to view system information.

| Command            | Function             |
|--------------------|----------------------|
| show sys arp       | Show ARP table       |
| show sys cpu       | Show CPU information |
| show sys cpu-usage | Show CPU usage rate  |
| show sys mem       | Show system memory   |
| show sys ps        | Show system process  |
| show top           | Show CPU utilization |
| show task          | Showthread name      |

#### 22.3.2 Check Version Information

Use the following commands to check version information which includes hardware version, software version, software created time and

so on.

|        | Command            | Function                  |
|--------|--------------------|---------------------------|
| Step 1 | configure terminal | Enter global              |
|        |                    | configuration mode.       |
| Step 2 | show version       | Show version information. |

#### 22.3.3 Check System Running Time

Use the following command to show system running time after turned power on.

|        | Command               | Function            |
|--------|-----------------------|---------------------|
| Step 1 | configure terminal    | Enter global        |
|        |                       | configuration mode. |
| Step 2 | show sys running-time | Show system running |
|        |                       | time.               |

## 22.4 System Basic Configurations

#### 22.4.1 Configure System Name

Use the following command to modify system name. This modification

will take effect immediately. You will see it in command prompt prefix.

Begin at privileged configuration mode, configure system name as the following table shows.

| Command | Function |
|---------|----------|
|---------|----------|

| Step 1 | configure terminal     | Enter global           |
|--------|------------------------|------------------------|
|        |                        | configuration mode.    |
| Step 2 | hostname <name></name> | Configure system name. |
|        |                        | It must start with     |
|        |                        | alphabet.              |
| Step 3 | hostname default       | Restore default        |

#### 22.4.2 Configure Terminal Display Attribute

This command is used to configure display line number when access by console port or telnet.

Begin at privileged configuration mode, configure terminal display attribure as the followingtable shows.

|        | Command               | Function               |
|--------|-----------------------|------------------------|
| Step 1 | configure terminal    | Enter global           |
|        |                       | configuration mode.    |
| Step 2 | terminal length value | Configure display line |
|        |                       | number.                |
|        |                       | Value range is 0-512.  |

#### 22.4.3 Configure Terminal Time-out Value

Use the following commands to configure terminal time-out value. Default value is 10 minutes.

|         | Command                                                 | Function              |
|---------|---------------------------------------------------------|-----------------------|
| Step 1  | configure terminal                                      | Enter global          |
|         |                                                         | configuration mode.   |
| Step 2  | line vty                                                | Enter line node       |
| Step 3a | <pre>exec-timeout <min> [<second>]</second></min></pre> | Set the command-line  |
|         |                                                         | timeout               |
| Step 3b | no exec-timeout                                         | Set the command-line  |
|         |                                                         | timeout to default    |
| Step 4  | show exec-timeout                                       | Show the command-line |
|         |                                                         | timeout               |

## 22.5 System Basic Operations

## 22.5.1 Upgrade System

Use the following command to upgrade the equipment.

|         | Command                                   | Function             |
|---------|-------------------------------------------|----------------------|
| Step 1  | configure terminal                        | Enter global         |
|         |                                           | configuration mode.  |
| Step 2b | download tftp image <filename></filename> | Update firmware with |
|         | <a.b.c.d></a.b.c.d>                       | header.              |

#### 22.5.2 Network Connectivity Test

|        | Command                                                 | Function                  |
|--------|---------------------------------------------------------|---------------------------|
| Step 1 | configure terminal                                      | Enter global              |
|        |                                                         | configuration mode.       |
| Step 2 | ping [-s <packetsize>] <a.b.c.d></a.b.c.d></packetsize> | Packetsize is test packet |
|        |                                                         | length, unit is byte.     |

Use **ping** command to check network connectivity.

#### 22.5.3 Reboot System

Use the following command to reboot system.

|        | Command            | Function            |
|--------|--------------------|---------------------|
| Step 1 | configure terminal | Enter global        |
|        |                    | configuration mode. |
| Step 2 | reboot             | Reboot system.      |

#### 22.5.4 Telnet

You can telent to system via outband or inband management IP. The default outband management IP is 192.168.8.100.

| Command            | Function               |
|--------------------|------------------------|
| telnet 192.168.200 | Telnet to application  |
|                    | layer of system. Login |
|                    | name and passwork      |

|                                 | both are <b>admin</b> . |
|---------------------------------|-------------------------|
| telnet 192.168.200 2223         | Telnet to kernel of     |
|                                 | system. Login name is   |
|                                 | default.                |
| gpon-olt(config)# <b>switch</b> | Telnet to kernel of     |
|                                 | system. Login name is   |
|                                 | default.                |

## 22.5.5 Configure RTC System Time

Use the following command to configure RTC system time.

|        | Command                         | Function                |
|--------|---------------------------------|-------------------------|
| Step 1 | configure terminal              | Enter global            |
|        |                                 | configuration mode.     |
| Step 2 | time set year <2000-2099> month | Configure the RTC clock |
|        | <1-12> day <1-31> hour <0-23>   |                         |
|        | minute <0-59> second <0-59>     |                         |
| Step 3 | show time                       | Show the system time    |
|        |                                 |                         |

#### 22.5.6 NTP Client

Device will update the time auto when you enable the NTP

| Command | Function |
|---------|----------|
|---------|----------|

| configure terminal                       | Enter global                                                                                   |
|------------------------------------------|------------------------------------------------------------------------------------------------|
|                                          | configuration mode.                                                                            |
| ntp server <ip_or_domain></ip_or_domain> | Configure the NTP                                                                              |
|                                          | server and enable it                                                                           |
| no ntp server                            | Disable the NTP server                                                                         |
| show time                                | Show the system time                                                                           |
|                                          | configure terminal <pre>ntp server <ip_or_domain> no ntp server show time</ip_or_domain></pre> |

## 22.5.7 Timezone Configuration

|        | Command            | Function               |
|--------|--------------------|------------------------|
| Step 1 | configure terminal | Enter global           |
|        |                    | configuration mode.    |
| Step 2 | time zone <-12-12> | Configure the timezone |
| Step 3 | show sys timezone  | Show the timezone      |

## 22.5.8 Fan Control

Use the following command to control fan running attribute.

|        | Command                 | Function              |
|--------|-------------------------|-----------------------|
| Step 1 | configure terminal      | Enter global          |
|        |                         | configuration mode.   |
| Step 2 | fan temperature <20-80> | Configure Temperature |

|        |                            | of the fan             |
|--------|----------------------------|------------------------|
| Step 3 | fan mode [open close auto] | Configure the fan open |
|        |                            | mode                   |
| Step 4 | show fan                   | Show the fan           |
|        |                            | configuration and      |
|        |                            | current equipment      |
|        |                            | temperature            |

## 22.6 Debug Information

#### 22.6.1 Enable/Disable CPU Debug Information

Use the following commands to enable or disable CPU debug information.

|        | Command                       | Function            |
|--------|-------------------------------|---------------------|
| Step 1 | configure terminal            | Enter global        |
|        |                               | configuration mode. |
| Step 2 | debug mode                    | Enter debug node.   |
| Step 3 | system debug {rx tx} {on off} | On off : enable or  |
|        |                               | disable CPU debug.  |
|        |                               | Rx: CPU receives    |
|        |                               | packets.            |
|        |                               | Tx: CPU transmits   |

|--|

## 22.6.2 Enable/Disable Functional Module Debug Information

Use the following commands to enable or disable function module debug information.

|        | Command                     |     | Function                |
|--------|-----------------------------|-----|-------------------------|
| Step 1 | configure terminal          |     | Enter global            |
| _      |                             |     | configuration mode.     |
| Step 2 | debug mode                  |     | Enter debug node.       |
| Step 3 | system de                   | bug | On off : enable or      |
|        | {acl timer port mac vlan vt |     | disable function module |
|        | igmp cfp qos} {on off}      |     | debug information.      |

## **23User Management**

## 23.2 User Privilege

There are two privileges for user, administrator user and normal user. Normal user is a read-only user, only can view system information but not user information, configurations. Administrator user can view all information and configure all parameters.

## 23.3 Default User

By default, there is a administrator user **admin**, and password is **admin** too. Default user can't be deleted, modified, but you can modify its password.

## 23.4 Add User Account

|        | Command                       |           |            | Function               |
|--------|-------------------------------|-----------|------------|------------------------|
| Step 1 | configure to                  | erminal   |            | Enter global           |
|        |                               |           |            | configuration mode.    |
| Step 2 | user                          | add       | user-name  | Add new user account.  |
|        | login-password login-password |           |            |                        |
| Step 3 | user role                     | user-name | {admin     | Specify user role. New |
|        | normal                        | enable    | e-password | user is a normal       |

| enable-password} | privilege user. |
|------------------|-----------------|
|------------------|-----------------|

## 23.5 Show User Account List

|        | Command            | Function                |
|--------|--------------------|-------------------------|
| Step 1 | configure terminal | Enter global            |
|        |                    | configuration mode.     |
| Step 2 | user list          | Show user account list. |

## 23.6 Delete User Account

|        | Command              | Function             |  |
|--------|----------------------|----------------------|--|
| Step 1 | configure terminal   | Enter global         |  |
|        |                      | configuration mode.  |  |
| Step 2 | user delete username | Delete user account. |  |

## 23.7 Modify Password

Every user can modify its own password while administrator user can modify other users' password. Modify password as the following table shows.

|        | Command                       | Function               |  |
|--------|-------------------------------|------------------------|--|
| Step 1 | configure terminal            | Enter global           |  |
|        |                               | configuration mode.    |  |
| Step 2 | user login-password user-name | Configure user's login |  |

|        | <cr></cr>                         | password.          |
|--------|-----------------------------------|--------------------|
|        | Input new login password for user |                    |
|        | abc please.                       |                    |
|        | New Password:                     |                    |
|        | Confirm Password:                 |                    |
| Step 3 | user enable-password user-name    | Configure user's   |
|        | <cr></cr>                         | configuration mode |
|        | Input new enable password for     | password.          |
|        | user abc please.                  |                    |
|        | New Password:                     |                    |
|        | Confirm Password:                 |                    |

## **24SNMP Configuration**

#### 24.2 SNMP Introduction

SNMP (Simple Network Management Protocol) is an extensive network management protocol at the moment. It is an industrial standard which is adopted and come into use for transmitting management information between two devices. Network administrator can search information, modify information, troubleshoot, diagnose fault, plan capacity and generate resports. SNMP adopts polling mechanism and provides basic functions, especially fits small, fast and low cost conditions. It is based on transport layer protocol UDP.

There are two parts of SNMP, NMS (Network Management Station) and agent. NMS is a station that runs client program, and agent is a server program that runs in device. NMS can send GetRequest, GetNextRequest and SetRequest messages to agent. Then agent will execute read or write command and respond to NMS. Agent also sends trap messages to NMS when device is abnormal.

#### 24.3 SNMP Version and MIB

In order to mark device's management variable uniquely, SNMP identifies management object by hierarchical structure name scheme. The set of objects is like a tree, which the node stands for management object, shown as the following picture.

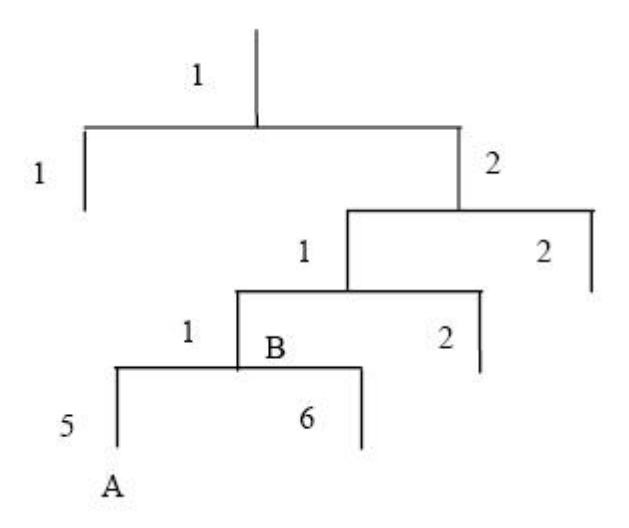

MIB(Management Information Base), a set of device's variable definition, is used to describe the tree's hierarchical structure. For the management object B in above picture, we can use a string of numbers {1.2.1.1} to describe it uniquely. This string of numbers is Object Identifier.

GPON OLT supports SNMP V1, V2C and V3. Common MIB shows in the following table.

| MIB<br>attribute | MIB content            | Refer to |
|------------------|------------------------|----------|
| Dublic           | MIB II based on TCP/IP | RFC1213  |
| MIB              | RMON MIB               | RFC2819  |
|                  | Ethernet MIB           | RFC2665  |
| Drivata          | VLAN MIB               |          |
| MIB              | Device management      |          |
|                  | Interface management   |          |

## 24.4 SNMP Configuration

## 24.4.1 Configure Community

Begin at privileged configuration mode, configure community as the following table shows.

|        | Command                                        | Function                 |  |
|--------|------------------------------------------------|--------------------------|--|
| Step 1 | config terminal                                | Enter global             |  |
|        |                                                | configuration mode.      |  |
| Step 2 | <pre>snmp-server community <word></word></pre> | Configure SNMP           |  |
|        | [ro  rw ]                                      | community strings;       |  |
| Step 3 | show snmp-server community                     | Show the SNMP            |  |
|        |                                                | community                |  |
| _      |                                                | configuration            |  |
| Step 4 | exit                                           | From the global          |  |
|        |                                                | configuration mode to    |  |
|        |                                                | return to the privileged |  |
|        |                                                | user configuration       |  |
|        |                                                | mode                     |  |
| Step 5 | write                                          | Save the configuration   |  |

## 24.4.2 Configure Trap Server Address

Use the following command to configure or remove the Trap messages

of the target host IP address. Begin at privileged configuration mode, Configure Trap the target host address as the following table shows.

|         | Command                                         | Function                |
|---------|-------------------------------------------------|-------------------------|
| Step 1  | config terminal                                 | Enter global            |
|         |                                                 | configuration mode.     |
| Step 2a | snmp-server host                                | Configure the Trap the  |
|         | <a.b.c.d>{udp-port &lt;1-65535&gt;}*1</a.b.c.d> | target host address.    |
|         | {version [1 2c]}*1 {community                   | Configure the           |
|         | <word><b>}*</b>1</word>                         | community string value  |
| Step 2b | <b>no</b> snmp-server host < A.B.C.D >          | Delete trap target host |
|         | version 1 2c 3 community                        | address.                |
| Step 3a | snmp-server enable traps snmp                   | Enable SNMP traps       |
|         |                                                 | function                |
| Step 3b | no snmp-server enable traps snmp                | Delete SNMP traps       |
|         |                                                 | function                |
| Step 4  | show snmp-server targetaddress                  | Check the SNMP trap     |
|         |                                                 | configuration           |
| Step 5  | write                                           | Save the configuration  |

## 24.4.3 Configure Contact Information

Begin at privileged configuration mode, Configure contact infromation as the following table shows.

|        | Command                           | Function                 |  |  |
|--------|-----------------------------------|--------------------------|--|--|
| Step 1 | config terminal                   | Enter global             |  |  |
|        |                                   | configuration mode.      |  |  |
| Step 2 | snmp-server contact <line></line> | Configure contact string |  |  |
|        |                                   | value                    |  |  |
| Step 3 | show snmp-server contact          | Check the SNMP           |  |  |
|        |                                   | contact configuration.   |  |  |
| Step 4 | write                             | Save the configuration.  |  |  |

## 24.4.4 Configure Location Information

Begin at privileged configuration mode, Configure location information as the following table shows.

|        | Command                            | Function                  |  |
|--------|------------------------------------|---------------------------|--|
| Step 1 | config terminal                    | Enter global              |  |
|        |                                    | configuration mode        |  |
| Step 2 | snmp-server location <line></line> | Configure location string |  |
|        |                                    | value                     |  |
| Step 3 | show snmp-server location          | Check the SNMP            |  |
|        |                                    | location configuration.   |  |
| Step 4 | write                              | Save the configuration.   |  |

#### **25Alarm and Event Management**

#### 25.2 Alarm and Event Introduction

If you enable alarm report, it will trigger alarm events when system occured error or did some important operations. The alarm information will be saved in a buffer; you can execute some commands such as show syslog to display. All the alarms can be sent to specific servier.

Alarms include fault alarm and recovery alarm. Fault alarm will not disappear until the fault is repaired and the alarm is cleared.

Events include running envents and secury events, are notifications which generate and inform administrators under a normal condition. The difference between event and alarm is that event generates under a normal condition while alarm generates under an abnormal condition. Command "show alarm-event information" is used to show description, level, type and class of all alarms and events.

#### 25.3 Alarm Management

Alarm severity level includes critical, major, minor and warning. Corresponding level in system log are alerts, critical, major and warnings. Alarm type includes device alarm, communication alarm and disposing alarm.

Device alarm contains low temperature, high temperature, CPU

usage, memory usage, fan, PON, optical power and so on.

- Communication alarm contains port up/down, loopback, PON deregister, PON register failed, PON los, ONU deregister, illegal ONU register, ONU authorized failed, ONU MAC conflication, ONU LOID conflication, ONU link los, ONU dying gasp, ONU link fault, ONU link events, ONU extended OAM notification and so on.
- Dispoing alarm contains upgrade failed, upload configuration file failed, download configuration file failed and so on.

#### 25.3.1 System Alarms

System alarms show the performance and security of system. The following table shows the system alarm list.

| System alarm             | Reason                                    | Default |
|--------------------------|-------------------------------------------|---------|
| temp-high                | Device temperature higher than threshold. | disable |
| temp-low                 | Device temperature lower than threshold.  | disable |
| cpu-usage-high           | CPU usage higher than threshold.          | disable |
| mem-usage-high           | Memory usage higher than threshold.       | disable |
| fan                      | Fan switch.                               | disable |
| download-file-faile<br>d | Download file failed                      | enable  |
| upload-file-failed       | Upload file failed.                       | enable  |

| upgrade-file-failed | Upgrade firmware failed.    | enable  |
|---------------------|-----------------------------|---------|
| port-updown         | Port link up and link down. | enable  |
| port-loopback       | Port loopback.              | disable |

|         | Command                                                 | Function                 |  |  |
|---------|---------------------------------------------------------|--------------------------|--|--|
| Step 1  | configure terminal Enter global                         |                          |  |  |
|         |                                                         | configuration mode.      |  |  |
| Step 2a | alarm {temp-high temp-low                               | Disable system alarm     |  |  |
|         | cpu-usage-high mem-usage-high}                          | report.                  |  |  |
|         | disable                                                 |                          |  |  |
| Step 2b | alarm {temp-high temp-low                               | Enable system alarm      |  |  |
|         | cpu-usage-high                                          | report and configure     |  |  |
|         | mem-usage-high} enable                                  | system alarm threshold.  |  |  |
|         | <alarm-value> <clear-value></clear-value></alarm-value> | alarm-value: alarm       |  |  |
|         |                                                         | threshold.               |  |  |
|         |                                                         | clear-value: clear       |  |  |
|         |                                                         | threshold.               |  |  |
| Step 2c | alarm                                                   | Enable or disable system |  |  |
|         | {fan port-updown port-loopback                          | alarm report.            |  |  |
|         | I                                                       |                          |  |  |
|         | register-failed   deregister }{enable                   |                          |  |  |
|         | disable}                                                |                          |  |  |

| Step 3 | show alarm configuration | Show    | system    | alarm |
|--------|--------------------------|---------|-----------|-------|
|        |                          | configu | irations. |       |

#### 25.3.2 PON Alarms

Get rid of the issue caused by PON port or fiber by monitoring PON alarms, ensure PON works well. The following table shows PON alarm list.

| PON alarm            | Reason                                             | Default |
|----------------------|----------------------------------------------------|---------|
| pon-txpower-hig<br>h | PON port transmitting power higher than threshold. | enable  |
| pon-txpower-lo<br>w  | PON port transmitting power lower than threshold.  | enable  |
| pon-txbias-high      | PON port bias current higher than threshold.       | enable  |
| pon-txbias-low       | PON port bias current lower than threshold.        | enable  |
| pon-vcc-high         | PON port voltage higher than threshold.            | enable  |
| pon-vcc-low          | PON port voltage lower than threshold.             | enable  |
| pon-temp-high        | PON port temperature higher than threshold.        | enable  |
| pon-temp-low         | PON port temperature lower than threshold.         | enable  |
| pon-los              | Fiber unconnected or link fault.                   | enable  |

| deregister      | PON deregister.      | disable |
|-----------------|----------------------|---------|
| register-failed | PON register failed. | enable  |

Configure global PON alarm as the following table shows.

|         | Command                           | Function              |
|---------|-----------------------------------|-----------------------|
| Step 1  | configure terminal                | Enter global          |
|         |                                   | configuration mode.   |
| Step 2a | alarm                             | Enable or disable PON |
|         | {pon-register-failed pon-deregist | alarm report.         |
|         | er} {enable disable}              |                       |
| Step 2a | alarm {pon-txpower-high           | Enable or disable PON |
|         | pon-txpower-low   pon-txbias-high | port alarm report.    |
|         | pon-txbias-low pon-vcc-high       |                       |
|         | pon-vcc-low pon-temp-high         |                       |
|         | pon-temp-low  pon-los}            |                       |
|         | {enable disable}                  |                       |
| Step 3  | show alarm configuration          | Show alarm            |
|         |                                   | configurations.       |

Configure PON port alarm as the following table shows. Before this, you must enable global PON alarm. By default, global PON alarm is enabled, the alarms will be record in system log.

| Command |                    | Function     |
|---------|--------------------|--------------|
| Step 1  | configure terminal | Enter global |

|         |                                                         | configuration mode.    |
|---------|---------------------------------------------------------|------------------------|
| Step 2  | interface gpon slot/port                                | Enter PON interface    |
|         |                                                         | configuration mode.    |
| Step 3a | alarm pon optical                                       | Disable PON port alarm |
|         | {tx_power_high                                          | report.                |
|         | tx_power_low tx_bias_high tx_b                          |                        |
|         | ias_low  vcc_high  vcc_low                              |                        |
|         | temp_high temp_low} disable                             |                        |
| Step 3b | alarm pon optica                                        | Enable PON port alarm  |
|         | {tx_power_high  tx_power_low                            | report and configure   |
|         | tx_bias_high  tx_bias_low                               | alarm parameters.      |
|         | vcc_high  vcc_low                                       | alarm-value: alarm     |
|         | temp_high temp_low} enable                              | threshold.             |
|         | <alarm-value> <clear-value></clear-value></alarm-value> | clear-value: clear     |
|         |                                                         | threshold.             |
| Step 4  | show alarm pon optical                                  | Show PON port alarm    |
|         | configuration                                           | configurations.        |

## 25.3.3 ONU Alarms

ONU alarms also can help administrator to get rid of some ONU fault.

The following table shows ONU alarm list.

|--|

| onu-deregister       | ONU deregister                                                                                | enable  |
|----------------------|-----------------------------------------------------------------------------------------------|---------|
| onu-link-lost        | ONU fiber unconnected or link fault.                                                          | disable |
| onu-illegal-register | Illegal ONU register.                                                                         | enable  |
| onu-auth-failed      | ONU LOID authorized failed in<br>auto authorization mode or<br>failed caused by packets loss. | enable  |
| onu-mac-conflict     | Current PON port exist MAC conflict with authorized ONU in the system.                        | enable  |
| onu-loid-conflict    | Current PON port exist LOID conflict with authorized ONU in the system.                       | enable  |
| onu-critical-event   | ONU critical link event.                                                                      | enable  |
| onu-dying-gasp       | ONU power down.                                                                               | enable  |
| onu-link-fault       | ONU link fault.                                                                               | enable  |
| onu-link-event       | ONU link event                                                                                | disable |
| onu-event-notific    | ONU extended OAM notification                                                                 | enable  |

|        | Command                       | Function              |
|--------|-------------------------------|-----------------------|
| Step 1 | configure terminal            | Enter global          |
|        |                               | configuration mode.   |
| Step 2 | alarm                         | Enable or disable ONU |
|        | {onu-deregister onu-link-lost | alarm report.         |

|        | onu-illegal-register onu-auth-fail |         |          |       |
|--------|------------------------------------|---------|----------|-------|
|        | ed                                 |         |          |       |
|        | onu-mac-conflict onu-loid-conflic  |         |          |       |
|        | t                                  |         |          |       |
|        | onu-critical-event onu-dying-gasp  |         |          |       |
|        | onu-link-fault   onu-link-event    |         |          |       |
|        | onu-event-notific}                 |         |          |       |
|        | {enable disable}                   |         |          |       |
| Step 3 | show alarm configuration           | Show    | system   | alarm |
|        |                                    | configu | rations. |       |

#### 25.4 Event Management

Event severity level includes critical, major, minor and warning. Corresponding level in system log are alerts, critical, major, warnings. Event type includes device event, communication event and diposing event.

- Device event contains device reboot, PON event and so on.
- Communication event contains PON register, PON los recovery, ONU register, ONU find, ONU authorized successful, ONU deregister successful and so on.
- Disposing event contains save configuration event, erase configuration event, download configuration file successful, upload

configuration file successful, ungrade successful and so on.

## 25.4.1 System Events

System events are mainly used to monitor performation and security of system, ensure system works well.

| System event              | Reason                       | Default |
|---------------------------|------------------------------|---------|
| reset                     | Device reset.                | disable |
| config-save               | Save configuration.          | enable  |
| config-erase              | Erase configuration.         | enable  |
| download-file-succ<br>ess | Download file successful.    | enable  |
| upload-file-success       | Upload file successful.      | enable  |
| upgrade-file-succe<br>ss  | Upgrade firmware successful. | enable  |

|         | Command                      | Function                 |  |
|---------|------------------------------|--------------------------|--|
| Step 1  | configure terminal           | Enter global             |  |
|         |                              | configuration mode.      |  |
| Step 2a | event reset {enable disable} | Enable or disable system |  |
|         |                              | event report.            |  |
| Step 3  | show event configuration     | Show system event        |  |
|         |                              | configurations.          |  |

#### 25.4.2 PON Events

Get rid of the issue caused by PON port or fiber by monitoring PON events, ensure PON works well. The following table shows PON event list.

| PON event        | Reason            | Default |
|------------------|-------------------|---------|
| pon-register     | PON register.     | disable |
| pon-los-recovery | PON los recovery. | enable  |

|        | Command                         | Function             |
|--------|---------------------------------|----------------------|
| Step 1 | configure terminal              | Enter global         |
|        |                                 | configuration mode.  |
| Step 2 | event                           | Enble or disable PON |
|        | {pon-register pon-los-recovery} | event report.        |
|        | {enable disable}                |                      |
| Step 3 | show event configuration        | Show system event    |
|        |                                 | configurations.      |

#### 25.4.3 ONU Events

ONU events also can help administrator to get rid of some ONU fault.

The following table shows ONU event list.

| ONU event    | Reason        | Default |
|--------------|---------------|---------|
| onu-register | ONU register. | enable  |
| onu-link-discover      | ONU discover.                   | disable    |
|------------------------|---------------------------------|------------|
| onu-auth-success       | OLT authorizes C<br>successful. | NU enable  |
| onu-deauth-succes<br>s | OLT deauthorizes C successful.  | NU disable |

|         | Command                         | Function              |
|---------|---------------------------------|-----------------------|
| Step 1  | configure terminal              | Enter global          |
|         |                                 | configuration mode.   |
| Step 2b | event                           | Enable or disable ONU |
|         | {onu-register onu-link-discover | event report.         |
|         | onu-auth-success onu-deauth-suc |                       |
|         | cess} {enable disable}          |                       |
| Step 3  | show event configuration        | Show system event     |
|         |                                 | configuration.        |

## 26System Log

#### 26.2 System Log Introduction

System log is mainly used to record running condition and user operant behavior of the whole system. It is helpful for administrator to know and monitor system working condition, record abnormal information. System log comes from all the running module of system. Log system gather, manage, save and display the information. It can be shown in the deivce when you need to debug or check system status, and also can be sent to a server for long-term running status and operation tracking.

#### 26.2.1 Log Type

System log has five types:

• Abnormal information log

Abnormal information log mainly records the abnormal phenomenon of each module, such as abnormal response, inside state machine error, key process execute error and so on.

Alarm log

Alarm log mainly records the information from alarm module. Critical alarm, major alarm, minor alarm and warning are corresponding with alerts, critical, major, warnings log level respectively.

Event log

Event log mainly records the information from event module. Critical event, major event, minor event and warning are corresponding with alerts, critical, major, warnings log level respectively.

• Operation log

Operation log mainly records the informations from CLI and SNMP.

• Debug log

Debug log mainly records the information from networking debugging, such as received IGMP messages, RSTP BPDU messages, state machine skip and so on.

#### 26.2.2 System Log Level

Syslog information level reference:

| Log level    | Log contrast             |
|--------------|--------------------------|
| 7:emergencie | Abnormal log             |
| S            | Abriormariog             |
| Geolorte     | Alarm/event log(urgent)  |
| 0.816115     | Abnormal log             |
| Everitical   | Alarm/event log(major)   |
| 5.critical   | Abnormal log             |
| Amaior       | Alarm/event log(minor)   |
| 4.111aj01    | Abnormal log             |
| 3:warnings   | Alarm/event log(warning) |

|                | Abnormal log  |
|----------------|---------------|
| 2:notification | Operation log |
| S              | Operation log |
| 1:information  | Operation las |
| al             | Operation log |
| 0:debugging    | Debug log     |

# 26.3 Configure System Log

## 26.3.1 Show System Log

|        | Command       |                  |        | Function               |
|--------|---------------|------------------|--------|------------------------|
| Step 1 | configure ter | minal            |        | Enter global           |
|        |               |                  |        | configuration mode.    |
| Step 2 | Show          | syslog           | [level | Show all system log or |
|        | {debug info   | notice           |        | log of specific level. |
|        | warning maj   | jor critical ale | ert em |                        |
|        | erg}]         |                  |        |                        |

## 26.3.2 Clear System Log

|        | Command            | ł      |              | Function                |
|--------|--------------------|--------|--------------|-------------------------|
| Step 1 | configure terminal |        | Enter global |                         |
|        |                    |        |              | configuration mode.     |
| Step 2 | Clear              | syslog | [level       | Clear all system log or |

| {debug info notice              | log of specific level. |
|---------------------------------|------------------------|
| warning major critical alert em |                        |
| erg}]                           |                        |

# 26.3.3 Configure System Log Server

|         | Command                                   | Function                 |
|---------|-------------------------------------------|--------------------------|
| Step 1  | configure terminal                        | Enter global             |
|         |                                           | configuration mode.      |
| Step 2a | syslog server ip <a.b.c.d> port</a.b.c.d> | Configure system log     |
|         | <1-65535>                                 | server IP and port.      |
| Step 2b | no syslog server                          | Delete system log server |
|         |                                           | configuration.           |
| Step 3  | show syslog server                        | Show system log server   |
|         |                                           | configuration.           |

## 26.3.4 Configure Save Level of System Log

|        | Command     |                |          | Function                 |
|--------|-------------|----------------|----------|--------------------------|
| Step 1 | configure t | erminal        |          | Enter global             |
|        |             |                |          | configuration mode.      |
| Step 2 | syslog      | flash          | level    | System log will be saved |
|        | {debug inf  | fo notice      |          | to flash if it is higher |
|        | warning m   | najor critical | alert em | than you set.            |

|        | erg}                    |                          |
|--------|-------------------------|--------------------------|
| Step 3 | show syslog flash level | Show system log level in |
|        |                         | flash.                   |

# 26.3.5 Save System Log to Flash

|        | Command            | Function                  |
|--------|--------------------|---------------------------|
| Step 1 | configure terminal | Enter global              |
|        |                    | configuration mode.       |
| Step 2 | save syslog flash  | Save system log to flash. |

## 26.3.6 Clear System Log in Flash

|        | Command            | Function                   |
|--------|--------------------|----------------------------|
| Step 1 | configure terminal | Enter global               |
|        |                    | configuration mode.        |
| Step 2 | clear syslog flash | Clear system log in flash. |

#### 26.3.7 Upload System Log

|        | Command                                  | Function             |
|--------|------------------------------------------|----------------------|
| Step 1 | configure terminal                       | Enter global         |
|        |                                          | configuration mode.  |
| Step 2 | upload tftp syslog <filename></filename> | Upload system log to |
|        | <a.b.c.d></a.b.c.d>                      | local host byTFTP.   |